# Контроллер мотора

# CMMB-AS-0x

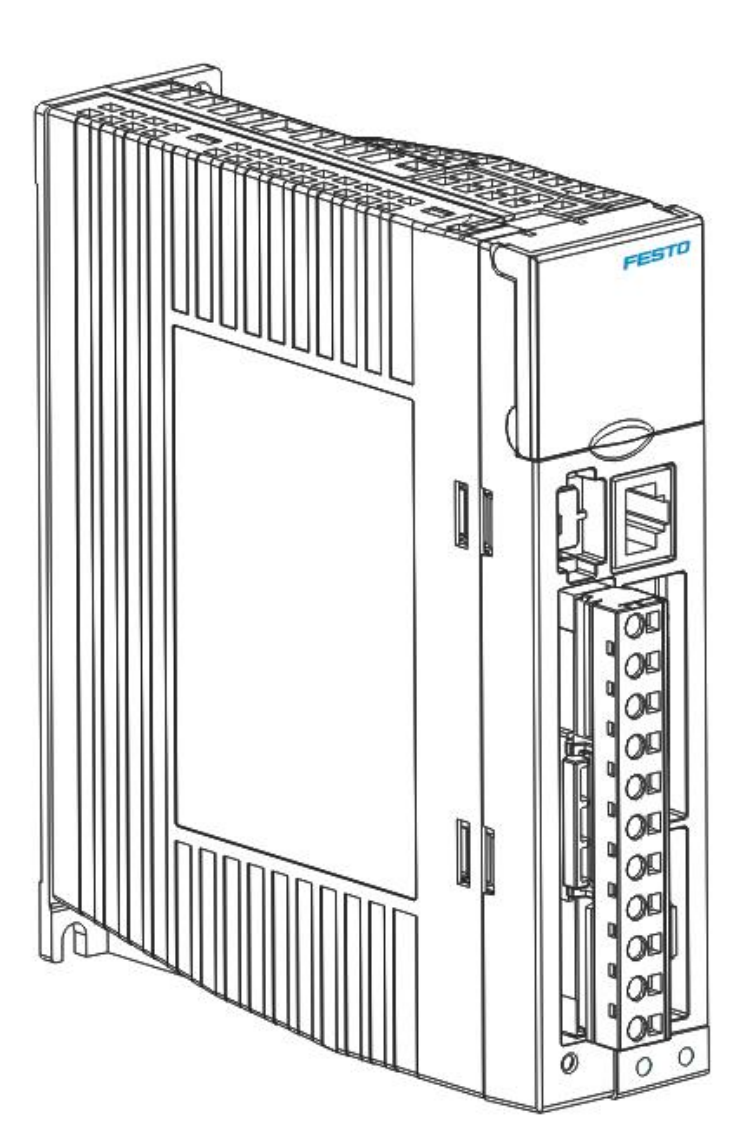

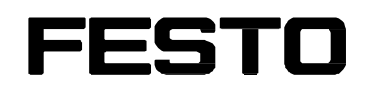

# Описание

Монтаж и подключение

Для контроллера мотора CMMB-AS-0x

> 8081828 2017-11b [8081835]

Описание опасностей и указание по их предотвращению:

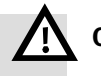

# Опасность

Непосредственные опасности, которые могут привести к смертельному исходу или тяжелым травмам

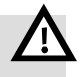

#### Предупреждение

Опасности, которые могут привести к смертельному исходу или тяжелым травмам

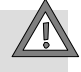

#### Осторожно

Опасности, которые могут привести к легким травмам или значительному материальному ущербу

#### Другие символы:

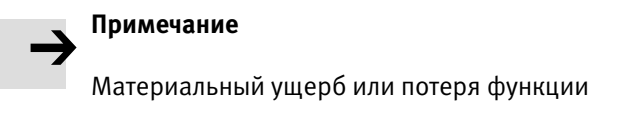

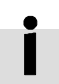

Рекомендации, полезные советы, ссылки на другую документацию

Необходимые или целесообразные для использования принадлежности

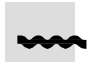

Информация об использовании, безопасном для окружающей среды

Знаки выделения фрагментов текста:

- Действия, которые можно выполнять в любой последовательности
- 1. Действия, которые нужно выполнять в заданной последовательности
- Общие перечни
- → Результат действия/ссылки на дополнительную информацию

# Список версий

| Версия | Глава               | Дата       | Изменение                 |
|--------|---------------------|------------|---------------------------|
| 1.00   | Все                 | 17.03.2017 | Первый выпуск             |
| 1.01   | 3.2.4, 6.2.1, 6.3.1 | 09.05.2017 | Рис. 3-5, табл. 6-7, 6-11 |
| 1.02   | 3.1.1, 3.2.2        | 18.07.2017 | Табл. 3-1, табл. 3-2      |
| 1.03   | 6.4.1               | 25.10.2017 | Рис. 6-2, текст           |

# Содержание

| Глава 1                 | Безопасность и условия применения изделия                                             | . 1     |
|-------------------------|---------------------------------------------------------------------------------------|---------|
| 1.1                     | Безопасность                                                                          | .1      |
| 1.1.                    | 1 Указания по безопасности при вводе в эксплуатацию, ремонте и выводе из эксплуатации | .1      |
| 1.1.                    | 2 Защита от удара электротоком за счет защитного сверхнизкого напряжения (PELV)       | .1      |
| 1.1.                    | З Использование по назначению                                                         | . 2     |
| 1.2 Tpe                 | ебования к применению изделия                                                         | . 2     |
| 1.2.                    | 1 Условия транспортировки и хранения                                                  | . 2     |
| 1.2.                    | 2 Технические требования                                                              | . 2     |
| 1.2.                    | З Квалификация специалистов (требования к персоналу)                                  | . 3     |
| 1.2.                    | 4 Область применения и разрешения                                                     | .3      |
| Глава 2                 | Введение                                                                              | .3      |
| 2106                    |                                                                                       | 3       |
| 2.1 00                  |                                                                                       | י.<br>ג |
| 2.1.                    |                                                                                       | ر.<br>، |
| 2.1.                    | з Кабели NEBM                                                                         | .4      |
| 2.2 Вн                  | ешний вил устройства                                                                  | . 6     |
| Глава З                 | Подключение контроллера мотора СММВ                                                   | .7      |
| 3.1 По                  | дключение механической части                                                          | .7      |
| 3.1.                    | 1 Требования к окружающей среде                                                       | .7      |
| 3.1.                    | 2 Условия монтажа                                                                     | .7      |
| 3.2 По                  | дключение электрической части                                                         | . 8     |
| 3.2.                    | .1 Контроллер мотора серии СММВ, вид спереди                                          | . 8     |
| 3.2.                    | .2 Интерфейс питания (Х2)                                                             | .9      |
| 3.2.                    | 3 Интерфейс RS232(X3)                                                                 | .9      |
| 3.2.                    | 4 Многофункциональный интерфейс (Х4)                                                  | 10      |
| 3.2.                    | 5 Интерфейс энкодера(Х5)                                                              | 12      |
| 3.3 Cx                  | ема линий сервосистемы СММВ                                                           | 12      |
| 3.3.                    | 1 Выбор плавких предохранителей, тормозных резисторов и силовых выключателей          | 13      |
| Глава 4                 | Настройка (наладка) контроллера со светодиодной панелью управления                    | 14      |
| 4.1 Ис                  | пользование панели управления                                                         | 14      |
| 4.2 Стј<br>esto CMMB-AS | руктура меню и навигация по панели управления<br>5 Руководство по сервосистеме        | 15      |

| 4.3 Функция "Easy Use" (Простое применение)                              |    |
|--------------------------------------------------------------------------|----|
| 4.3.1 Процедура наладки с помощью функции Easy Use                       | 17 |
| 4.3.2 Меню EASY – схема выполнения и описание                            |    |
| 4.3.3 Меню tunE – схема выполнения и описание                            | 25 |
| 4.3.4 Шаговый режим (F006)                                               | 28 |
| 4.3.5 Архив ошибок (F007)                                                |    |
| Глава 5 Конфигуратор СММВ, руководство по эксплуатации                   | 30 |
| 5.1 Первые шаги                                                          | 30 |
| 5.1.1 Язык                                                               | 30 |
| 5.1.2 Открытие и сохранение файлов проекта                               | 30 |
| 5.1.3 Запуск связи                                                       |    |
| 5.1.4 Идентификатор сетевого узла и скорость передачи данных в бодах     |    |
| 5.1.5 Объекты (добавление, удаление, справка)                            |    |
| 5.2 Инициализация, сохранение, перезапуск                                | 32 |
| 5.3 Обновление встроенного ПО                                            | 32 |
| 5.4 Чтение/запись конфигурации контроллера                               | 33 |
| 5.4.1 Считывание настроек из контроллера                                 | 33 |
| 5.4.2 Запись настроек в контроллер                                       | 33 |
| 5.5 Функции дискретных входов/выходов                                    |    |
| 5.5.1 Дискретные входы                                                   | 35 |
| 5.5.2 Дискретные выходы                                                  |    |
| 5.5.3 Переключатель передаточного числа редуктора (только для экспертов) |    |
| 5.5.4 Переключатель усиления (только для экспертов)                      |    |
| 5.5.5 Функция Fast Capture                                               |    |
| 5.6 Осциллограф                                                          |    |
| 5.7 Индикация ошибок и архив ошибок                                      |    |
| Глава 6 Режимы работы и режимы регулирования                             | 46 |
| 6.1 Шаги общей процедуры запуска режима регулирования                    | 46 |
| 6.2 Режим скорости (-3, 3)                                               |    |
| 6.2.1 Аналоговый режим скорости                                          |    |
| 6.2.2 Режим скорости DIN                                                 | 51 |
| 6.3 Режим крутящего момента (4)                                          | 52 |
| 6.3.1 Аналоговый режим крутящего момента                                 | 52 |
| 6.4 Режим позиционирования (1)                                           | 53 |
| 6.4.1 Режим работы по таблицам позиций                                   | 53 |

| 6.5 Реж                                                                      | им импульса/направления (-4)                                                                            | 57                                                       |
|------------------------------------------------------------------------------|----------------------------------------------------------------------------------------------------|----------------------------------------------------------|
| 6.5.1                                                                        | Режим мастер-станции/слейв-станции:                                                                     | 58                                                       |
| 6.6 Реж                                                                      | им определения начала отсчета (6)                                                                       | 59                                                       |
| Глава 7                                                                      | Процесс настройки каскадов регулирования сервосистемы                                                   | <b>68</b>                                                |
| 7.1 Авто                                                                     | онастройка                                                                                              | 58                                                       |
| 7.1.1                                                                        | . Параметры для автонастройки                                                                           | <u> </u>                                                 |
| 7.1.2                                                                        | ? Запуск автонастройки                                                                                  | <u> </u>                                                 |
| 7.1.3                                                                        | 3 Проблемы при автонастройке                                                                            | 70                                                       |
| 7.1.4                                                                        | Адаптация после автонастройки                                                                           | 70                                                       |
| 7.2 Ручн                                                                     | ная настройка                                                                                           | 71                                                       |
| 7.2.1                                                                        | . Настройка регулятора скорости                                                                         | 71                                                       |
| 7.2.2                                                                        | ? Настройка регулятора положения                                                                        | 74                                                       |
| 7.3 Фак                                                                      | торы, влияющие на результаты настройки                                                                  | 76                                                       |
| Глава 8                                                                      | Аварийная сигнализация и локализация неисправностей                                                     | 77                                                       |
| Глава 9                                                                      | Список параметров контроллера мотора серии СММВ                                                         | 79                                                       |
| 9.1 F002                                                                     | 1                                                                                                    | 79                                                       |
| 9.2 F002                                                                     | 2                                                                                                    | 31                                                       |
| 9.3 F003                                                                     | 3                                                                                                    | 33                                                       |
| 9.4 F004                                                                     | 4 8                                                                                                    | 36                                                       |
| 9.5 F00                                                                      | 5 8                                                                                                    | 38                                                       |
| Глава 10                                                                     | Связь                                                                                                   | 39                                                       |
|                                                                              |                                                                                                    |                                                          |
| 10.1 Cx                                                                      | ема линий RS232                                                                                         | 39                                                       |
| 10.1 Cxe<br>10.1.                                                            | ема линий RS232                                                                                         | 39<br>39                                                 |
| 10.1 Cxe<br>10.1.<br>10.1.                                                   | ема линий RS232<br>1 Соединение "от точки к точке"<br>2 Многоточечное соединение                        | 39<br>39<br>39                                           |
| 10.1 Cxo<br>10.1.<br>10.1.<br>10.2 Tpa                                       | ема линий RS232<br>1 Соединение "от точки к точке"<br>2 Многоточечное соединение<br>анспортный протокол | 39<br>39<br>39<br>39<br>39                               |
| 10.1 Cx<br>10.1.<br>10.1.<br>10.2 Tpa<br>10.2.                               | ема линий RS232                                                                                         | 39<br>39<br>39<br>39<br>39                               |
| 10.1 Cx<br>10.1.<br>10.1.<br>10.2 Tpa<br>10.2.<br>10.2.                      | ема линий RS232                                                                                         | 39<br>39<br>39<br>39<br>39<br>39                         |
| 10.1 Схо<br>10.1.<br>10.1.<br>10.2 Тра<br>10.2.<br>10.2.<br>10.3 Пр          | ема линий RS232                                                                                         | 39<br>39<br>39<br>39<br>39<br>30<br>30                   |
| 10.1 Схо<br>10.1.<br>10.2 Тра<br>10.2.<br>10.2.<br>10.3 Пр<br>10.3.          | ема линий RS232                                                                                         | 39<br>39<br>39<br>39<br>39<br>30<br>90<br>90             |
| 10.1 Схо<br>10.1.<br>10.2 Тра<br>10.2.<br>10.2.<br>10.3 Пр<br>10.3.<br>10.3. | ема линий RS232                                                                                         | 39<br>39<br>39<br>39<br>39<br>39<br>30<br>90<br>90<br>90 |

# Глава 1 Безопасность и условия применения изделия

# 1.1 Безопасность

1.1.1 Указания по безопасности при вводе в эксплуатацию, ремонте и выводе из эксплуатации

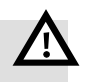

# Предупреждение

#### Опасность из-за удара электротоком

- Если кабель не подсоединен к разъему X2.
- При размыкании соединительных кабелей под напряжением.

Прикосновение к токоведущим частям может повлечь за собой тяжелые травмы, в том числе со смертельным исходом.

Изделие разрешается эксплуатировать только в полностью смонтированном состоянии и при условии, что приняты все меры защиты.

Перед прикосновением к токоведущим частям при проведении работ по техническому обслуживанию, ремонту и очистке, а также после длительных перерывов в эксплуатации: Обесточьте электрооборудование с помощью главного выключателя и заблокируйте его от повторного включения.

После выключения подождите минимум 10 минут до окончания разрядки и убедитесь в отсутствии напряжения, прежде чем выполнять какие-либо действия на контроллере. Убедитесь в том, что лампа контроля зарядки впереди на контроллере выключена.

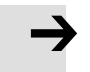

# Примечание

Опасность, вызванная непредусмотренным перемещением мотора или привода

- Убедитесь в том, что возможное перемещение никому не угрожает.
- Проведите оценку рисков согласно Директиве ЕС по машинному оборудованию.
- На основании этой оценки рисков разработайте систему безопасности для всей установки с учетом всех встроенных элементов. К ней также относятся электрические приводы.
  - Шунтирование предохранительных устройств является недопустимым.

#### 1.1.2 Защита от удара электротоком за счет защитного сверхнизкого напряжения (PELV)

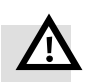

#### Предупреждение

- Для электропитания следует использовать только цепи защитного сверхнизкого напряжения согласно IEC/EN 60204-1 (Protective Extra-Low Voltage, PELV). Также соблюдайте общие требования к электрическим цепям защитного сверхнизкого напряжения (PELV) в соответствии с IEC/EN 60204-1.
- Применяйте только такие источники тока, которые обеспечивают надежную электроизоляцию рабочего напряжения согласно IEC/EN 60204-1.

За счет использования электрических цепей PELV (электрооборудование машин, общие требования) обеспечивается защита от удара электротоком (защита от прямого и косвенного прикосновения) согласно IEC/EN 60204-1.

## 1.1.3 Использование по назначению

Устройство СММВ-АS-0х предназначено для

- Применения в электрошкафах для питания сервомоторов переменного тока и относящегося к ним регулирования крутящих моментов (ток), частоты вращения и позиции

Контроллер CMMB-AS-0х предназначен для монтажа на машинном оборудовании или в системах автоматизации и требует использования:

- В технически безупречном состоянии
- В оригинальном состоянии без каких-либо самовольных изменений
- В рамках предельных значений изделия, заданных техническими характеристиками
- В сфере промышленности

Изделие предназначено для использования в сфере промышленности. В случае применения за пределами промышленной среды, например в районах со смешанной застройкой (из жилых и производственных зданий), при необходимости следует принять меры по устранению радиопомех.

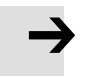

#### Примечание

В случае ущерба, возникшего из-за несанкционированного вмешательства или использования не по назначению, выставление производителю гарантийных претензий и претензий по возмещению ущерба исключается.

# 1.2 Требования к применению изделия

- Предоставьте эту документацию конструктору, монтажнику и персоналу, ответственному за ввод в эксплуатацию установки или системы, в которой используется данное изделие.
- Обеспечьте постоянное соблюдение заданных условий, описанных в этой документации. При этом также учитывайте требования документации на дополнительные элементы и модули.

Соблюдайте действующие законодательные нормативы на область применения оборудования, а также:

- Нормативные предписания и стандарты
- Регламенты органов технического контроля и страховых компаний
- Государственные постановления

#### 1.2.1 Условия транспортировки и хранения

- При транспортировке и хранении защищайте изделие от указанных ниже недопустимых нагрузок:
  - Механическая нагрузка
  - Недопустимые температуры
  - Влажность
  - Агрессивные среды
- Храните и транспортируйте изделие в оригинальной упаковке. Оригинальная упаковка обеспечивает достаточную защиту от обычных воздействий.

#### 1.2.2 Технические требования

Общие, обязательные для соблюдения указания по надлежащему и безопасному использованию изделия приведены ниже.

- Выполняйте приведенные в технических характеристиках условия подключения и окружающей среды изделия и всех подсоединяемых элементов.
   Соблюдение предельных значений и ограничений по нагрузке установлено требованиями, чтобы обеспечивать эксплуатацию изделия согласно применимым директивам о безопасности.
- Учитывайте указания и предупреждения, содержащиеся в настоящей документации.

# 1.2.3 Квалификация специалистов (требования к персоналу)

К вводу изделия в эксплуатацию допускаются только квалифицированные электрики, которые успешно изучили:

- подключение и эксплуатацию электрических систем регулирования
- действующие предписания по эксплуатации технических систем безопасности
- действующие предписания по предотвращению несчастных случаев и охране труда
- документацию на изделие

## 1.2.4 Область применения и разрешения

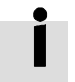

Сертификаты и декларацию о соответствии для данного изделия можно найти на сайте www.festo.com/sp.

Изделие имеет сертификат организации Underwriters Laboratories Inc. (UL) для США и Канады и отмечено следующим символом:

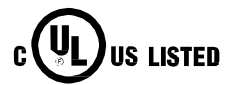

UL listing mark for Canada and the United States

# Глава 2 Введение

# 2.1 Обзор продукции

Контроллер мотора серии СММВ представлен четырьмя моделями для четырех разных классов мощности. Вместе с сервомоторами серии ЕММВ серия СММВ образует платформу сервосистемы с номинальной мощностью от 100 до 750 Вт.

# 2.1.1 Контроллер мотора СММВ

Контроллер мотора СММВ предлагается в следующих моделях:

Табл. 2-1: Тип модели

| Модель     | Мощность |
|------------|----------|
| CMMB-AS-01 | 100 Вт   |
| CMMB-AS-02 | 200 Вт   |
| CMMB-AS-04 | 400 Вт   |
| CMMB-AS-07 | 750 Вт   |

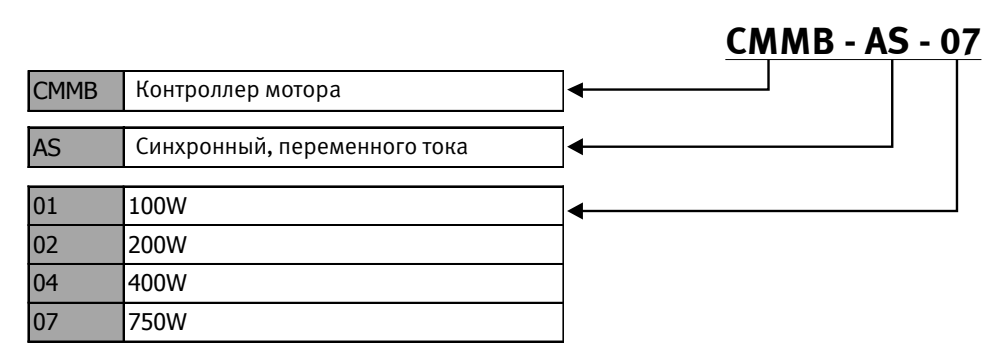

Рис. 2-1: Код заказа контроллера мотора

# 2.1.2 Сервомотор ЕММВ

К сервомоторам серии ЕММВ относятся двигатели с номинальной мощностью от 100 до 750 Вт, оснащенные однооборотным абсолютным энкодером.

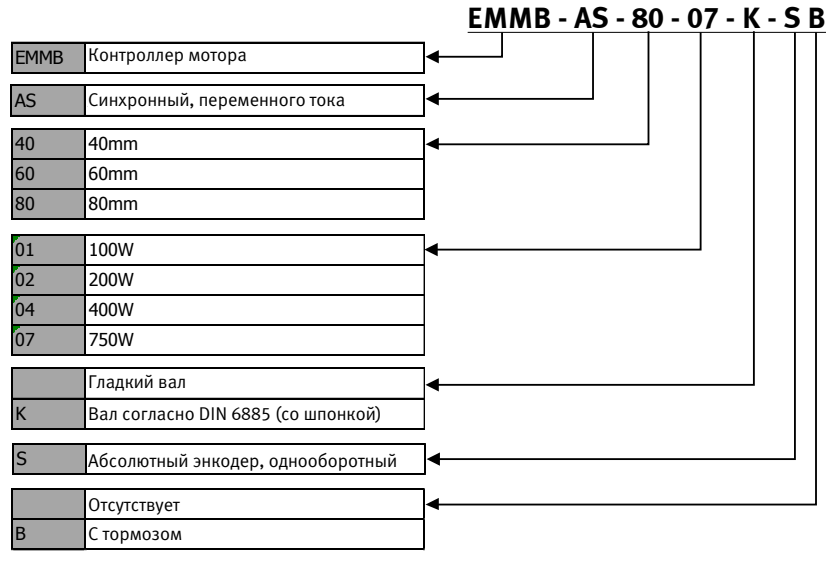

Рис. 2-2: Код заказа сервомотора

## 2.1.3 Кабели NEBM

Кабели NEBM служат для коммуникации Plug and Play ("подключай и работай") между контроллером мотора и сервомоторами и представлены в четырех вариантах разной стандартной длины.

| Стандартный кабель                                                                   |                                                                                                    |  |  |  |
|--------------------------------------------------------------------------------------|----------------------------------------------------------------------------------------------------|--|--|--|
| Длина (единица измерения: м)                                                         | Тип                                                                                                    |  |  |  |
| 2,5                                                                                  | NEBM-H6G4-K-2.5-Q13N-LE4                                                                                  |  |  |  |
| 5                                                                                    | NEBM-H6G4-K-5-Q13N-LE4                                                                                    |  |  |  |
| 7,5                                                                                  | NEBM-H6G4-K-7.5-Q13N-LE4                                                                                  |  |  |  |
| 10                                                                                   | NEBM-H6G4-K-10-Q13N-LE4                                                                                   |  |  |  |
| Гибкий кабель (может использоваться в энергоцепи)                                    |                                                                                                    |  |  |  |
| Гибкий кабель (может использовать                                                    | ся в энергоцепи)                                                                                          |  |  |  |
| Гибкий кабель (может использовать<br>Длина (единица измерения: м)                    | ся в энергоцепи)<br>Тип                                                                                   |  |  |  |
| Гибкий кабель (может использовать<br>Длина (единица измерения: м)<br>2,5             | ся в энергоцепи)<br>Тип<br>NEBM-H6G4-E-2.5-Q13N-LE4                                                       |  |  |  |
| Гибкий кабель (может использовать<br>Длина (единица измерения: м)<br>2,5<br>5        | ся в энергоцепи)<br>Тип<br>NEBM-H6G4-E-2.5-Q13N-LE4<br>NEBM-H6G4-E-5-Q13N-LE4                             |  |  |  |
| Гибкий кабель (может использовать<br>Длина (единица измерения: м)<br>2,5<br>5<br>7,5 | ся в энергоцепи)<br>Тип<br>NEBM-H6G4-E-2.5-Q13N-LE4<br>NEBM-H6G4-E-5-Q13N-LE4<br>NEBM-H6G4-E-7.5-Q13N-LE4 |  |  |  |

Табл. 2-3: Кабель энкодера

| Стандартный кабель                                |                           |  |  |  |
|---------------------------------------------------|---------------------------|--|--|--|
| Длина (единица измерения: м)                      | Тип                       |  |  |  |
| 2,5                                               | NEBM-REG6-K-2.5-Q14N-REG6 |  |  |  |
| 5                                                 | NEBM-REG6-K-5-Q14N-REG6   |  |  |  |
| 7,5                                               | NEBM-REG6-K-7.5-Q14N-REG6 |  |  |  |
| 10                                                | NEBM-REG6-K-10-Q14N-REG6  |  |  |  |
| Гибкий кабель (может использоваться в энергоцепи) |                           |  |  |  |
| Длина (единица измерения: м)                      | Тип                       |  |  |  |
| 2,5                                               | NEBM-REG6-E-2.5-Q14N-REG6 |  |  |  |
| 5                                                 | NEBM-REG6-E-5-Q14N-REG6   |  |  |  |
| 7,5                                               | NEBM-REG6-E-7.5-Q14N-REG6 |  |  |  |
| 10                                                | NEBM-REG6-E-10-Q14N-REG6  |  |  |  |

# Табл. 2-4: Соединительный кабель

| Стандартный кабель                                |                          |  |  |  |
|---------------------------------------------------|--------------------------|--|--|--|
| Длина (единица измерения: м)                      | Тип                      |  |  |  |
| 2,5                                               | NEBM-H7G2-K-2.5-Q14N-LE2 |  |  |  |
| 5                                                 | NEBM-H7G2-K-5-Q14N-LE2   |  |  |  |
| 7,5                                               | NEBM-H7G2-K-7.5-Q14N-LE2 |  |  |  |
| 10                                                | NEBM-H7G2- K-10-Q14N-LE2 |  |  |  |
| Гибкий кабель (может использоваться в энергоцепи) |                          |  |  |  |
| Длина (единица измерения: м)                      | Тип                      |  |  |  |
| 2,5                                               | NEBM-H7G2-E-2.5-Q14N-LE2 |  |  |  |
| 5                                                 | NEBM-H7G2-E-5-Q14N-LE2   |  |  |  |
| 7,5                                               | NEBM-H7G2-E-7.5-Q14N-LE2 |  |  |  |
| 10                                                | NEBM-H7G2-E-10-Q14N-LE2  |  |  |  |

# 2.2 Внешний вид устройства

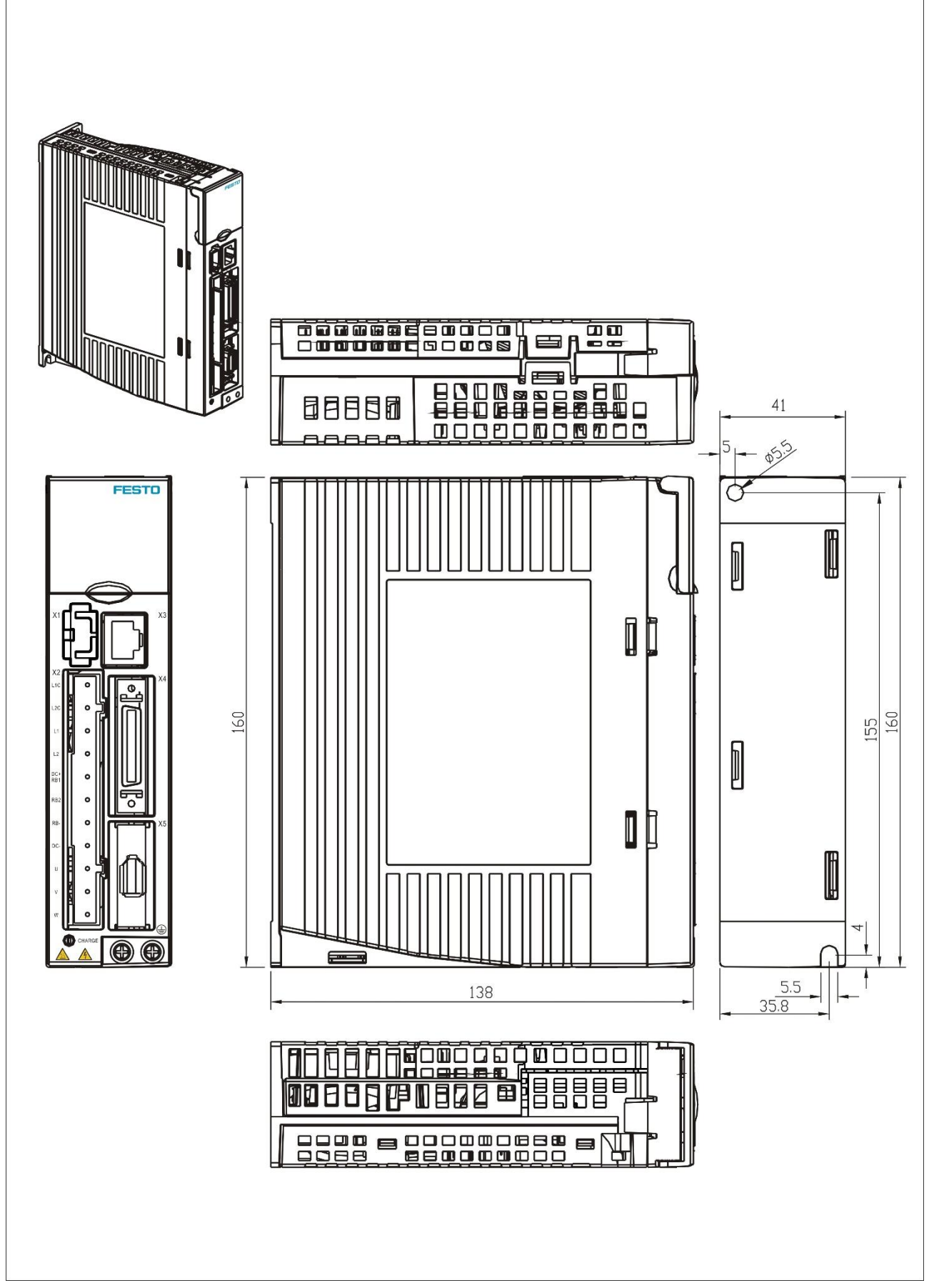

#### Рис. 2-3: Внешний вид устройства

# Глава 3 Подключение контроллера мотора СММВ

# 3.1 Подключение механической части

# 3.1.1 Требования к окружающей среде

| Окружающая среда                     | Требование                                                                               |
|--------------------------------------|------------------------------------------------------------------------------------------|
| Температура<br>применения            | 0 – 40 °C                                                                                |
| Влажность применения                 | 5 – 95 % отн. влажн. (без конденсации)                                                   |
| Температура хранения                 | -10 – 70 °C                                                                              |
| Влажность хранения                   | 5 – 95 % отн. влажн. (без конденсации)                                                   |
| Требования к монтажу                 | Внутри помещений без солнечного освещения, едкого газа, воспламеняющегося газа или пыли. |
| Высота установки над<br>уровнем моря | Менее 2000 м, падение мощности между 1000 м и 2000 м                                     |
| Колебания                            | Менее 5,9 м/с², 10~60 Гц (не применять в точке резонанса)                                |
| Степень защиты                       | IP20                                                                                     |

Табл. 3-1: Требования к окружающей среде

# 3.1.2 Условия монтажа

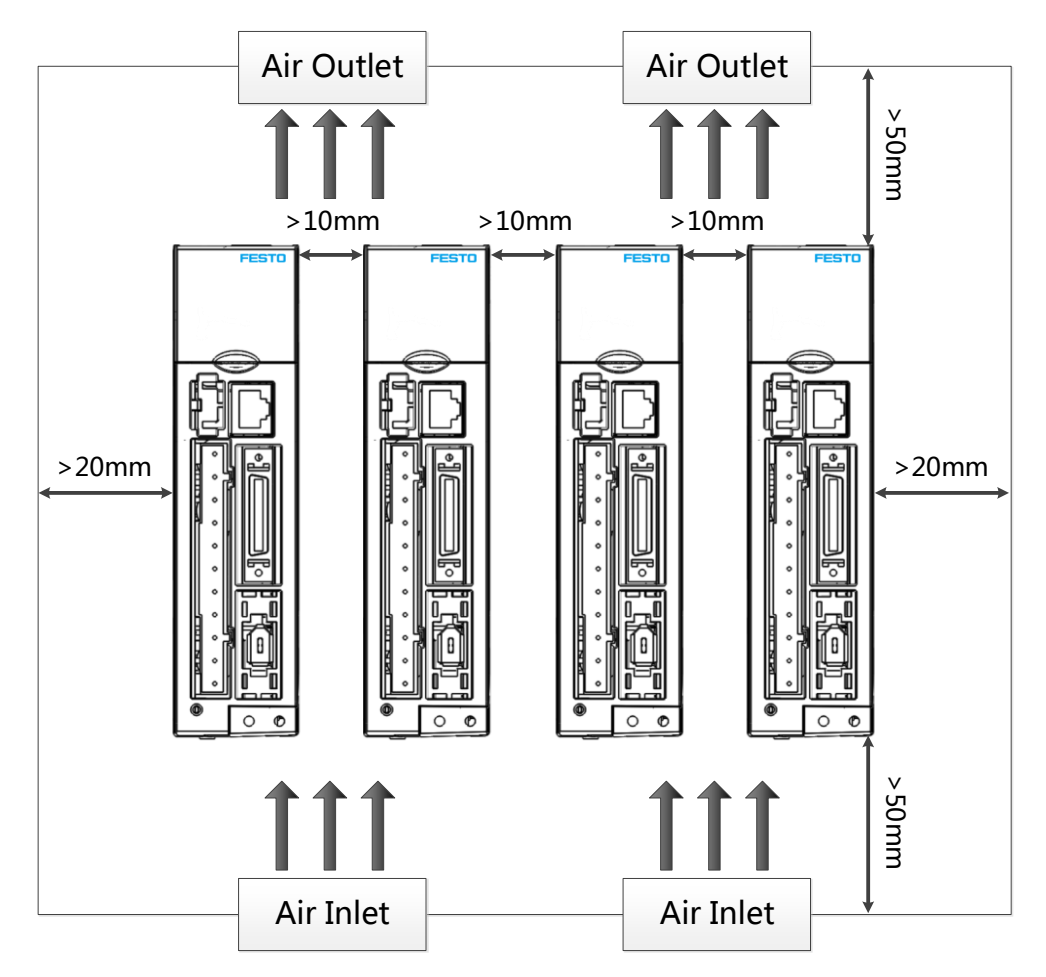

Рис. 3-1: Монтажное положение, расстояния и свободное пространство для монтажа

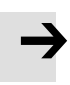

# Примечание

Контроллер мотора должен встраиваться в электрошкаф, обеспечивающий окружающую среду со степенью загрязнения 2. Направление монтажа – вертикальное, чтобы обеспечить достаточный конвективный поток через корпус контроллера. Должны соблюдаться указанные на рис. 3-1 расстояния и зазоры. Убедитесь в том, что контроллер мотора надежно закреплен двумя винтами М5. Не вставляйте ничего в вентиляционные отверстия контроллера. Не перекрывайте вентиляционные отверстия контроллера. Используйте только указанные производителем элементы для монтажа снаружи/принадлежности.

Охлаждающий радиатор СММВ-АS-01, СММВ-АS-02 охлаждается за счет естественной конвекции.

Охлаждающий радиатор СММВ-АS-04, СММВ-АS-07 охлаждается внутренним вентилятором.

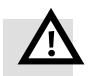

#### Предупреждение

При использовании внешнего тормозного резистора оставьте достаточно места вокруг резистора, так как он может нагреваться до высоких температур. Горючие материалы не должны соприкасаться с тормозным резистором или находиться вблизи него. В противном случае существует риск возгорания.

## 3.2 Подключение электрической части

#### 3.2.1 Контроллер мотора серии СММВ, вид спереди

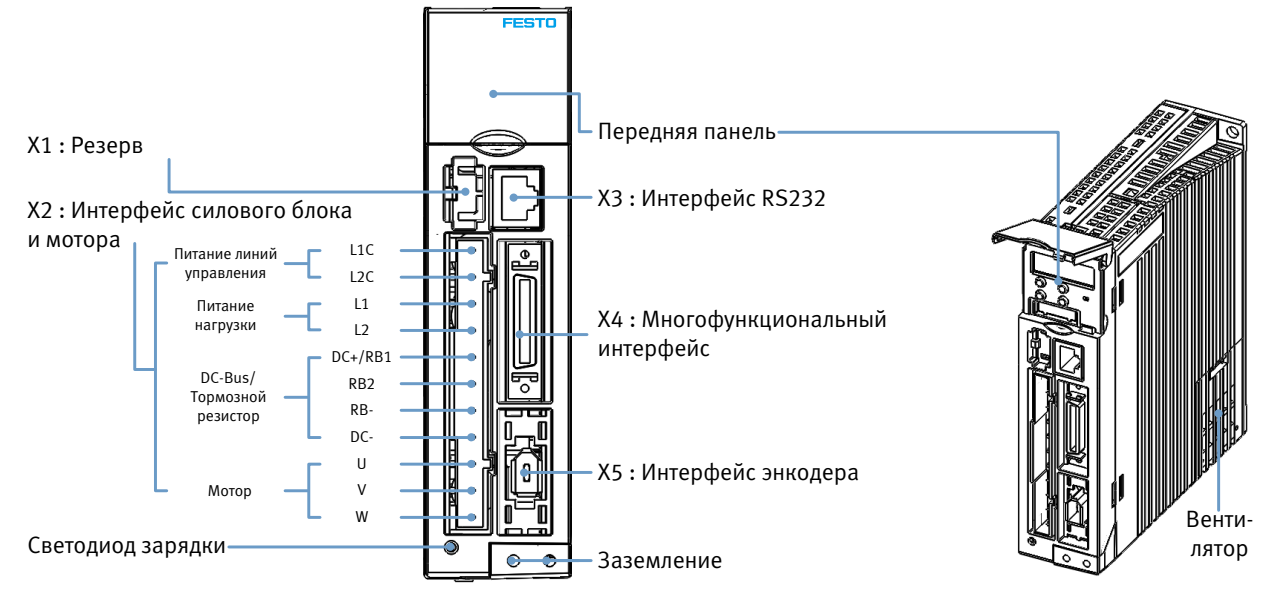

#### Рис. 3-2: Вид спереди

Вентилятор контроллера является сменным элементом. В случае неисправности вентилятора откройте крышку вентилятора и замените его вентилятором с такими же параметрами питания. Действуют следующие технические требования к вентилятору:

Питание: 12 В пост. тока, 0,12 А, размеры: 40 x 40 x 10 мм

# 3.2.2 Интерфейс питания (Х2)

Табл. 3-2: Интерфейс питания

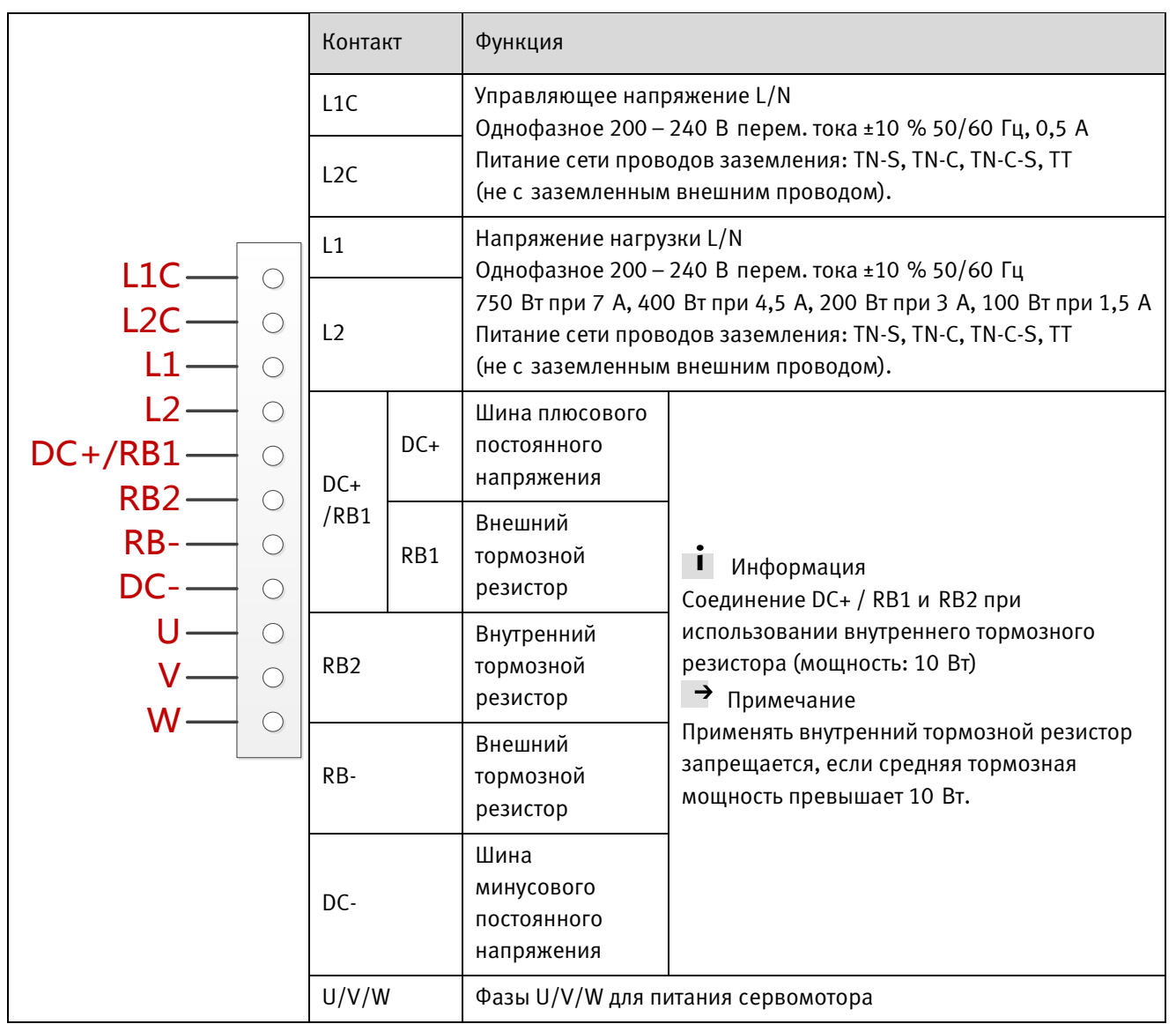

Сечение жилы для всех контактов: от AWG 22 (0,32 мм<sup>2</sup>) до AWG 14 (2,1 мм<sup>2</sup>)

# 3.2.3 Интерфейс RS232 (X3)

Табл. 3-3: Интерфейс RS232

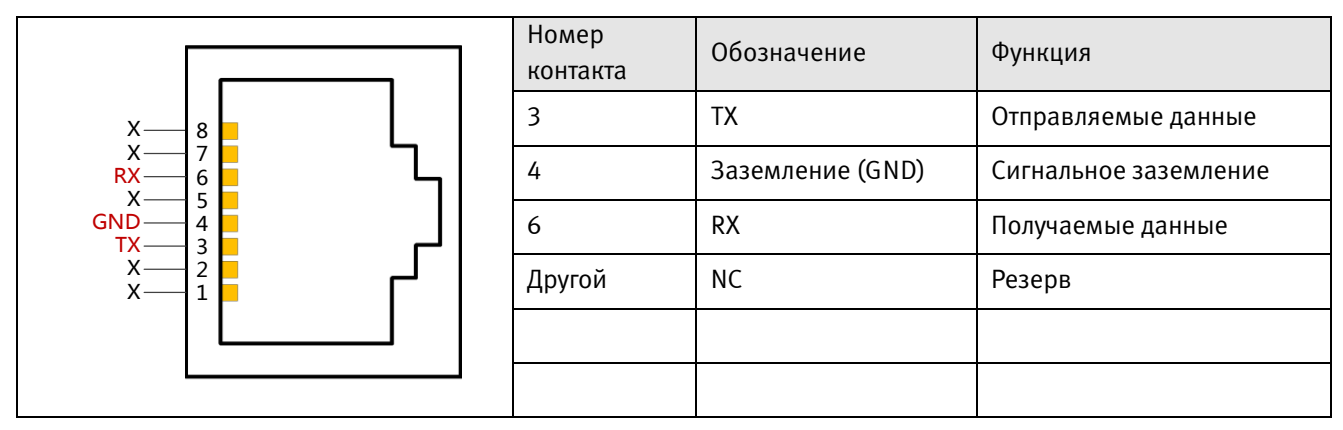

# 3.2.4 Многофункциональный интерфейс (Х4)

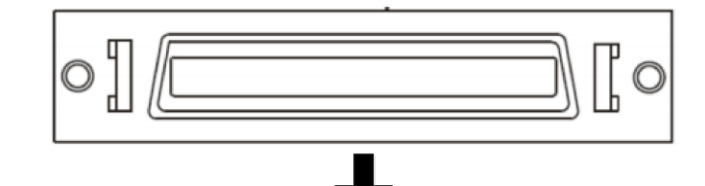

|    |                    |             |           |          | •        |        |         |        |         |
|----|--------------------|-------------|-----------|----------|----------|--------|---------|--------|---------|
|    | 19 21              | 1 23        | 3 2       | 5 2      | 7 29     | 31     | 33      | 35     |         |
|    | AIN1+(/MA) AIN1-(, | /MB) AIN2+( | (/MZ) AIN | N2- MA+( | (MA) MA- | MB+(MB | B) MB-  | MZ+(N  | NZ)     |
| Ī  | 20                 | 22          | 24        | 26       | 28       | 30     | 32      | 34     | 36      |
|    | OUT5               | +5 V        | GND       | ENCO_Z   | ENCO_/Z  | ENCO_B | ENCO_/B | ENCO_A | ENCO_/A |
| li | OUT1+ OUT          | 1- OUT      | 2+ OU     | T2- OU   | T3 OUT4  | ц сомо | VDD     | VEE    |         |
| 11 | 1 3                | 5           | 7         | 79       | 11       | 13     | 15      | 17     |         |
|    | СОМІ               | DIN1        | DIN2      | DIN3     | DIN4     | DIN5   | DIN6    | DIN7   | MZ-     |
|    | 2                  | 4           | 6         | 8        | 10       | 12     | 14      | 16     | 18      |

Рис. 3-3: Многофункциональный разъем

# Табл. 3-4: Обозначения Х4

| Контакт                    | Функция                                                                                                    |  |  |
|----------------------------|----------------------------------------------------------------------------------------------------|--|--|
| DIN1-DIN7                  | Дискретный вход<br>VinH (активно): 12,5 30 В пост. тока<br>VinL (неактивно): 0 5 В пост. тока<br>Входная частота: <1 кГц                                            |  |  |
| СОМІ                       | Опорный потенциал для дискретных входов                                                                                                    |  |  |
| OUT1+ / OUT1-              | Дискретный выход                                                                                                    |  |  |
| OUT2+ / OUT2-              | Максимальный выходной ток: 100 мА                                                                                                    |  |  |
| OUT3 / OUT4 / OUT5         | Дискретный выход<br>Максимальный выходной ток: 20 мА                                                                                                    |  |  |
| СОМО                       | Опорный потенциал для дискретных выходов                                                                                                    |  |  |
| MA+ / MA-                  | Вход импульса/направления                                                                                                    |  |  |
| MB+ / MB-                  | Входное напряжение: 3,3 24 В                                                                                                    |  |  |
| MZ+ / MZ-                  | Максимальная частота: 500 кі ц                                                                                                    |  |  |
| ENCO_A+ / ENCO_A-          | Выход энкодера                                                                                                    |  |  |
| ENCO_B+ / ENCO_B-          | Напряжение: Voh=3,4 B, Vol=0,2 B                                                                                                    |  |  |
| ENCO_Z+ / ENCO_Z-          | Максимальныи ток: ±20 мА, максимальная частота: 10 МІ ц                                                                                                    |  |  |
| AIN1+ / AIN1-AIN2+ / AIN2- | Диапазон сигнала<br>Разрешение: 12 бит, входное сопротивление: 350 кОм<br>Ширина аналоговой полосы пропускания: 1 кГц, диапазон входного<br>напряжения: -10 В +10 В |  |  |
| +5 V / GND                 | Выходное напряжение 5 В пост. тока<br>Максимальный ток: 100 мА                                                                                                    |  |  |
| VDD/VEE                    | Выходное напряжение 24 В пост. тока<br>Диапазон напряжения: 24 В пост. тока ± 20 %, максимальный ток: 300 мА                                                        |  |  |

На следующем рисунке показана схема линий X4 со стандартной функцией входов/выходов. Следующие функции входов/выходов можно назначить при помощи кнопок управления и цифровой индикации или программного обеспечения ПК. См. в разделе 5.5 более подробную информацию по функциям входов/выходов.

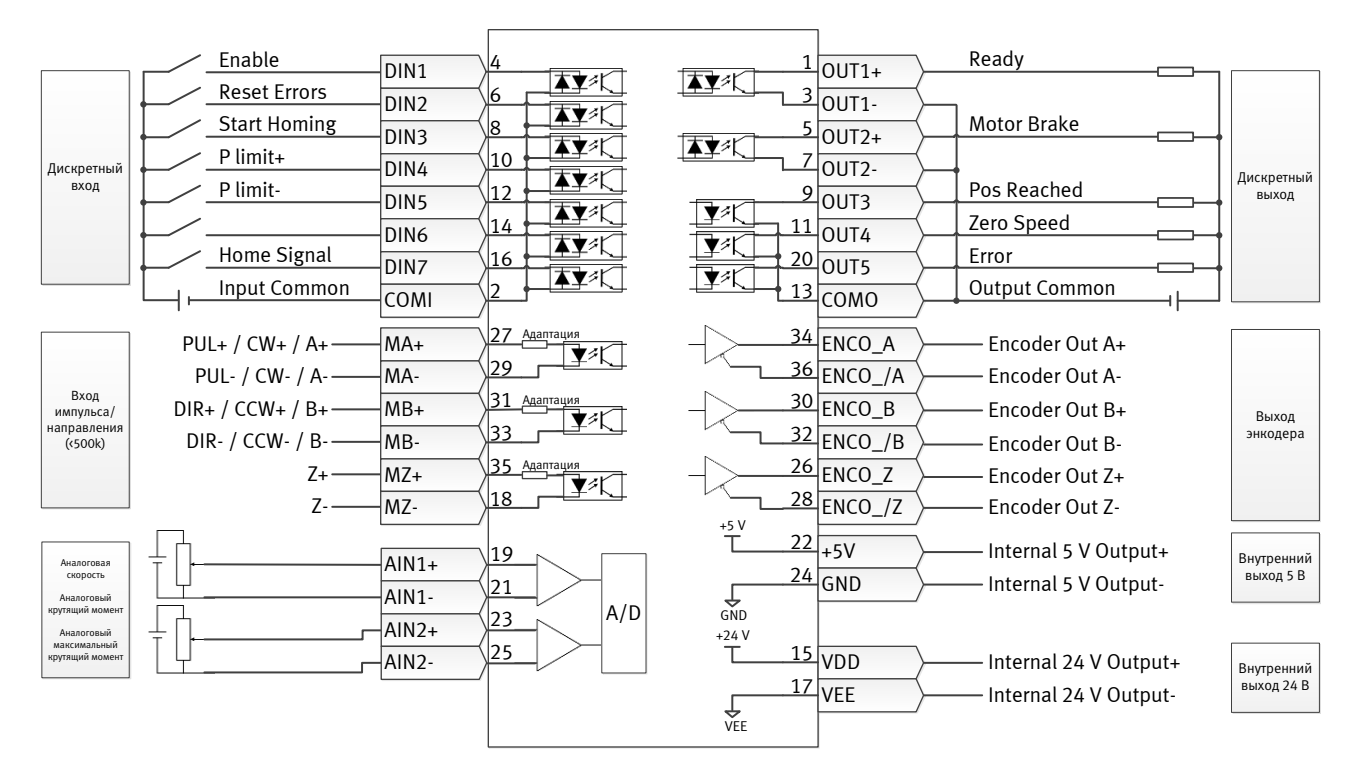

Рис. 3-4: Схема линий Х4

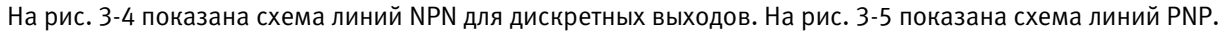

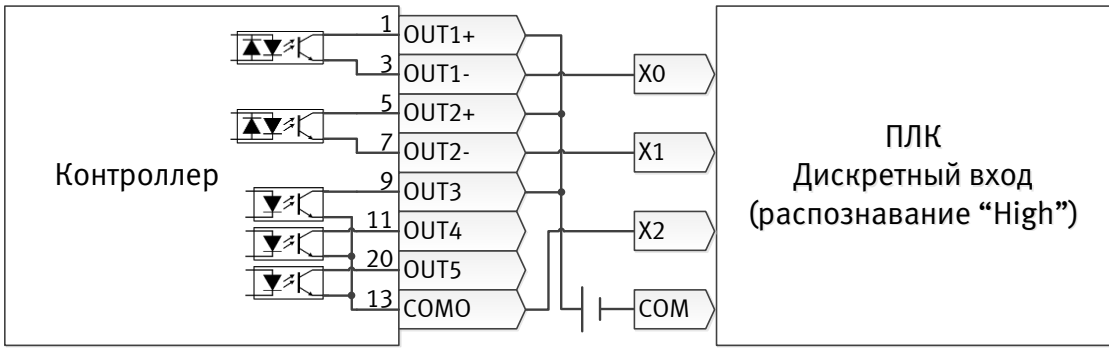

Рис. 3-5: Дискретные выходы, схема линий PNP

Контроллеры моторов серии СММВ не поддерживают прямой управляющий выход для тормоза мотора. Рекомендуем пользоваться контактом OUT1 или OUT2, чтобы активировать внешнее реле, которое управляет тормозом мотора. Активация представлена ниже:

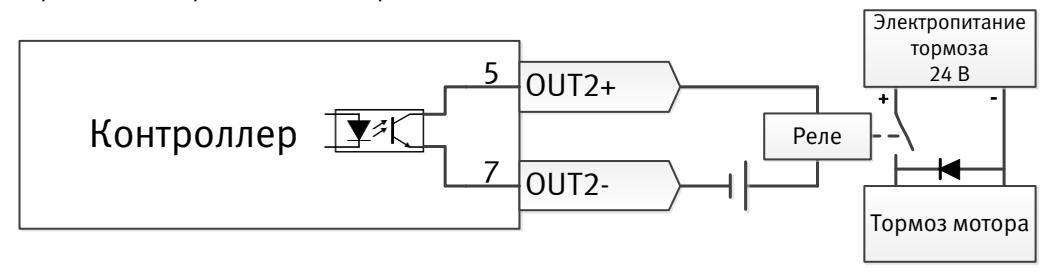

Рис. 3-6: Активация тормоза мотора

# 3.2.5 Интерфейс энкодера (Х5)

Табл. 3-5: Интерфейс энкодера

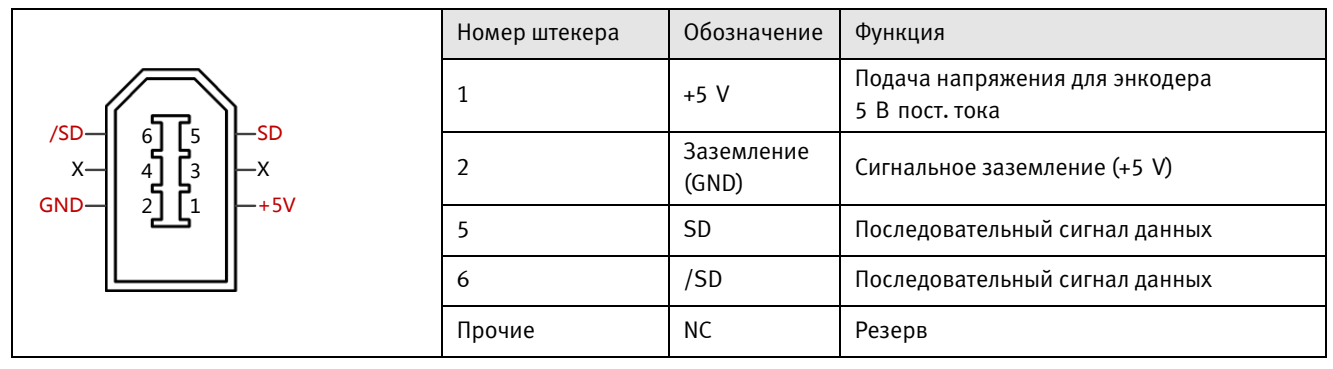

# 3.3 Схема линий сервосистемы СММВ

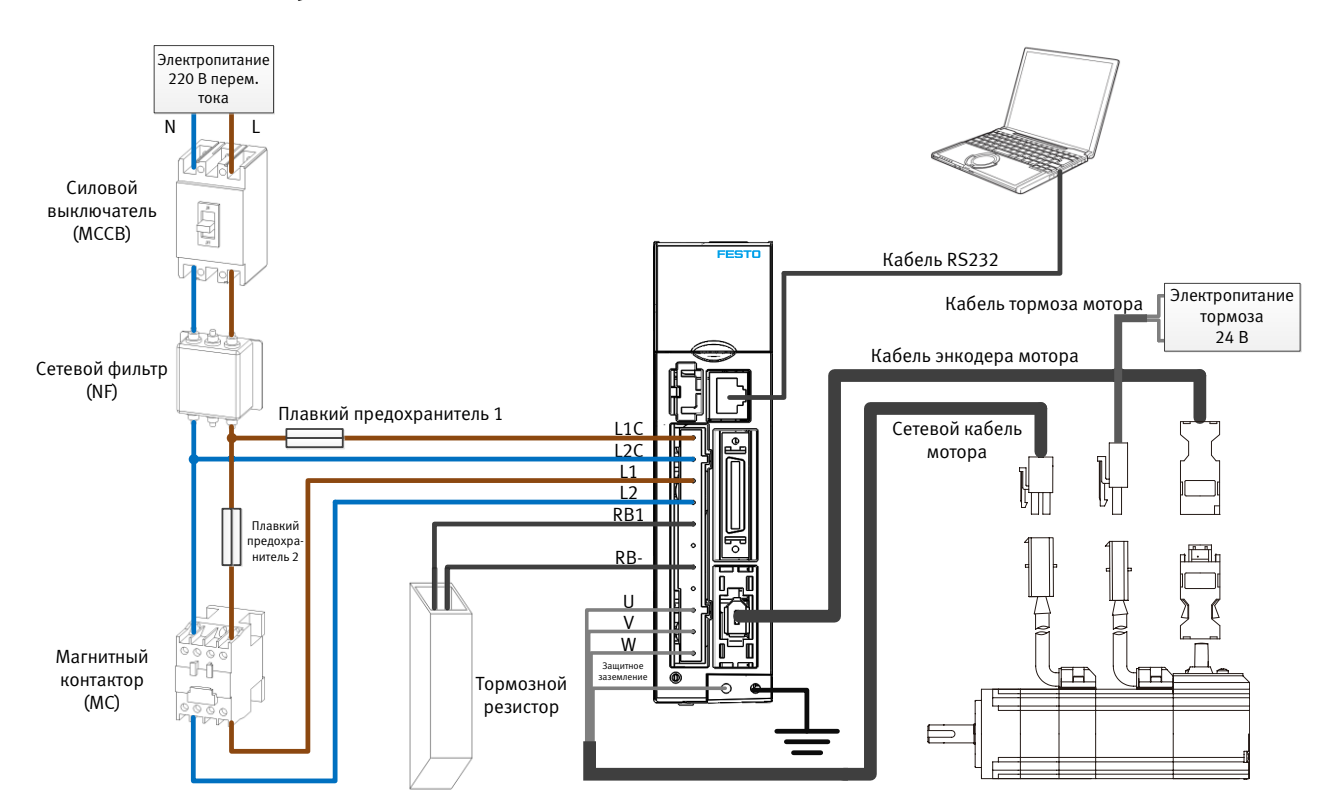

Рис. 3-7: Схема линий сервосистемы СММВ

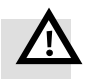

## Предупреждение

## Опасность из-за удара электротоком

Перед выполнением работ по подключению или техническому обслуживанию на контроллере СММВ выключите электропитание. После этого подождите минимум 10 минут, прежде чем прикасаться к контактам, и убедитесь в том, что светодиод зарядки передней панели контроллера выключен.

Во время эксплуатации держите следите за тем, чтобы все крышки и дверцы электрошкафа были закрыты.

Категорически запрещено убирать предохранительные устройства и браться за токоведущие детали и элементы.

Правильно подсоедините защитный провод, прежде чем включить контроллер.

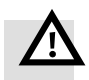

## Предупреждение

#### Опасность из-за удара электротоком

Контроллер мотора СММВ использует сетевое напряжение для питания логических схем. Даже если выключена подача напряжения питания к контроллеру, и шина постоянного тока разряжена (светодиод зарядки на передней панели выключен), вход управляющего напряжения X2: L1C/L2C все еще может проводить активное сетевое напряжение. Если светодиод на передней стороне контроллера мотора горит, следует ожидать появления сетевого напряжения на X2: L1C/L2C.

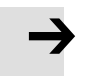

#### Примечание

Пользуйтесь проводами NEBM (см. 2.1.3), чтобы подсоединить контроллер мотора СММВ к сервомотору EMMB, и соедините защитный провод линии мотора NEBM с левым винтом защитного заземления на передней стороне контроллера мотора.

Не подвергайте кабели NEBM или кабели на разъеме X2 воздействию механических нагрузок. Выполняйте требования международных и местных стандартов и законодательства по укладке кабелей и подключению токоведущих элементов в электрошкафу, таких как плавкие предохранители, силовые выключатели и контакторы, относящиеся к сетевому питанию контроллера мотора.

Применяйте для подключения сетевого питания контроллера мотора специальные высокочастотные фильтры, чтобы соблюдалась Директива по ЭМС и стандарты.

## 3.3.1 Выбор плавких предохранителей, тормозных резисторов и силовых выключателей

Плавкие предохранители, тормозные резисторы и силовые выключатели следует выбирать согласно указанным ниже техническим требованиям:

Табл. 3-6: Рекомендуемый плавкий предохранитель

|            | Технические требования к плавкому | Технические требования к плавкому |  |
|------------|-----------------------------------|-----------------------------------|--|
| Модель     | предохранителю питания линий      | предохранителю питания нагрузки   |  |
|            | управления (предохранитель 1)     | (предохранитель 2)                |  |
| CMMB-AS-01 | 1,0 А/250 В перем. тока           | 3,5 А/250 В перем. тока           |  |
| CMMB-AS-02 | 1,0 А/250 В перем. тока           | 3,5 А/250 В перем. тока           |  |
| CMMB-AS-04 | 1,0 А/250 В перем. тока           | 7 А/250 В перем. тока             |  |
| CMMB-AS-07 | 1,0 А/250 В перем. тока           | 15 А/250 В перем. тока            |  |

#### Табл. 3-7: Рекомендуемый тормозной резистор

| Модель     | Сопротивление [Ом] | Мощность [Вт] | Рабочее напряжение<br>[В пост. тока] |  |
|------------|--------------------|---------------|--------------------------------------|--|
| CMMB-AS-01 |                    |               |                                      |  |
| CMMB-AS-02 | 75                 | 100           | 500                                  |  |
| CMMB-AS-04 | 75                 | 100           | 500                                  |  |
| CMMB-AS-07 |                    |               |                                      |  |

Табл. 3-8: Рекомендуемый силовой выключатель

| Модель     | Расчетный ток [А] | Полюса [Р] | Напряжение<br>[В перем. тока] | Характер<br>срабатывания |  |
|------------|-------------------|------------|-------------------------------|--------------------------|--|
| CMMB-AS-01 | 10                | ้า         |                               |                          |  |
| CMMB-AS-02 | 10                | 2          | 230                           | C                        |  |
| CMMB-AS-04 | 16                | ้า         | 250                           | C                        |  |
| CMMB-AS-07 | 10                | Z          |                               |                          |  |

# Глава 4 Настройка (наладка) контроллера со светодиодной панелью управления

После соединения электропроводки сервосистемы контроллер мотора можно настроить для желаемого применения согласно действующим стандартам.

Контроллер мотора СММВ снабжен светодиодной панелью управления на передней стороне. Она состоит из 5-разрядного светового индикатора и четырех кнопок управления. Благодаря этой светодиодной панели возможны следующие общие функции:

- Индикация в реальном времени фактических значений на световом индикаторе. Отображаемое значение можно выбрать в меню F001. В качестве стандартной индикации будет показано Real\_Speed\_RPM (d1.25). Другие возможности выбора см. в главе 9, табл. 9-1.
- Мигающая индикация для указаний по ошибкам и предупредительных указаний
- Индикация параметров контроллера и их изменения
- Легкая наладка контроллера с помощью специальных функций меню EASY и tune

Различные функции и группы параметров расположены в структуре меню. 4 экранные кнопки можно использовать для навигации по структуре меню, выбора отдельных параметров, изменения значений и получения доступа к дополнительным функциям.

# 4.1 Использование панели управления

Табл. 4-1: Внешний вид панели управления

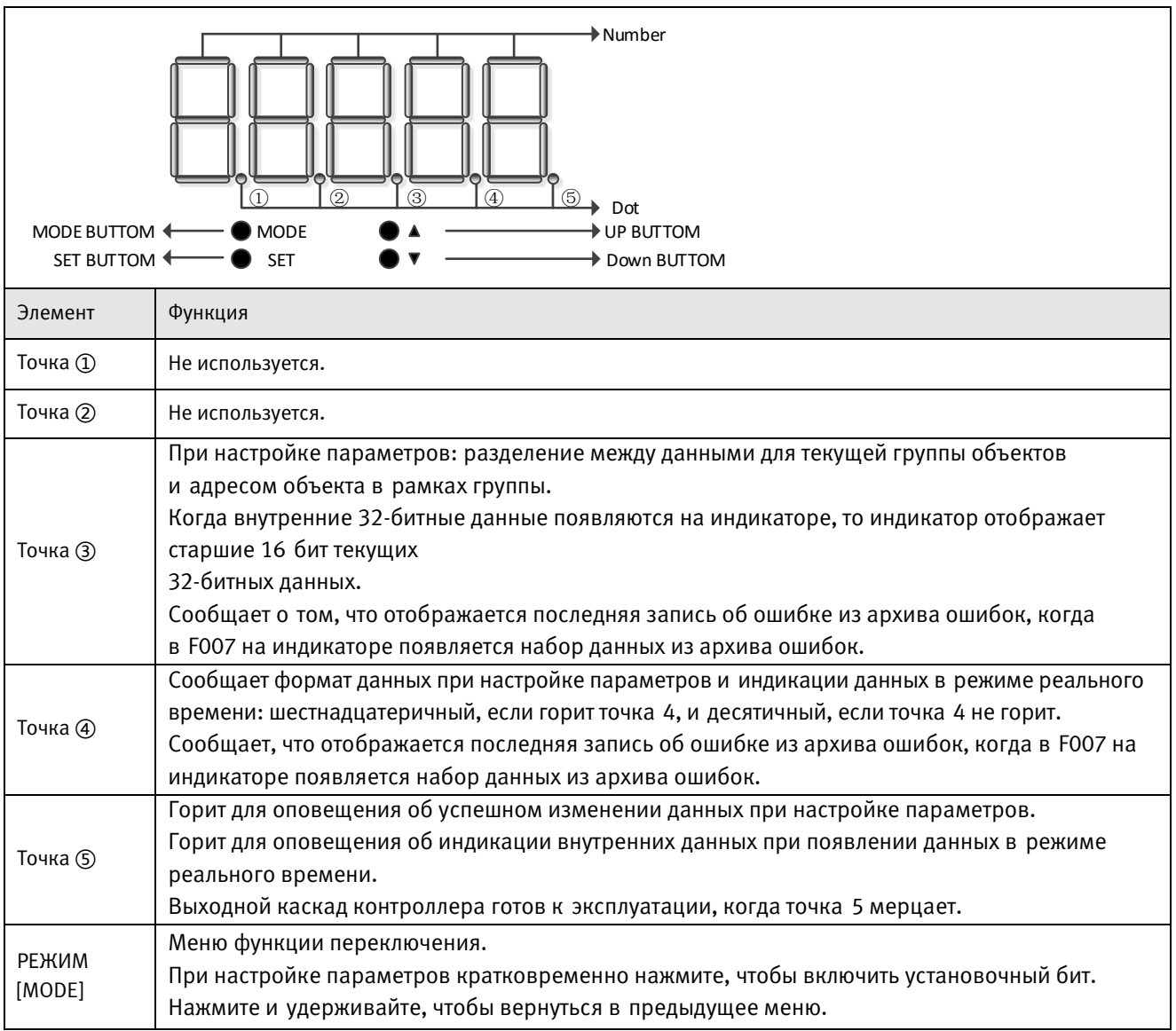

| <b>▲</b>           | Для увеличения значения.                                                                                                    |
|--------------------|----------------------------------------------------------------------------------------------------|
| ▼                  | Для уменьшения значения.                                                                                                    |
| УСТАНОВКА<br>[SET] | Откройте меню.<br>Проверьте значения параметра.<br>Подтвердите настройку, чтобы перейти к следующему шагу.<br>Когда на индикаторе появятся внутренние 32-битные данные, нажмите и удерживайте<br>нажатым переключатель старших/младших 16 бит.                     |
| Общее<br>мигание   | Ошибка или предупреждение. Если загорается на 1 с, а потом не горит в течение 1 с, это<br>указывает на ошибку контроллера. Последовательное мигание (быстро по очереди загораются<br>3 раза) указывает на то, что контроллер находится в состоянии предупреждения. |

# 4.2 Структура меню и навигация по панели управления

На следующей блок-схеме показана основная структура панели управления. Пользователь может в указанном порядке выбирать отдельные параметры, изменять значения или получать доступ к специальным функциям. Список всех доступных параметров и значений представлен в главе 9.

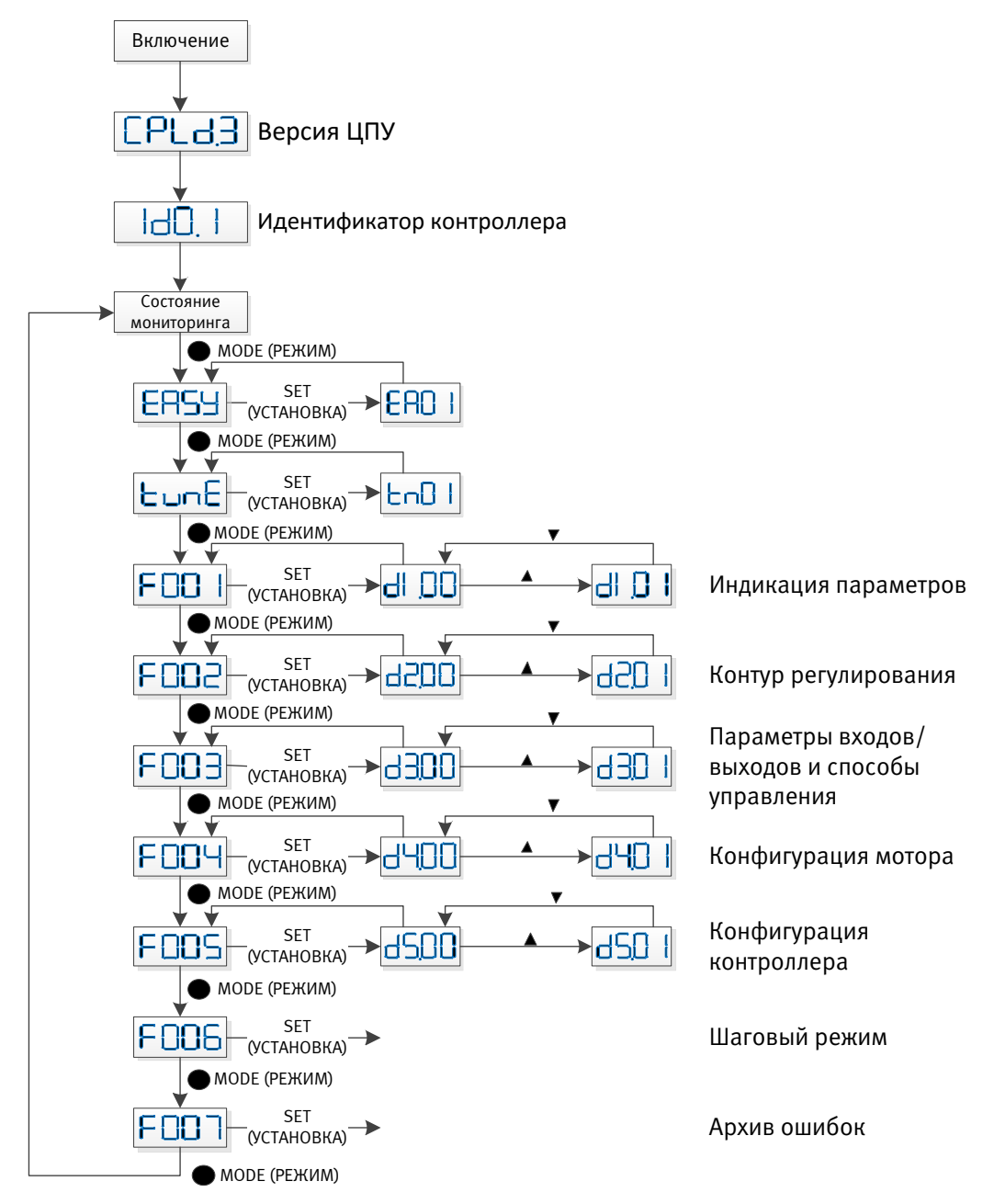

Рис. 4-1: Настройка параметров

# 4.3 Функция "Easy Use" (Простое применение)

Функция "Easy Use" помогает пользователям быстро настроить контроллер мотора СММВ для решения основных задач. Светодиодная панель управления проводит пользователя шаг за шагом по настройке важнейших параметров для подготовки контроллера к требуемым условиям работы. Параметры регулирования контроллера мотора предварительно настроены на обычно применяемые стандартные значения, подходящие для широкого спектра применений. Кроме того, можно использовать надежную функцию автоматической настройки для более точной идентификации используемой механической части. Затем пользователю нужно только адаптировать тонкую настройку контроллера с помощью параметра жесткости.

#### 4.3.1 Процедура наладки с помощью функции Easy Use

Предусмотрена очень простая процедура наладки контроллера мотора CMMB с помощью функции Easy Use. Шаг 1: откройте параметры в меню панели управления EASY и подтвердите их или настройте по очереди. Можно подтвердить автоматически определенный тип мотора, выбрать интерфейс управления, настроить основные параметры, определяющие работу интерфейса, и выбрать режимы применения механической части и устройств управления. Затем нужно сохранить эти параметры и выполнить перезапуск контроллера. После такой настройки контроллер готов к эксплуатации в соответствующем режиме работы входов/выходов, а параметры регулирования устанавливаются на подходящие стандартные значения. Контроллер готов для выполнения множества стандартных задач, можно провести его тестирование.

Шаг 2: при необходимости дальнейшего улучшения качества регулирования контроллера откройте меню управления tunE. С помощью функций в этом меню контроллер может запустить работу мотора в режиме автонастройки, чтобы определить нагрузку на мотор и измерить инерцию (момент инерции) масс. Затем контроллер рассчитывает коэффициент моментов инерции масс, который соответствует соотношению измеренного момента инерции масс и момента инерции масс мотора. В зависимости от рассчитанного соотношения моментов инерции масс контроллер определяет подходящее значение жесткости для серворежима. С помощью соотношения моментов инерции масс и значения жесткости контроллер автоматически адаптирует параметры регулирования.

Шаг 3: в меню tunE можно изменять значение жесткости вверх/вниз просто с помощью экранных кнопок управления. Настройку жесткости также можно выполнить во время теста на применение, во время получения контроллером команд через выбранный командный интерфейс. После определения оптимального значения жесткости нужно сохранить параметры tunE, и контроллер готов к эксплуатации. Если путем настройки жесткости не удалось достичь желаемой мощности, то для дальнейшей оптимизации можно использовать программное обеспечение ПК "CMMB Configurator" (конфигуратор CMMB).

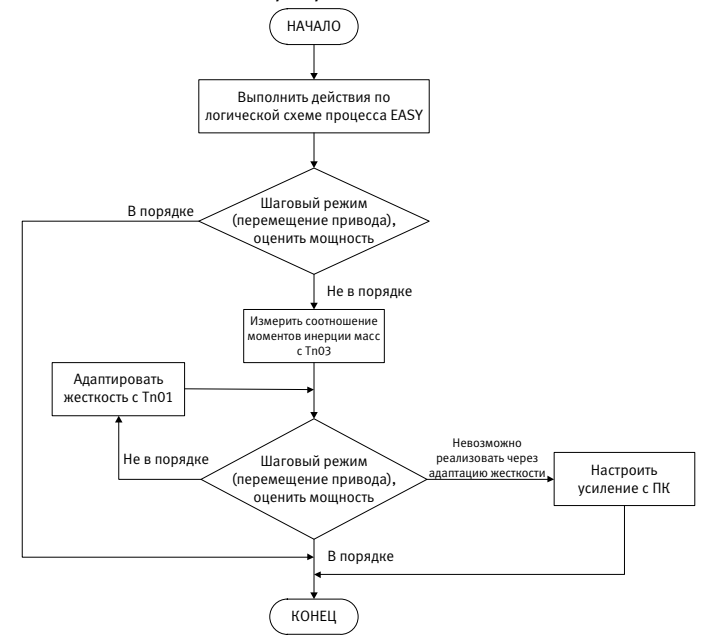

Рис. 4-2: Схема выполнения функции Easy Use

## 4.3.2 Меню EASY – схема выполнения и описание

В представленной ниже схеме выполнения и таблице подробно поясняется способ настройки в меню EASY.

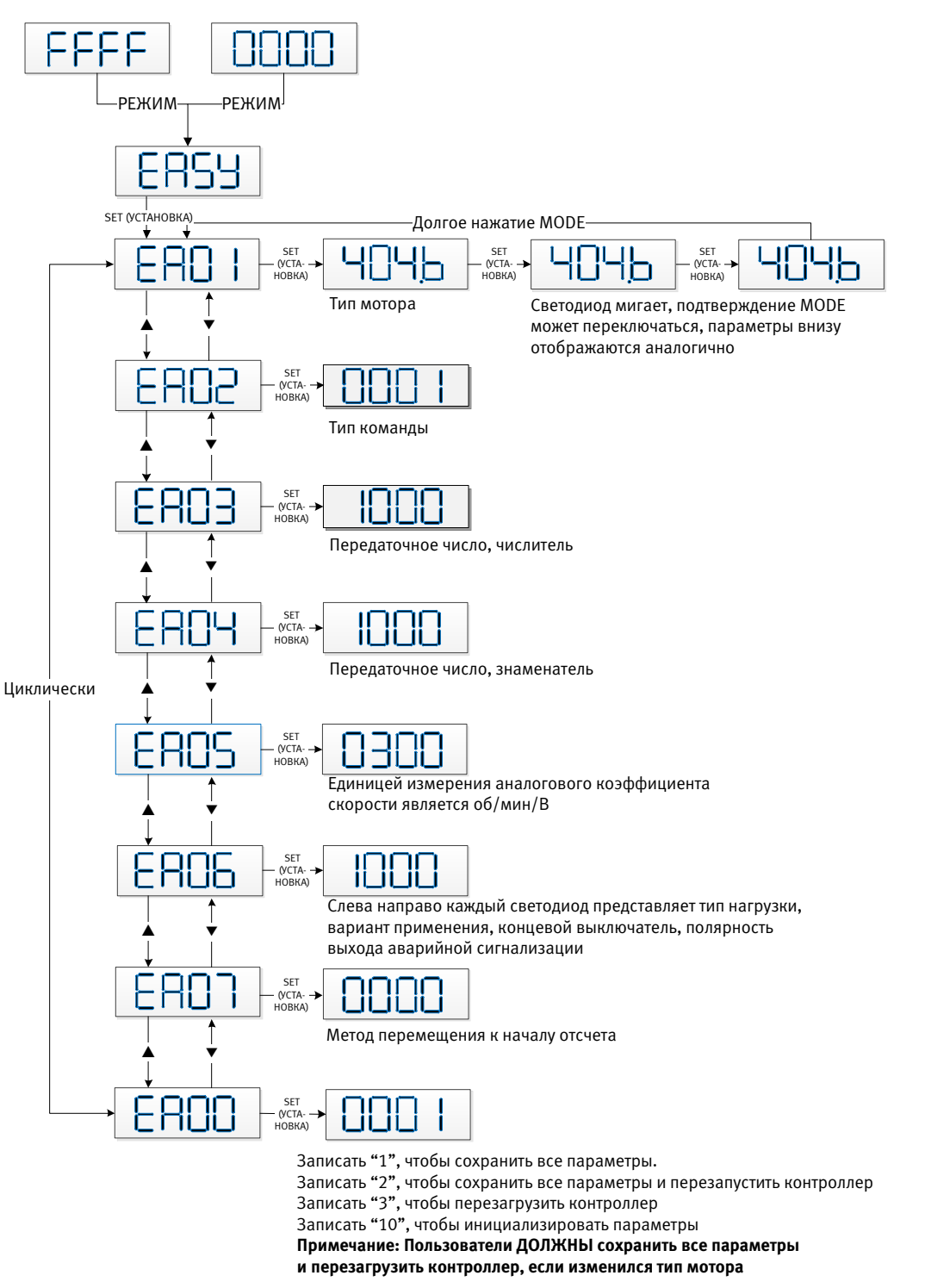

Рис. 4-3: Схема выполнения меню EASY

# Информация

Выход из меню происходит автоматически, если в течение 30 с не совершено ни одного действия по управлению. Тогда пользователь должен выполнить перезапуск. Введенные данные вступают в действие сразу, но их следует сохранить с помощью ЕАОО.

# Табл. 4-2: Параметры меню EASY

| Свето-<br>диод | Параметр                                                                                   | Описание                                                                                                    | Стан-<br>дартно |
|----------------|--------------------------------------------------------------------------------------------|----------------------------------------------------------------------------------------------------|-----------------|
| EA01           | Тип мотора                                                                                 | Для нового контроллера мотора настроен тип мотора "00",<br>а световая индикация отображает "3030". Если контроллер мотора<br>подсоединен к разрешенному мотору, то происходит<br>автоматическое определение и сохранение типа мотора.Позднее сравнивается тип мотора, сохраненный в памяти<br>контроллера, с типом подсоединенного мотора. Если они отличаются,<br>то на световой индикации мигает "FFFF". Пользователь должен<br>подтвердить значение EA01, сохранить данные мотора<br>                                                               | /               |
| EA02           | Режим работы                                                                               | Режим работы касается внутренних настроек интерфейса<br>контроллера, первого режима работы после включения<br>и стандартных настроек для функций DIN и OUT (см. табл. 4-3).0: CW/CCW, режим импульса/направления<br>1: P/D, режим импульса/направления<br>2: A/B, режим импульса/направления<br>Peжим работы = -4<br>Peжим работы = -42: A/B, режим импульса/направления<br>Peжим работы = -4<br>Peжим работы = -43: Аналоговый режим скорости через AIN1<br>Peжим работы = -3<br>Peжим работы = -39: Режим работы по таблицам позицийРежим работы = 1 | 1               |
| EA03           | Передаточное<br>число,<br>числитель                                                        | Используется, если ЕАО2 установлен на 0-2.<br>Индикатор стандартно отображает значения в десятичном формате.                                                                                                    | 1000            |
| EA04           | Передаточное<br>число,<br>знаменатель                                                      | Если число превышает 9999, индикатор переходит на<br>шестнадцатеричный формат.                                                                                                    | 1000            |
| EA05           | Коэффициент<br>передачи<br>аналогового<br>задания по<br>скорости                           | Используется, если ЕАО2 установлен на 6 или 7.<br>Отношение между напряжением на аналоговом входе и скоростью<br>мотора измеряется в об/мин/В.<br>Для эксплуатации контроллера с сервомоторами EMMB-AS<br>максимальное значение составляет 374, а максимальная скорость –<br>3740 об/мин/10 В.<br>Более подробную информацию см. в разделе 9.3 (d3.29).                                                                                                    | 300             |
| EA06           | <ol> <li>Тип<br/>нагрузки</li> <li>Применение</li> <li>Концевой<br/>выключатель</li> </ol> | Значение каждой позиции световой индикации справа налево.<br>(1) Тип нагрузки, воздействия контура регулирования.<br>0: Холостой ход<br>1: Привод с зубчатым ремнем<br>2: Шпиндельный линейный привод                                                                                                    | 1001            |

|      | 4. Полярность<br>выхода<br>аварийной<br>сигнализации | <ul> <li>(2) Применение, воздействия контура регулирования.</li> <li>0: Р2Р</li> <li>1: СNС</li> <li>2: Режим мастера/слейва</li> <li>(3) Концевой выключатель.</li> <li>0: Стандартные настройки контроллера</li> <li>1: Удалить функцию концевого выключателя</li> <li>(4) Полярность ОUT5</li> <li>0: Размыкатель</li> <li>1: Замыкатель</li> </ul>                                                                                                    |   |
|------|------------------------------------------------------|----------------------------------------------------------------------------------------------------|---|
| EA07 | Метод<br>перемещения<br>к началу<br>отсчета          | См. раздел 6.6                                                                                                    | 0 |
| EAOO | Сохранение<br>параметров                             | <ul> <li>"1", чтобы сохранить параметры регулирования и мотора.</li> <li>"2", чтобы сохранить параметры регулирования и мотора<br/>и перезапустить сервосистему.</li> <li>"3", для перезапуска серводвигателя.</li> <li>"10", чтобы инициализировать параметры регулирования.<br/>Примечание:</li> <li>После изменения типа мотора в ЕАО1 пользователь должен<br/>сохранить параметры регулирования и мотора, а также<br/>перезапустить контроллер.</li> <li>После сохранения параметров сервосистема настраивает<br/>параметры регулирования в соответствии с типом нагрузки<br/>и применением (назначением).</li> </ul> | / |

В результате настройки режима работы в EAO2 конфигурация дискретных входов/выходов (I/O) контроллера задается по-другому, в зависимости от настройки режима работы и так, как указано в следующей таблице:

| Табл И.З  | Northeast | กกผับผ กก |           |                 | FA02 |
|-----------|-----------|-----------|-----------|-----------------|------|
| 140/1.4-2 | . naci    | ρομική πο | умолчанию | применительно к | LAUZ |

|      | Режим импульса/направления |                       |                 | Таблица           | Диапазон сигнала для<br>регулирования скорости |                 | Управле-<br>ние    |
|------|----------------------------|-----------------------|-----------------|-------------------|------------------------------------------------|-----------------|--------------------|
|      | CW/CCW                     | Р/D (стан-<br>дартно) | A/B             | позиций           | Канал 1                                        | Канал 2         | с помощью<br>RS232 |
| EA02 | 0                          | 1                     | 2               | 9                 | 6                                              | 7               | 8                  |
| DIN1 | Enable                     | Enable                | Enable          | Enable            | Enable                                         | Enable          |                    |
| DIN2 | Reset Errors               | Reset<br>Errors       | Reset Errors    | Reset Errors      | Reset Errors                                   | Reset Errors    |                    |
| DIN3 | Start<br>Homing            | Start<br>Homing       | Start<br>Homing | Start Homing      | Start Homing                                   | Start<br>Homing |                    |
| DIN4 | P limit+                   | P limit+              | P limit+        | PosTable<br>Idx0  | P limit+                                       | P limit+        | P limit+           |
| DIN5 | P limit-                   | P limit-              | P limit-        | PosTable<br>Idx1  | P limit-                                       | P limit-        | P limit-           |
| DIN6 |                            |                       |                 | Start<br>PosTable |                                                |                 |                    |
| DIN7 | Home-Signal                | Home-<br>Signal       | Home-<br>Signal | Home-Signal       | Home-Signal                                    | Home-<br>Signal | Home-<br>Signal    |

| OUT1 | Ready       | Ready          | Ready          | Ready              | Ready               | Ready               | Ready          |
|------|-------------|----------------|----------------|--------------------|---------------------|---------------------|----------------|
| OUT2 | Motor Brake | Motor<br>Brake | Motor Brake    | Motor Brake        | Motor Brake         | Motor Brake         | Motor<br>Brake |
| OUT3 | Pos Reached | Pos<br>Reached | Pos<br>Reached | Pos Reached        | Velocity<br>reached | Velocity<br>reached | Pos<br>Reached |
| OUT4 | Zero Speed  | Zero Speed     | Zero Speed     | PosTable<br>Active | Zero Speed          | Zero Speed          | Zero Speed     |
| OUT5 | Error       | Error          | Error          | Error              | Error               | Error               | Error          |

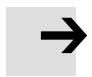

## Примечание

Обратите внимание на отличие показателя настройки (по умолчанию) конфигурации дискретных I/O после настройки режима работы в EAO2 или после изменения типа мотора. Когда настройки изменяются, дискретным входам, которые до этого не использовались, из-за новых настроек по умолчанию может быть назначена активная функция, в результате чего сигналы, присутствующие на дискретных входах, могут ошибочно активировать функции DIN. Рекомендуется продолжить, перейдя к настройкам в меню EASY при неподсоединенном соединителе X4 или отсоединении подачи электропитания к дискретным входам. Настоятельно рекомендуется работа с меню EASY при выключенном питании нагрузки. Снова проверьте схему электропроводки X4, прежде чем включить питание нагрузки.

# Информация

Меню EASY и tunE изначально созданы для настроек с использованием кнопок управления. Из соображений безопасности меню EASY и tunE предлагают только параметры EAOO, EAO1 и tnOO, если возникает один из следующих случаев. Случай 1: пользователь инициализирует параметры произвольно. Случай 2: тип мотора, который отличается от подтвержденного в EEAO1, подсоединяется к контроллеру. Случай 3: настройка типа мотора изменена какимлибо способом, отличным от применения EAO1 (например, программными средствами ПК). После подтверждения типа мотора в EAO1 содержимое записей в меню для предустановленных значений и меню снова становятся полнофункциональными.

На следующих страницах представлены четыре разные конфигурации функций I/O на базе разных режимов работы в EAO2, а также типичные схемы соединений для соединителей I/O X4. Конфигурация режима импульса/направления, режим работы 0, 1 или 2 в EAO2:

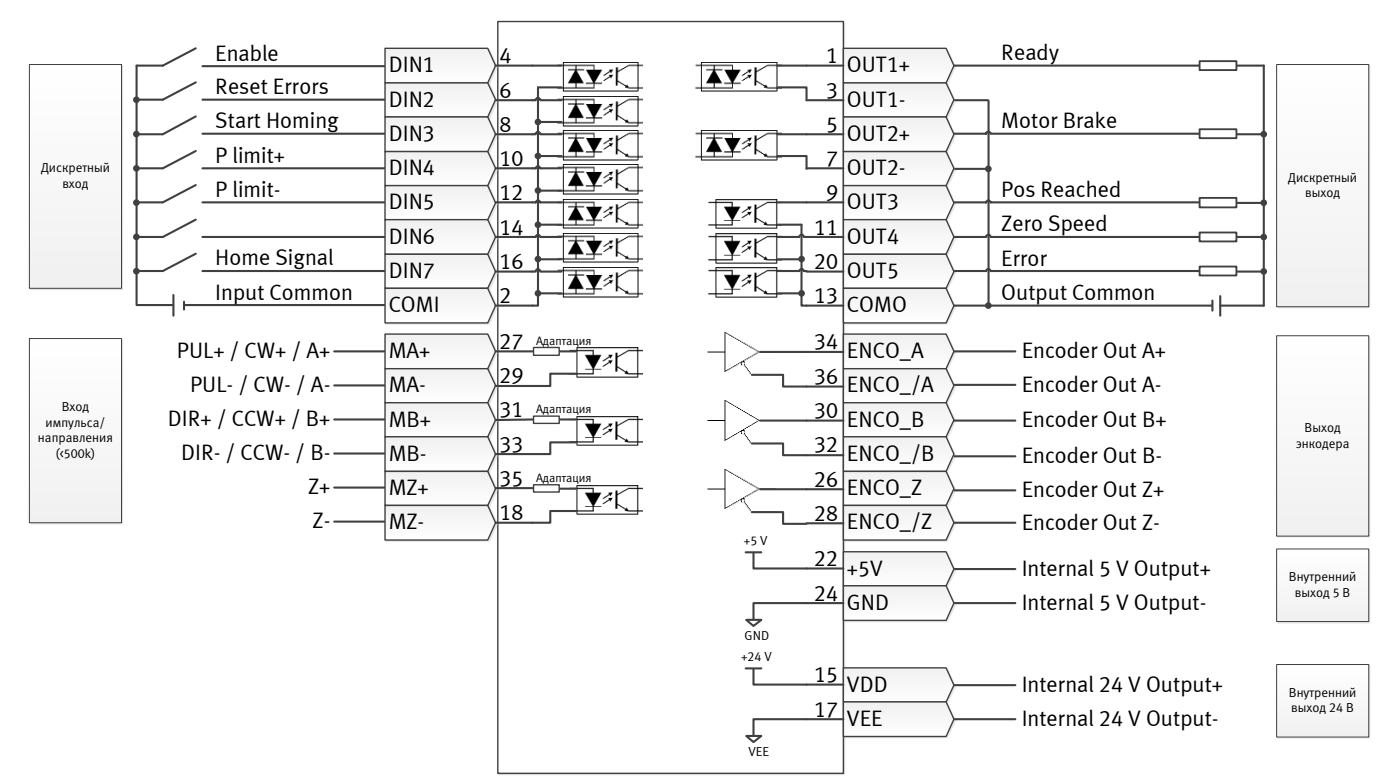

Рис. 4-4: Схема электропроводки Х4 в режиме импульса/направления

# Конфигурация аналогового режима регулирования, режим работы 6 или 7 в ЕАО2:

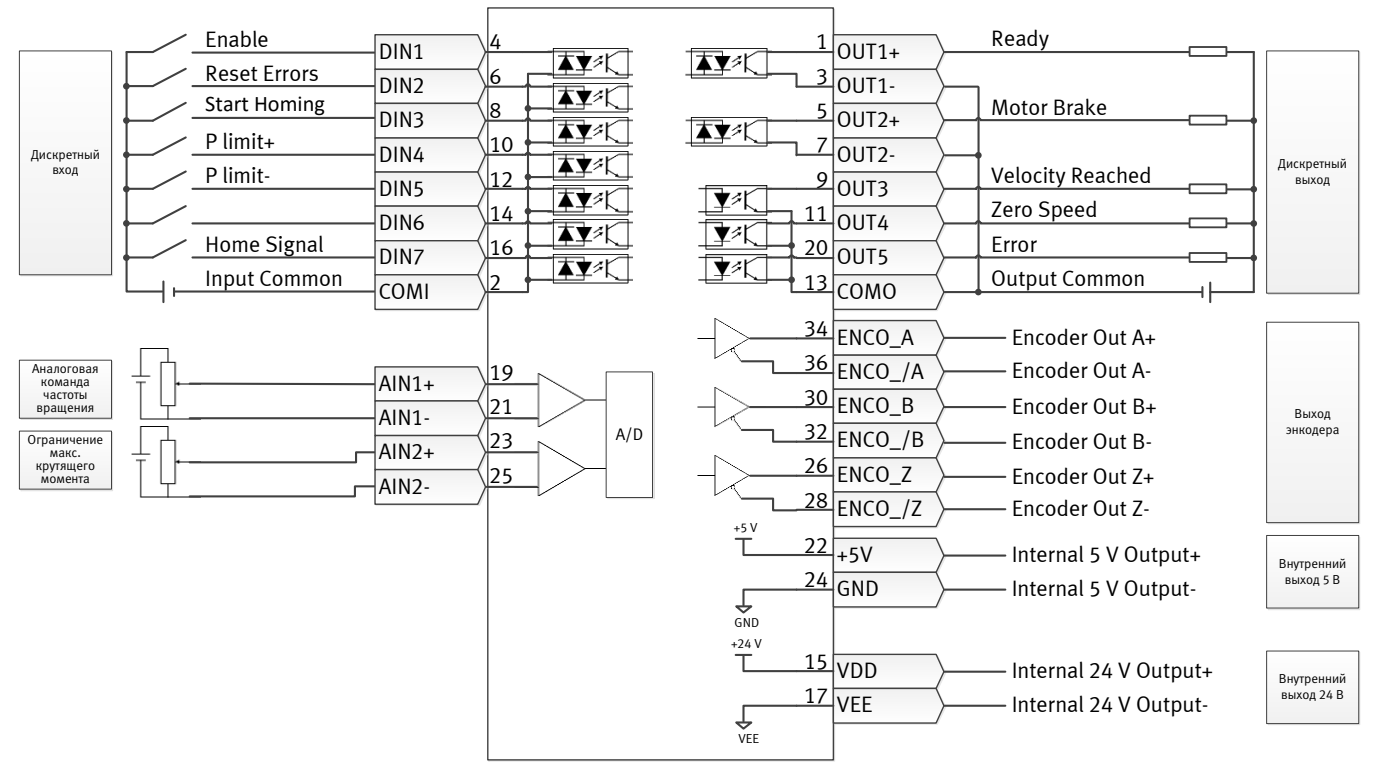

Рис. 4-5: Схема электропроводки Х4 в аналоговом режиме регулирования

Режим работы по таблицам позиций, режим работы 9 в EA02:

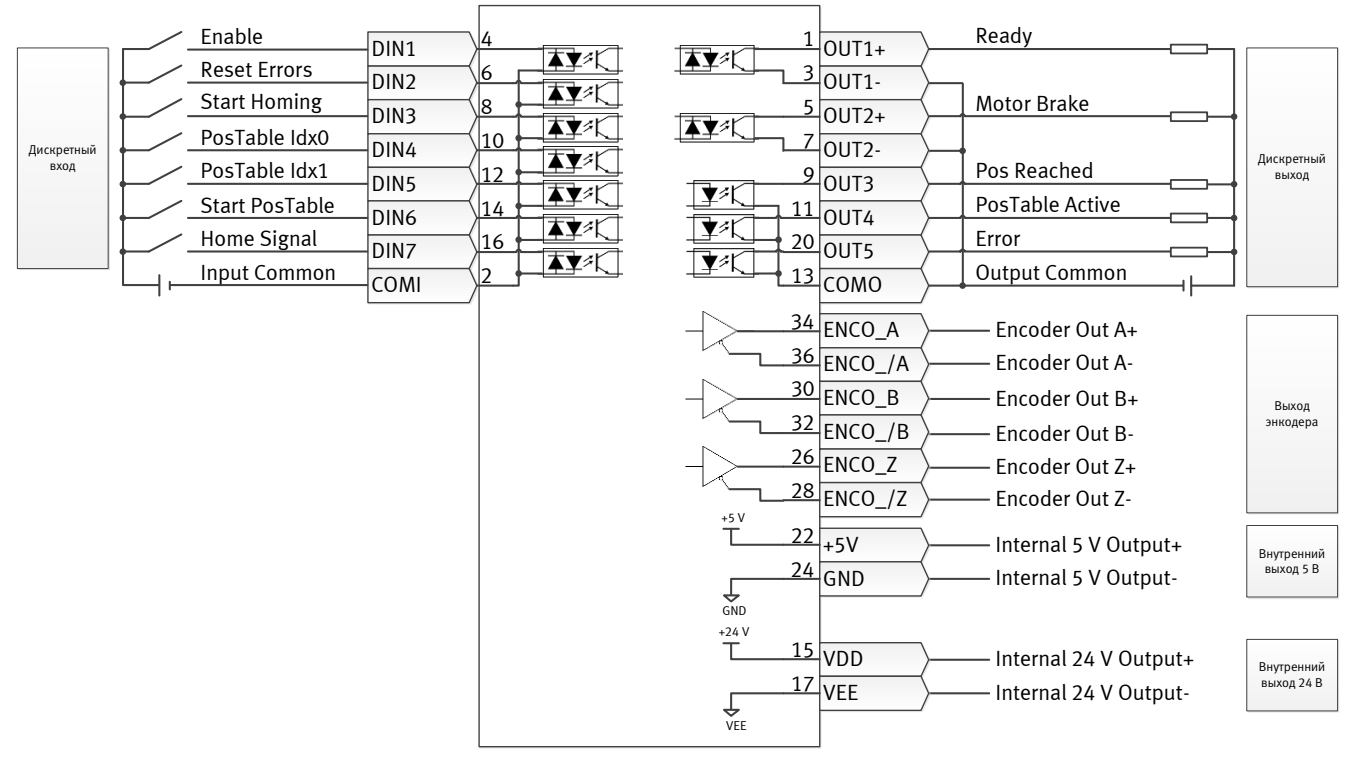

Рис. 4-6: Схема электропроводки Х4 в режиме работы по таблицам позиций

#### Режим регулирования RS232, режим работы 8 в EA02:

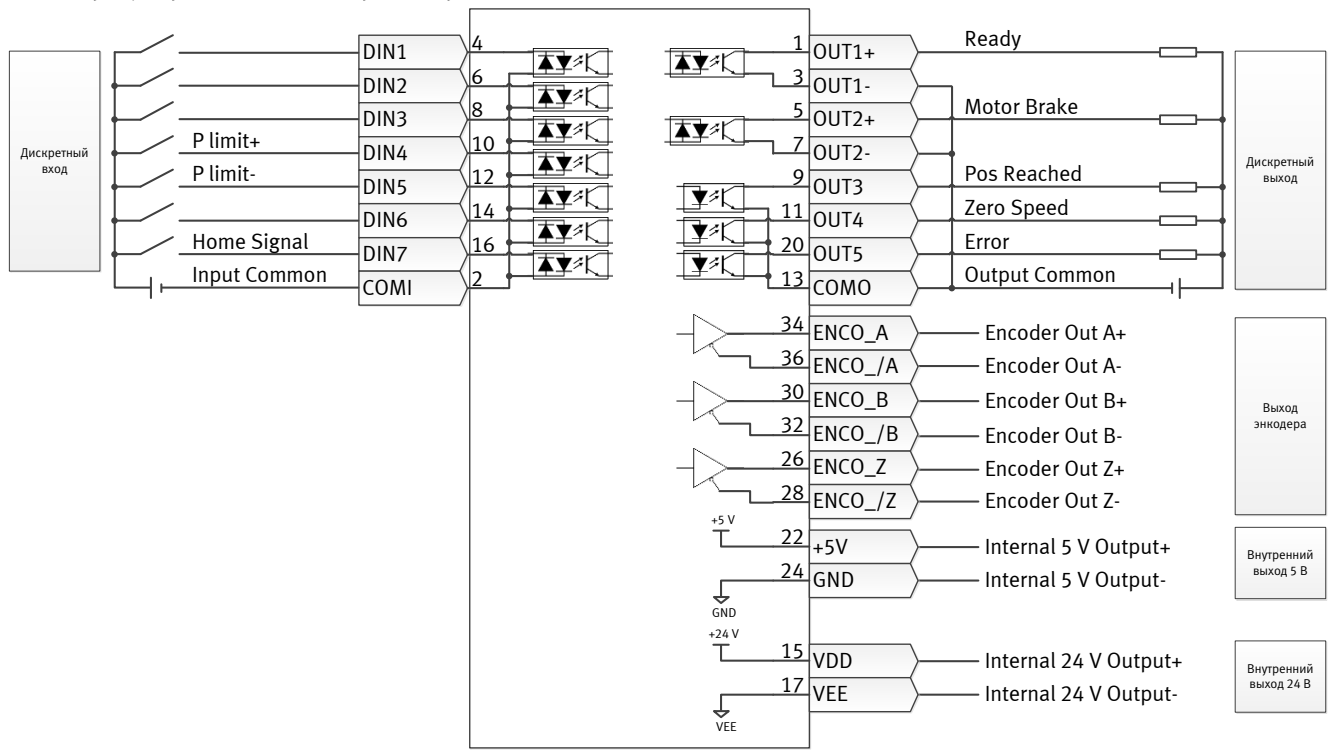

Рис. 4-7: Схема электропроводки X4 в режиме регулирования RS232

#### 4.3.3 Меню tunE – схема выполнения и описание

Меню управления содержит параметры и функции для автонастройки с измерением момента инерции масс и настройкой контура серворегулирования по одному параметру, а именно – жесткости.

После выполнения необходимых действий в меню EASY контроллер задает значение жесткости и соотношение моментов инерции масс на основании реальных оценочных значений в соответствии с типом нагрузки и настройками применения в EAO6.

Если соотношение моментов инерции масс можно вычислить из характеристик механической части оборудования и полезной нагрузки, то полученное значение можно ввести напрямую в tnO2 (см. также табл. 4-4). Соотношение моментов инерции масс не должно быть на 100 % точным для достижения целесообразной мощности серводвигателя только путем настройки жесткости. Однако, чем точнее соотношение моментов инерции масс, тем лучше алгоритм настройки сможет адаптировать параметры регулирования друг к другу. В связи с этим настойчиво рекомендуем определить точное соотношение моментов инерции.

В представленной ниже схеме выполнения и таблице подробно поясняется способ настройки в меню tunE.

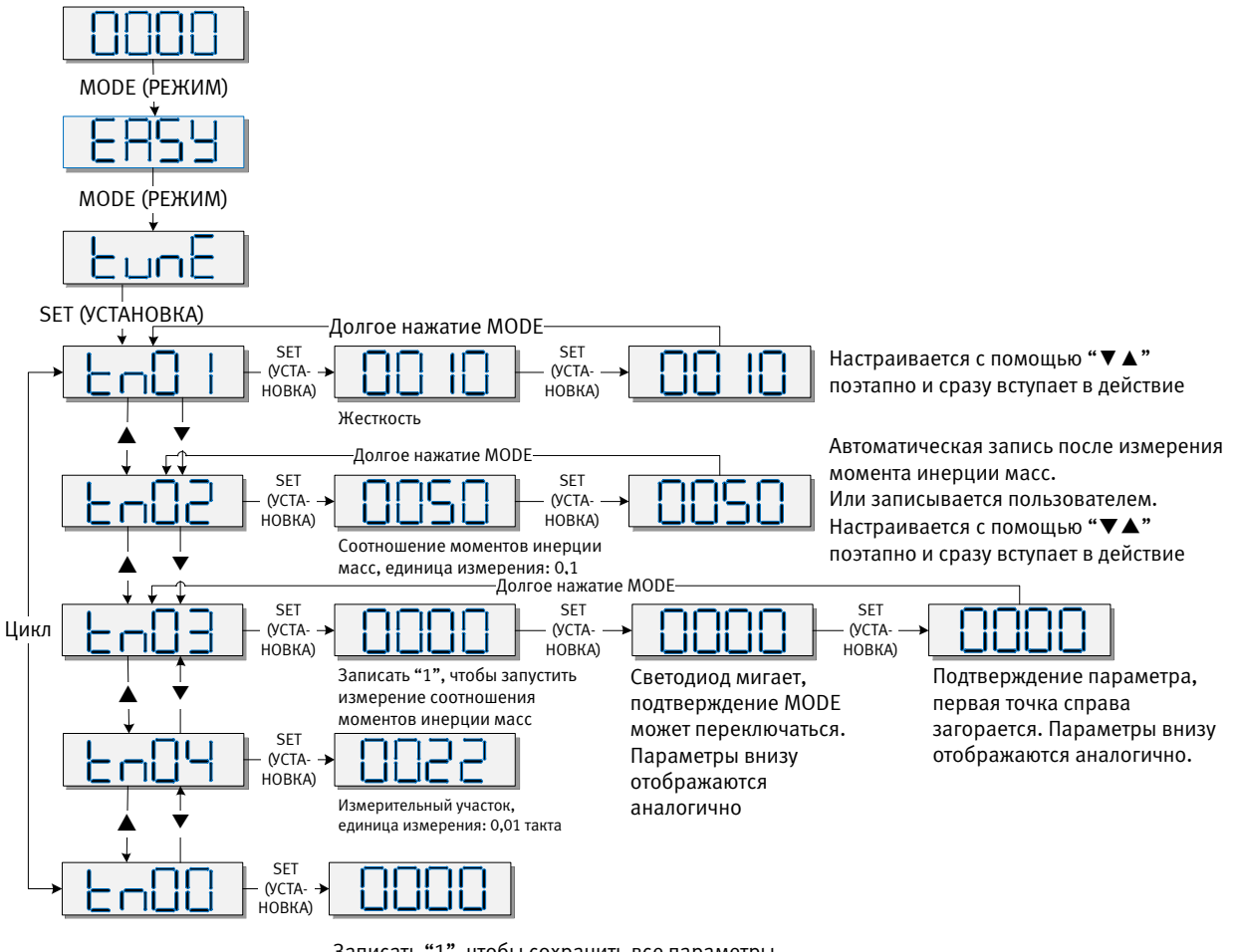

Записать "1", чтобы сохранить все параметры Записать "2", чтобы сохранить все параметры и перезапустить сервосистему

Рис. 4-8: Схема выполнения для меню tunE

Табл. 4-4: Параметры tunE

| Свето-<br>диод | Параметр          | Описание                                                                                                    | Стандартно                                |
|----------------|-------------------|----------------------------------------------------------------------------------------------------|-------------------------------------------|
| tn01           | Жесткость         | Уровень жесткости регулирования от 0 до 31 определяет ширину<br>полосы пропускания (ВW) регулирования скорости и регулирования<br>положения (см. табл. 4-5). Чем больше значение, тем выше<br>жесткость. Если для этого параметра выбрано слишком большое<br>значение, усиление слишком резко меняется, и оборудование<br>начинает работать нестабильно.<br>При настройке tn01 при помощи кнопок "вверх" и "вниз" на панели<br>управления введенные значения сразу начинают применяться, что<br>позволяет выполнять изменение небольшими шагами.                                                                                                    | Зубчатый<br>ремень: 10<br>Шпиндель:<br>13 |
| tn02           | Inertia_<br>Ratio | Соотношение общего момента инерции и момента инерции мотора<br>(единица: 0,1), например, равное 30, соответствует соотношению<br>моментов инерции масс 3.<br>Это значение становится предустановленным значением с помощью<br>функции EASY и измеряется с помощью функции измерения<br>инерции в меню tunE (tn03).<br>При настройке tn02 при помощи кнопок "вверх" и "вниз" данные<br>сразу же начинают применяться, что позволяет производить<br>изменение небольшими шагами.                                                                                                    | Зубчатый<br>ремень: 50<br>Шпиндель:<br>30 |
| tn03           | Tuning_<br>Method | <ul> <li>Установка значения 1 запускает измерение момента инерции масс в режиме автонастройки. Контроллер активируется, и мотор выполняет колебательное движение менее чем 1 с.</li> <li>При успешной настройке параметр Tuning_Method (метод настройки) устанавливается на 1. Измеренный момент инерции масс используется для определения параметра Inertia_Ratio (соотношение моментов инерции). Жесткость устанавливается в зависимости от соотношения моментов инерции масс в диапазоне от 4 до 12.</li> <li>Параметры контура регулирования настраиваются в соответствии с жесткостью и Inertia_Ratio (соотношение моментов инерции).</li> <li>В случае возникновения ошибки при измерении момента инерции масс в параметре Tuning_Method (метод настройки) отображается причина:</li> <li>О: По какой-либо причине не удалось активировать контроллер.</li> <li>1: Невозможно измерить момент инерции масс из-за слишком слабого движения или низкого тока.</li> <li>-2: Измеренное значение Inertia_Ratio (соотношение моментов инерции) превышает 250 (соотношение моментов инерции масс &gt; 25). Такой результат возможен в том случае, если контур регулирования все же не был настроен.</li> <li>-4: Полученное значение Inertia_Ratio (соотношение моментов инерции масс &gt; 50). Это неясный результат.</li> <li>В случае 0, -1, -2, -4 параметр Inertia_Ratio устанавливается на 30, а в случае -3 – на измеренное значение; жесткость устанавливается на 7-10 Одновременно параметры регулирования устанавливается на 7-10 Одновременно параметры регулирования устанавливается на 7-10 измеренное Inertia_Ratio (соотношение моментов инерции) начало применяты 50 и на настроеные значение кость устанавливается на 7-10 измеренное Inertia_Ratio (соотношение моментов инерции) начало применяться для -3, нужно подтвердить значение tnO2 при помощи кнопки выбора SET.</li> </ul> |                                           |

| tn04 | Safe_Dist            | Расстояние для измерения момента инерции масс (единица: 0,01 об), например, равное 22, соответствует 0,22 оборота двигателя. Максимальное значение равно 0,4 оборота.                                                                                                    | 22 |
|------|----------------------|----------------------------------------------------------------------------------------------------|----|
| tn00 | Saving<br>parameters | <ul> <li>"1", чтобы сохранить параметры регулирования и мотора.</li> <li>"2", чтобы сохранить параметры регулирования и мотора и перезапустить сервосистему.</li> <li>"3", для перезапуска серводвигателя.</li> <li>"10", чтобы инициализировать параметры регулирования.</li> <li>Примечание. При изменении типа мотора пользователь должен сохранить параметры регулирования и мотора, а также перезапустить контроллер.</li> </ul> |    |

В алгоритме автонастройки используется следующая таблица для настроек ширины полосы пропускания контура регулирования по отношению к значению жесткости:

| Жесткость | Крр/[0,01 Гц] | Кvp/[0,1 Гц] | Выходной<br>фильтр [Гц] | Жесткость | Крр/[0,01 Гц] | Кvp/[0,1 Гц] | Выходной<br>фильтр [Гц] |
|-----------|---------------|--------------|-------------------------|-----------|---------------|--------------|-------------------------|
| 0         | 70            | 25           | 18                      | 16        | 1945          | 700          | 464                     |
| 1         | 98            | 35           | 24                      | 17        | 2223          | 800          | 568                     |
| 2         | 139           | 50           | 35                      | 18        | 2500          | 900          | 568                     |
| 3         | 195           | 70           | 49                      | 19        | 2778          | 1000         | 733                     |
| 4         | 264           | 95           | 66                      | 20        | 3334          | 1200         | 733                     |
| 5         | 334           | 120          | 83                      | 21        | 3889          | 1400         | 1032                    |
| 6         | 389           | 140          | 100                     | 22        | 4723          | 1700         | 1032                    |
| 7         | 473           | 170          | 118                     | 23        | 5556          | 2000         | 1765                    |
| 8         | 556           | 200          | 146                     | 24        | 6389          | 2300         | 1765                    |
| 9         | 639           | 230          | 164                     | 25        | 7500          | 2700         | 1765                    |
| 10        | 750           | 270          | 189                     | 26        | 8612          | 3100         | 1765                    |
| 11        | 889           | 320          | 222                     | 27        | 9445          | 3400         | $\infty$                |
| 12        | 1056          | 380          | 268                     | 28        | 10278         | 3700         | $\infty$                |
| 13        | 1250          | 450          | 340                     | 29        | 11112         | 4000         | ∞                       |
| 14        | 1500          | 540          | 360                     | 30        | 12500         | 4500         | $\infty$                |
| 15        | 1667          | 600          | 392                     | 31        | 13889         | 5000         | $\infty$                |
|           |               |              |                         |           |               |              |                         |

Табл. 4-5: Настройки жесткости и контура регулирования

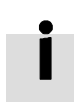

# Информация

Если настройка жесткости или соотношения моментов инерции масс приводит к величине значения Кvp более 4000, дальнейшее повышение жесткости нецелесообразно

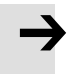

#### Примечание

Процедура EASY должна проводиться первой и завершиться, прежде чем можно будет использовать tunE.

Измерение момента инерции масс может вызывать вибрацию машинного оборудования, поэтому будьте готовы незамедлительно выключить контроллер.

Обеспечьте достаточную ширину пути для перемещения мотора во время измерения момента инерции масс, чтобы не допустить повреждения машины.

# İ

# Информация

Причины неудачи при настройке:

- Неправильная схема линий сервосистемы СММВ
- Функция DIN Pre\_Enable сконфигурирована, но не активна
- На настраиваемый координатный привод воздействует слишком высокое трение или внешняя сила
- Слишком большой зазор в механической схеме пути между мотором и нагрузкой
- Соотношение моментов инерции масс слишком велико
- Механическая система пути перемещения содержит слишком мягкие элементы (слишком гибкие зубчатые ремни или соединительные муфты)

Дополнительную информацию о процессе настройки см. в главе 7

# 4.3.4 Шаговый режим (F006)

Предусмотрен шаговый режим для пробных запусков мотора с помощью экранных кнопок светодиодной панели управления, без необходимости в дополнительных командных сигналах. Несмотря на другие настройки для режима работы или скорости, контроллер управляет мотором в шаговом режиме со скоростью, которая настроена через Jog\_RPM(d3.52) в режиме для существующей в данный момент скорости (Operation\_Mode=-3, см. раздел 6.1).

Этапы для шагового режима:

Шаг 1: Проверьте, правильно ли выполнена вся схема линий, завершен ли процесс ESAY.

Шаг 2: Введите адрес панели управления F003->d3.52, настройте Jog\_RPM.

Шаг 3: Вызовите меню панели управления F006, появится адрес d6.40, нажмите ▼ несколько раз, пока не появится d6.15, нажмите ▲ несколько раз, пока не появится d6.25 (это мера защиты, чтобы убедиться, что экранные кнопки ▲ и ▼ правильно функционируют, и не западают в нажатом состоянии).

Шаг 3: Нажмите SET, на световом индикаторе отобразится "Jog".

Шаг 4: Нажмите и удерживайте ▲ для положительного направления или ▼ для отрицательного направления. Контроллер автоматически активируется, а вал мотора вращается со скоростью Jog\_RPM. Отпустите ▲ и ▼, чтобы прекратить движение вала мотора.

Если на шаге 4 в промежутке более 20 секунд не нажать ни ▲, ни ▼, шаговый режим перестанет действовать, и для повторного запуска этого режима придется снова начать с шага 1.

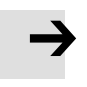

#### Примечание

Сконфигурированные функции концевых выключателей не действуют в шаговом режиме, концевые выключатели игнорируются.

Учитывайте время реакции человека, когда управляете мотором в шаговом режиме. Применяйте для шагового режима "медленные" настройки скорости, в частности, если путь мотора ограничен механической блокировкой.

# Информация

Если сконфигурирована цифровая функция ввода Pre\_Enable, она должна быть активирована для шагового режима либо через правильный сигнал DIN, либо посредством моделирования DIN. В противном случае шаговый режим приводит к появлению ошибки контроллера "External enable".

#### 4.3.5 Архив ошибок (F007)

Контроллер СММВ сохраняет последние 8 ошибок в архиве ошибок. Вызовите меню панели управления F007, нажмите SET, отобразится значение Error\_State (2601.00) (см. раздел 5.7, табл. 5-7). Если на экране появится 0001, это расширенная ошибка; нажмите SET, чтобы отобразить значение Error\_State2 (2602.00) (см. раздел 5.7, табл. 5-8).

Нажмите ▲ или ▼, чтобы просмотреть архив ошибок. При взгляде слева направо на световом индикаторе точка 3 указывает на самую старую ошибку, а точка 4 – на самую новую ошибку. Существует маска, указывающая, какие ошибки сохраняются в архиве ошибок; см. подробности в разделе 5.5.

| F007 Световой | Пояснение                                                                    |
|---------------|------------------------------------------------------------------------------|
| индикатор     |                                                                              |
| 000.1         | Самая последняя ошибка – это расширенная ошибка. Нажмите кнопку "SET", чтобы |
|               | увидеть значение Error_State 2 (2602.00).                                    |
| 02.00         | Самая первая ошибка – ошибка рассогласования.                                |
| 0100          | Ошибка резистора с тормозным прерывателем, не являющаяся ни самой первой,    |
|               | ни самой последней.                                                          |

Табл. 4-6: Панель управления. Пример F007

# Глава 5 Конфигуратор СММВ, руководство по эксплуатации

В этой главе содержится информация по использованию программного обеспечения ПК для конфигуратора CMMB.

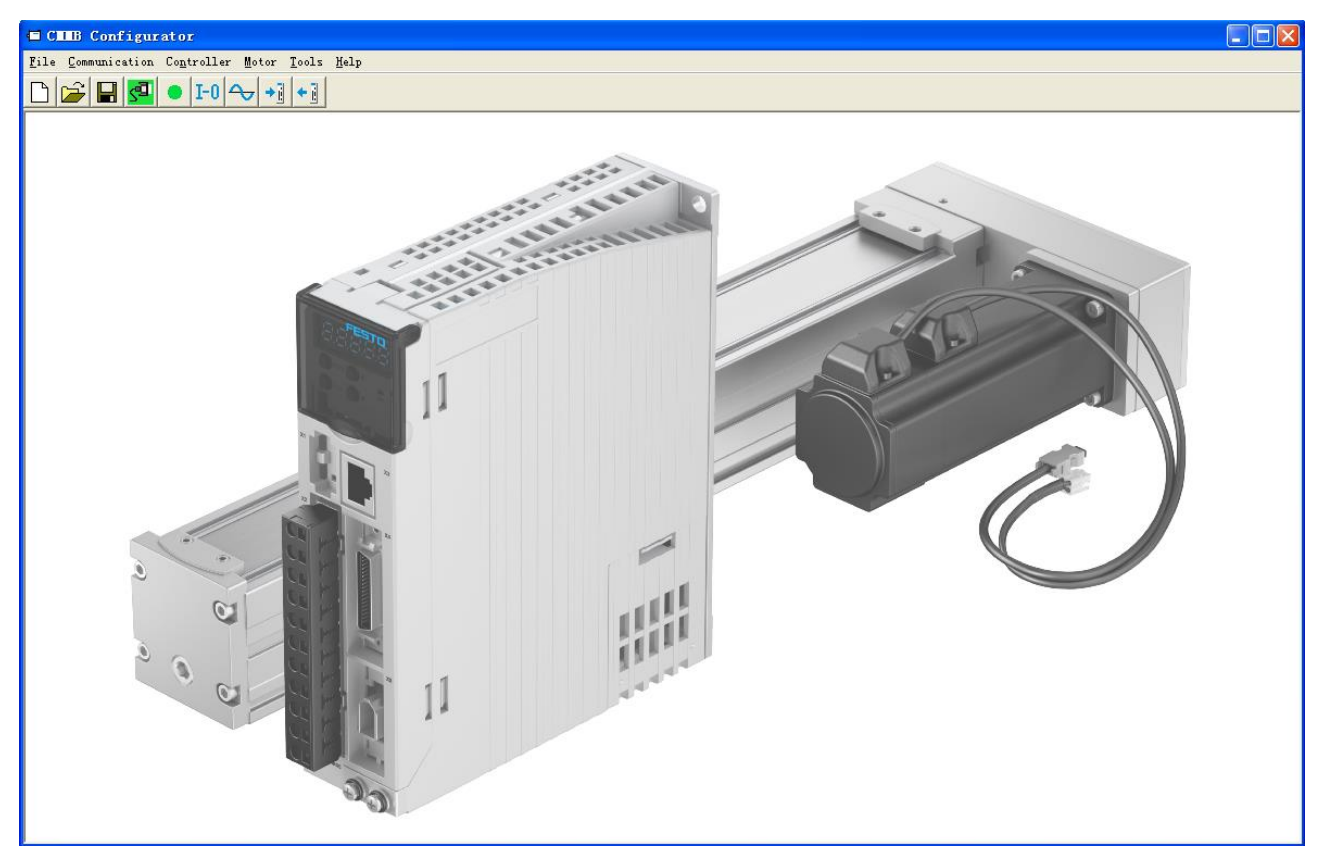

Рис. 5-1: Главное окно конфигуратора СММВ

# 5.1 Первые шаги

# 5.1.1 Язык

Переключение языка выполняется через пункт меню Инструменты->Язык [Tools->Language].

# 5.1.2 Открытие и сохранение файлов проекта

Создайте новый файл проекта через пункт меню Файл->Новый [File->New] или нажатием экранной

кнопки Ц.

Откройте созданный файл проекта через пункт меню **Файл->Открыть [File->Open]** или нажатием экранной

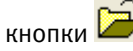

Сохраните файл проекта через пункт меню Файл->Сохранить [File->Save] или нажатием экранной

кнопки 📕 и сохранением его в виде файла.kpjt.

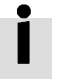

# Информация

Сохраняются только окна (список объектов, размер и др.) – параметры в контроллере нельзя сохранить таким способом.
#### 5.1.3 Запуск связи

Нажмите на пункт меню **Связь->Настройки связи [Communication->Communication settings]**. Появится следующее окно:

| 🖬 Connur | ication | Sett | ings    | × |
|----------|---------|------|---------|---|
| сом      |         |      |         |   |
| сом      | СОМЗ    | •    | Refresh |   |
| Baud     | 38400   | •    |         |   |
| COM ID   | 1       |      | OPEN    |   |
|          |         |      |         |   |

Рис. 5-2: Настройки связи

Выберите подходящий порт COM (если он не показан, нажмите экранную кнопку "Обновить" ["Refresh"]), скорость передачи данных в бодах и идентификатор COM (идентификатор сетевого узла), затем нажмите экранную кнопку "Открыть" ["OPEN"].

Когда связь с контроллером установлена, можно открыть или закрыть окно нажатием экранной кнопки 💶

### 5.1.4 Идентификатор сетевого узла и скорость передачи данных в бодах

Если в конкретном случае используется более одного контроллера, вам могут понадобиться разные идентификаторы сетевых узлов для разных контроллеров, чтобы отличать их друг от друга.

Идентификатор сетевого узла контроллера можно изменить с помощью пункта меню Контроллер->Свойства контроллера [Controller->Controller Property].

| Внутренний адрес | Тип    | Имя            | Значение | Единица измерения |
|------------------|--------|----------------|----------|-------------------|
| 100B.00          | Uint8  | Node_ID        |          | ДЕСЯТИЧН.         |
| 2FE0.00          | Uint16 | RS232_Baudrate |          | Бод               |

Табл. 5-1: Идентификатор сетевого узла и скорость передачи данных в бодах

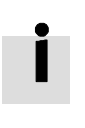

#### Информация

Настройки идентификатора сетевого узла и скорости передачи данных в бодах активируются только после сохранения в памяти и перезапуска.

#### 5.1.5 Объекты (добавление, удаление, справка)

Откройте любое окно со списком объектов, наведите курсор мыши на объект и нажмите с правой стороны. Появится следующее окно выбора:

| 5  | 606000 | int8   | Operation_Mode  |                       |  |                |  |  |
|----|--------|--------|-----------------|-----------------------|--|----------------|--|--|
| 6  | 604000 | uint16 | Controlword     | 644                   |  |                |  |  |
| 7  | 607A00 | int32  | Target_Position | Add<br>Delete<br>Help |  | arget_Position |  |  |
| 8  | 608100 | uint32 | Profile_Speed   |                       |  |                |  |  |
| 9  | 608300 | uint32 | Profile_Acc     |                       |  |                |  |  |
| 10 | 608400 | uint32 | Profile_Dec     |                       |  | -              |  |  |

Рис. 5-3: Объект

Нажмите на **Добавить [Add]** и дважды щелкните на нужном объекте из категории **Каталог объектов [Object Dictionary]**. После этого выбранный объект добавится к списку.

Нажмите на **Удалить [Delete]**. Выбранный объект будет удален из списка.

Чтобы прочитать описание выбранного объекта, нажмите в категории **Каталог объектов [Object Dictionary]** на **Справка [Help]**.

# 5.2 Инициализация, сохранение, перезапуск

Нажмите на Контроллер->Инициализация, сохранение, перезапуск [Controller->Init Save Reboot]. Появится следующее окно:

| 🖬 Init Save Reboot 🔀       |
|----------------------------|
| Save Control<br>Parameters |
| Save Motor<br>Parameters   |
| Init Control<br>Parameters |
| Reboot                     |
|                            |

Рис. 5-4: Инициализация, сохранение, перезапуск

Нажмите на соответствующий пункт, чтобы завершить требуемую операцию.

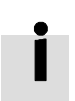

# Информация

После заполнения параметров Init Control нужно нажать экранные кнопки "Сохранить параметры регулирования" [Save Control Parameters] и "Перезапуск" [Reboot], чтобы загрузить стандартные параметры регулирования на контроллер.

# 5.3 Обновление встроенного ПО

Новый контроллер мотора всегда поставляется с последней версией встроенного ПО. Если необходимо обновить встроенное ПО, загрузите новое встроенное ПО через пункт меню Контроллер->Загрузить встроенное ПО [Controller->Load Firmware].

| 🖬 Load Firmware |          |                  |                   | × |
|-----------------|----------|------------------|-------------------|---|
| NULL            |          |                  |                   |   |
| Current FW CRC: | 92DD6D74 | Software Version | FD201701230913-Fs |   |
| Load File       | NULL     |                  |                   |   |
| Download        |          |                  |                   | _ |

Рис. 5-5: Загрузка встроенного ПО

Нажмите на Загрузить файл [Load File], чтобы выбрать файл встроенного ПО (.servo), затем на Download, чтобы загрузить встроенное ПО на контроллер.

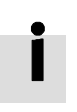

### Информация

Не выключайте устройство во время загрузки встроенного ПО и не отсоединяйте кабель RS232. В случае прерывания процесса загрузки сначала включите контроллер. После этого выберите файл встроенного ПО и нажмите экранную кнопку загрузки (Download). В заключение, запустите связь RS232.

# 5.4 Чтение/запись конфигурации контроллера

Эта функция может использоваться для одновременного считывания/записи нескольких параметров для одинаковых систем, чтобы устранить необходимость настраивать параметры контроллера один за другим.

#### 5.4.1 Считывание настроек из контроллера

Нажмите на Инструменты->Конфигурация R/W контроллера->Считывание настроек из контроллера [Tools->

R/W Controller Configuration->Read Settings from Controller или нажмите экранную кнопку 🗲 👔

Появится следующее окно.

| 🖶 Iran | sfer Set                     | ttings | 5     |                               |        |          | × |
|--------|------------------------------|--------|-------|-------------------------------|--------|----------|---|
| W      | Write Settings to Controller |        |       | Read Settings from Controller |        |          |   |
| ot     | pen List                     | No pal | th    |                               |        |          |   |
| Re     | ad from                      | NUM    | Index | Driver Value                  | Result | Name     |   |
|        | ntroller                     |        |       |                               |        | <u> </u> |   |
| Sav    | ve to File                   |        |       |                               |        |          |   |

Рис. 5-6: Передача настроек

Нажмите на Открыть список [Open List], чтобы выбрать файл списка параметров (.cdo). Параметр появится в окне. Нажмите на Считывание настроек из контроллера [Read Settings from Controller], чтобы получить Показатель привода [Drive Value] и Результат [Result], затем нажмите на Сохранить в файл [Save to File], чтобы сохранить настройки в виде файла.cdi.

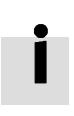

# Информация

Файл.cdo определяет, какие объекты считываются. Если такого объекта в контроллере не существует, отображается результат "False" (ошибка) (красным цветом).

#### 5.4.2 Запись настроек в контроллер

Нажмите на Инструменты->Конфигурация R/W контроллера->Запись настроек в контроллер [Tools->

R/W Controller Configuration->Write Settings to Controller] или нажмите экранную кнопку

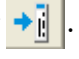

Появится следующее окно:

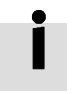

#### Информация

Всегда деактивируйте контроллер, прежде чем записывать настройки на СММВ, так как некоторые объекты не удается записать, если контроллер активирован.

| 📹 Iransfer Set               | ttings    |              |                   |        |      | × |
|------------------------------|-----------|--------------|-------------------|--------|------|---|
| Write Settings to Controller |           | Read Setting | s from Controller | $\neg$ |      |   |
| Open File                    | No path   |              |                   |        |      |   |
| Write to Controller          | NUM Index | Source Value | Check Value       | Result | Name |   |
| Save in EEPROM               |           |              | ·                 |        |      |   |
| Reboot                       |           |              |                   |        |      |   |

Рис. 5-7: Передача настроек

Нажмите на Открыть файл [Open File], чтобы выбрать файл с настройками параметров (.cdi). Настройки параметров появятся в окне.

Файл.cdi содержит такую информацию, как адрес объекта, значение объекта и результат считывания. Если результатом считывания является "ошибка" ["False"], сразу отобразится "недействительно" ["Invalid"] красным цветом в поле **Результат [Result]**.

Чтобы получить Контрольное значение [Check Value] и Результат [Result], нажмите на Записать в контроллер [Write to Controller]. Результат [Result] "False" означает, что значение не удалось записать, и, возможно, причина в том, что такого объекта в контроллере не существует. Нажмите на Сохранить в EEPROM [Save in EEPROM] и Перезапуск [Reboot], чтобы активировать все параметры.

# 5.5 Функции дискретных входов/выходов

Нажмите на пункт меню **Контроллер->Функции дискретных I/O [Controller->Digital IO Functions]** или нажмите экранную кнопку **I-O**. Появится следующее окно. Функция и полярность отображаются здесь стандартно.

| 🗖 Dig            | ital IO Functions |    |   |          |      |          |          | × |
|------------------|-------------------|----|---|----------|------|----------|----------|---|
| _Digital I       | nput              |    |   |          |      |          |          | 1 |
| Num              | Function          |    | × | Simulate | Real | Polarity | Internal |   |
| DIN1             | Enable            | >> | × |          | •    |          | •        |   |
| DIN2             | Reset Errors      | >> | × |          | •    |          | •        |   |
| DIN3             | Start Homing      | >> | × |          | •    |          | •        |   |
| DIN4             | P Limit +         | >> | × |          | •    |          | •        |   |
| DIN5             | P Limit -         | >> | × |          | •    |          | •        |   |
| DIN6             |                   | >> | × |          | •    |          | •        |   |
| DIN7             | Homing Signal     | >> | × |          | •    |          | •        |   |
| _<br>_ Digital ( | Dutput            |    |   |          |      |          |          | 1 |
| Num              | Function          |    | × | Simulate | Real | Polarity |          |   |
| OUT1             | Ready             | >> | × |          | •    |          |          |   |
| OUT2             | Motor Brake       | >> | × |          | •    |          |          |   |
| OUT3             | Pos Reached       | >> | × |          | •    |          |          |   |
| OUT4             | Zero Speed        | >> | × |          | •    |          |          |   |
| OUT5             | Error             | >> | × |          | •    |          |          |   |
|                  |                   |    |   |          |      |          |          |   |

Рис. 5-8: Дискретные I/O

#### 5.5.1 Дискретные входы

Контроллер мотора СММВ снабжен 7 дискретными входами. Функции этих дискретных входов можно сконфигурировать. Функции можно настроить после работы с меню наладки Easy (см. главу 4) через заводские настройки или настройки по умолчанию на стороне применения. Функции дискретных входов также можно свободно сконфигурировать.

| Digital Input |    |   |          |      |          |          | 1 |
|---------------|----|---|----------|------|----------|----------|---|
| Num Function  |    | × | Simulate | Real | Polarity | Internal |   |
| DIN1 Enable   | >> | × |          | •    |          | •        |   |

Рис. 5-9: Дискретный вход

**Функция [Function]**: нажмите на 🤲, чтобы выбрать настройку функции DIN, нажмите на 🎮, чтобы удалить настройку функции DIN.

**Реально** [Real]: отображает фактическое состояние оборудования дискретного входа.

1 🧧 означает "активно", состояние логики дискретного входа соответствует 1.

0 🔍 означает "неактивно", состояние логики дискретного входа соответствует 0.

**Моделировать** [Simulate]: моделирует активный сигнал оборудования дискретного входа.

1 🔜 означает: дискретный вход моделируется как "активный", состояние логики 1.

0 📖 означает: не влияет на состояние логики дискретного входа.

Полярность [Polarity]: меняет полярность состояния логики дискретного входа на обратную.

1 🔜 означает: внутри через "активный" сигнал устанавливается на 1.

0 📖 означает: внутри через "неактивный" сигнал устанавливается на 1.

**Внутренний [Internal]**: объединяет Simulate, Real и Polarity через формулу логики: Internal=(Real OR Simulate) XOR (NOT Polarity)

1 🤜 означает "активно", состояние логики выбранной функции соответствует 1.

0 🔍 означает "неактивно", состояние логики выбранной функции соответствует 0.

| • |  |
|---|--|
|   |  |
|   |  |

#### Информация

- Для дискретного входа можно выбрать более одной функции дискретного входа. При отсутствии каких-либо противоречий выбранные функции дискретного входа обрабатываются одновременно.
- Некоторые функции дискретного входа изменяют внутренние регулируемые величины контроллера. Ознакомьтесь с информацией в разделе 6.1, в первую очередь, касающейся управляющего слова [Controlword] и режима работы [Operation\_Mode], прежде чем изменять конфигурацию связанной с ними функции дискретного входа.

# В следующей таблице представлены функции дискретных входов:

| Функция DIN        | Описание                                                                                                    |
|--------------------|----------------------------------------------------------------------------------------------------|
| Enable             | Разблокировка регулятора<br>1: Разблокировать контроллер (Controlword=Din_Controlword(2020.0F), предустановленное<br>значение=0x2F)                                                                                                    |
|                    | 0: Деактивировать контроллер (Controlword = 0x06)                                                                                                    |
| Reset Errors       | Устанавливает Controlword, чтобы сбросить ошибки, активный фронт: 0 -> 1                                                                                                    |
| Operation Mode sel | Выбор режима работы<br>1: Operation_Mode=EL.Din_Mode1 (2020.0E), предустановленное значение = -3<br>0: Operation_Mode=EL.Din_Mode0 (2020.0D), предустановленное значение = -4                                                            |
| Kvi Off            | 1: Регулятор скорости с усилением выкл.<br>О: Регулятор скорости с усилением настроен<br>В главе 7 см. дополнительную информацию о Kvi.                                                                                                  |
| P limit+           | Ввод концевого выключателя положительных/отрицательных позиций для концевого                                                                                                    |
| P limit-           | выключателя как "Размыкатель<br>0: Предел позиции активен, соответствующее направление заблокировано                                                                                                    |
| Home-Signal        | Сигнал датчика начала отсчета, для перемещения к началу отсчета                                                                                                    |
| Invert Direction   | Меняет направление вращения в режиме скорости и крутящего момента на обратное                                                                                                    |
| Din Vel Index0     |                                                                                                    |
| Din Vel Index1     | Din_Speed Index в режиме скорости DIN                                                                                                    |
| Din Vel Index2     |                                                                                                    |
| Quick Stop         | Устанавливает Controlword на "Запустить быструю остановку". После быстрой остановки требуется установить Controlword перед 0x0F для разблокировки на 0x06 (если функция разблокировки для DIN сконфигурирована, просто переключите вход) |
| Start Homing       | Запускает перемещение к началу отсчета. Целесообразно, только если активирован контроллер. После перемещения к началу отсчета контроллер возвращается к его предыдущему режиму работы.                                                   |
| Activate Command   | Активирует команду позиционирования. Управляет битом 4 Controlword, например, Controlword=0x2F->0x3F                                                                                                    |
| Multifunction0     |                                                                                                    |
| Multifunction1     | Переключатель передаточного числа редуктора (подробнее см. в параграфе 5.5.3)                                                                                                    |
| Multifunction2     |                                                                                                    |
| Gain Switch 0      |                                                                                                    |
| Gain Switch 1      | переключатель усиления питрегулирования (подробнее см. в параграфе 5.5.4)                                                                                                    |
| Motor Error        | 1: Запускает ошибку контроллера "Motor temperature". Может использоваться для контроля температуры мотора посредством внешнего термовыключателя или датчика с положительным ТКС. Полярность следует настроить согласно типу датчика.     |
| Fast_Capture1      | Быстрая регистрация фактической позиции (полробнее см. параграф 5,5,5)                                                                                                    |
| Fast_Capture2      | выстрая регистрация фактической позиции (подробнее см. параграф 5.5.5)                                                                                                    |
| Pre Enable         | Из соображений безопасности Pre_Enable может служить в качестве сигнала, чтобы<br>указывать, готова ли вся система или нет.<br>1: Контроллер можно активировать<br>0: Контроллер нельзя активировать                                     |
| PosTable Cond0     | N                                                                                                    |
| PosTable Cond1     | условие для режима работы по таолицам позиции                                                                                                    |
| Start PosTable     | Запустить процесс режима работы по таблицам позиций                                                                                                    |
| PosTable Idx0      |                                                                                                    |
| PosTable Idx1      | Индекс запуска режима работы по таблицам позиций                                                                                                    |
| PosTable Idx2      |                                                                                                    |
| Abort PosTable     | Прервать процесс режима работы по таблицам позиций                                                                                                    |

### Табл. 5-2: Функции дискретных входов

#### 5.5.2 Дискретные выходы

Контроллер мотора CMMB снабжен 5 дискретными выходами. Функции этих дискретных выходов можно сконфигурировать. Функции можно настроить после работы с меню наладки Easy (см. главу 4) через заводские настройки или настройки по умолчанию на стороне применения. Функции дискретных выходов также можно свободно сконфигурировать.

| Digital ( | Dutput   |      |          |      |          |  |
|-----------|----------|------|----------|------|----------|--|
| Num       | Function | ×    | Simulate | Real | Polarity |  |
| OUT1      | Ready    | >> × |          | •    |          |  |

Рис. 5-10: Дискретный выход

**Функция [Function]**: нажмите на >>, чтобы выбрать настройку функции OUT. Нажмите на , чтобы удалить настройку функции OUT.

**Моделировать [Simulate]:** моделирует функцию дискретного выхода состояния логики 1.

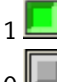

1

означает: функция дискретного выхода моделируется как состояние логики 1

означает: не влияет на состояние логики дискретного выхода

Полярность [Polarity]: меняет полярность состояния логики дискретного выхода на обратную.

означает: физический дискретный выход **Real** через состояние логики 1 функции дискретного выхода устанавливается на ВКЛ.

0 означает: физический дискретный выход **Real** через состояние логики 0 функции дискретного выхода устанавливается на ВКЛ.

**Реально [Real]**: отображает фактическое состояние дискретного выхода. Объединяет Simulate, Polarity и состояние логики выбранной функции дискретного выхода через формулу логики: Real=(Dout\_Function\_Status OR Simulate) XOR (NOT Polarity)

1 🧕 означает: дискретный выход ВКЛ.

означает: дискретный выход ВЫКЛ.

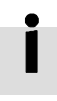

#### Информация

Для дискретного выхода можно выбрать более одной функции дискретного выхода. Полученным в результате состоянием является логика ИЛИ выбранных функций дискретного выхода.

## В следующей таблице представлены функции дискретных выходов:

| Функция выхода  | Описание                                                                                                    |
|-----------------|----------------------------------------------------------------------------------------------------|
| Ready           | Контроллер готов к разблокировке                                                                                                    |
| Error           | Ошибка контроллера                                                                                                    |
| Pos Reached     | В режиме позиционирования, разница позиций между Pos_Actual<br>и Pos_Target <target_pos_window(6067.00), dauer="">=Position_Window_time(6068.00)</target_pos_window(6067.00),> |
| Zero Speed      | Speed_1ms(60F9.1A)k=Zero_Speed_Window(2010.18) и длительность >=Zero_Speed_Time(60F9.14)                                                                                       |
| Motor Brake     | Сигнал для активации тормоза мотора. С помощью этого сигнала можно активировать внешнее реле, которое служит для управления тормозом мотора. (См. параграф 3.2.4).             |
| Speed Reached   | lSpeed_Error(60F9.1C)kTarget_Speed_Window(60F9.0A)                                                                                                    |
| Enc Index       | Позиция энкодера находится в области вокруг позиции индекса. Эта область определяется Index_Window(2030.00).                                                                   |
| Speed Limit     | Достигнутая фактическая скорость в режиме крутящего момента Max_Speed(607F.00)                                                                                                 |
| Driver Enabled  | Контроллер разблокирован                                                                                                    |
| Position Limit  | Функция ограничения позиций активна                                                                                                    |
| Home Found      | Исходное положение найдено                                                                                                    |
| Enc Warning     | Ошибка энкодера                                                                                                    |
| PosTable Active | Действует режим работы по таблицам позиций                                                                                                    |

Табл. 5-3: Функции дискретных выходов

#### 5.5.3 Переключатель передаточного числа редуктора (только для экспертов)

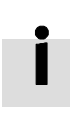

# Информация

Эта функция рекомендуется только для опытных пользователей.

Существует 8 групп параметров для передаточного числа редуктора, которые можно выбрать с помощью дискретных входов. Передаточное число редуктора используется только для режима импульса/направления (см. раздел 6.5).

Табл. 5-4: Переключатель передаточного числа редуктора

| Внутренний адрес | Тип    | Имя             | Значение | Единица измерения |
|------------------|--------|-----------------|----------|-------------------|
| 2508.01          | Int16  | Gear_Factor[0]  |          | Десятичн.         |
| 2508.02          | Uint16 | Gear_Divider[0] |          | Десятичн.         |
| 2509.01          | Int16  | Gear_Factor[1]  |          | Десятичн.         |
| 2509.02          | Uint16 | Gear_Divider[1] |          | Десятичн.         |
| 2509.03          | Int16  | Gear_Factor[2]  |          | Десятичн.         |
| 2509.04          | Uint16 | Gear_Divider[2] |          | Десятичн.         |
| 2509.05          | Int16  | Gear_Factor[3]  |          | Десятичн.         |
| 2509.06          | Uint16 | Gear_Divider[3] |          | Десятичн.         |
| 2509.07          | Int16  | Gear_Factor[4]  |          | Десятичн.         |
| 2509.08          | Uint16 | Gear_Divider[4] |          | Десятичн.         |
| 2509.09          | Int16  | Gear_Factor[5]  |          | Десятичн.         |
| 2509.0A          | Uint16 | Gear_Divider[5] |          | Десятичн.         |

| 2509.0B | Int16  | Gear_Factor[6]  | Десятичн. |
|---------|--------|-----------------|-----------|
| 2509.0C | Uint16 | Gear_Divider[6] | Десятичн. |
| 2509.0D | Int16  | Gear_Factor[7]  | Десятичн. |
| 2509.0E | Uint16 | Gear_Divider[7] | Десятичн. |

Фактическим передаточным числом редуктора является Gear\_Factor[x], Gear\_Divider[x], при этом x соответствует двоично-десятичному коду (BCD) из

Бит 0: Multifunction0

Бит 1: Multifunction1

Бит 2: Multifunction2

Битом, который не сконфигурирован на DIN, является 0.

#### Пример:

| DIN3 Multifunction0 | >> 🗙 | • | • |
|---------------------|------|---|---|
| DIN4 Multifunction1 | >> 🗙 | • | • |
| DIN5 Multifunction2 | >> 🗙 | • | • |

Рис. 5-11: Пример переключателя передаточного числа редуктора DIN

Multifunction0=0, Multifunction1=1, Multifunction2=1, чтобы x=6, фактическим передаточным числом редуктора является Gear\_Factor[6], Gear\_Divider[6].

#### 5.5.4 Переключатель усиления (только для экспертов)

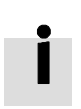

#### Информация

Эта функция рекомендуется только для опытных пользователей, которые изучили основы процесса настройки параметров регулирования сервосистемы.

Существует 4 группы настроек усиления ПИ-регулирования, причем каждая группа содержит пропорциональную (Кvp) и интегральную (Kvi) долю регулятора скорости, а также пропорциональную долю (Кpp) регулятора положения. Контроллер мотора СММВ предлагает несколько способов для динамического выбора группы из настроек ПИ-усиления.

|  | Табл. 5-5: Па | раметры гр | уппы настр | ойки ПИ- | усилени |
|--|---------------|------------|------------|----------|---------|
|--|---------------|------------|------------|----------|---------|

| Внутренний адрес | Тип    | Имя    | Значение | Единица измерения           |
|------------------|--------|--------|----------|-----------------------------|
| 60F9.01          | Uint16 | Kvp[0] |          | Десятичн., шестнадцатеричн. |
| 60F9.02          | Uint16 | Kvi[0] |          | Десятичн.                   |
| 60FB.01          | Int16  | Kpp[0] |          | Десятичн., шестнадцатеричн. |
| 2340.04          | Uint16 | Kvp[1] |          | Десятичн., шестнадцатеричн. |
| 2340.05          | Uint16 | Kvi[1] |          | Десятичн.                   |
| 2340.06          | Int16  | Kpp[1] |          | Десятичн., шестнадцатеричн. |
| 2340.07          | Uint16 | Kvp[2] |          | Десятичн., шестнадцатеричн. |
| 2340.08          | Uint16 | Kvi[2] |          | Десятичн.                   |
| 2340.09          | Int16  | Kpp[2] |          | Десятичн., шестнадцатеричн. |
| 2340.0A          | Uint16 | Kvp[3] |          | Десятичн., шестнадцатеричн. |

| 2340.0B | Uint16 | Kvi[3]     | Десятичн.                   |
|---------|--------|------------|-----------------------------|
| 2340.0C | Int16  | Kpp[3]     | Десятичн., шестнадцатеричн. |
| 60F9.28 | Uint8  | PI_Pointer | Десятичн.                   |
| 60F9.09 | Uint8  | PI_Switch  | Десятичн.                   |

Фактическими настройками ПИ являются Kvp[x], Kvi[x], Kpp[x], x=PI\_Pointer.

Существует 3 способа изменения PI\_Pointer.

# Способ 1: Функция Переключатель усиления 0 [Gain Switch 0] и/или Переключатель усиления 1 [Gain Switch 1]

конфигурируется на DIN. PI\_Pointer является двоично-десятичным кодом (BCD) из

Бит 0: Переключатель усиления 0 [Gain Switch 0]

# Бит 1: Переключатель усиления 1 [Gain Switch 1]

Если сконфигурирован только один бит, другим битом является 0.

# Пример:

| DIN3 Gain Switch0 | >> 🗙 | • | • |
|-------------------|------|---|---|
| DIN4 Gain Switch1 | >> 🗙 | • | • |

Рис. 5-12: Пример DIN-переключателя усиления

Gain Switch0=1, Gain Switch1= 0, тогда Pl\_Pointer=1, действительными настройками ПИ-усиления являются Kvp[1], Kvi[1] и Kpp[1]

**Способ 2**: Если способ 1 не применяется, установите PI\_Switch(6069.09) на 1. Затем, пока мотор вращается, установите PI\_Pointer ti =0. Если **Поз. достигнута [Pos Reached]** или **Скорость нулевая [Zero Speed]**, установите PI\_Pointer на =1

Это функция для системы, которая требует различных настроек ПИ-усиления для вращения и неподвижного состояния.

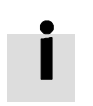

# Информация

См. таблицу функций выходов в разделе 5.5.2 для определения Pos Reached и Zero Speed.

**Способ 3:** Если не используется ни способ 1, ни способ 2, значение PI\_Pointer может определяться пользователем. Настройка по умолчанию, равная 0, настоятельно рекомендуется.

# 5.5.5 Функция Fast Capture

Функция **Fast Capture** (быстрый захват) применяется для регистрации текущей фактической позиции (6063.00) при появлении соответствующего фронта DIN. Время реакции составляет максимум 2 мс.

| Внутренний адрес | Тип   | Имя                       | Значение | Единица<br>измерения |
|------------------|-------|---------------------------|----------|----------------------|
| 2010.20          | Uint8 | Rising_Captured1          |          | Десятичн.            |
| 2010.21          | Uint8 | Falling_Captured1         |          | Десятичн.            |
| 2010.22          | Uint8 | Rising_Captured2          |          | Десятичн.            |
| 2010.23          | Uint8 | Falling_Captured2         |          | Десятичн.            |
| 2010.24          | Int32 | Rising_Capture_Position1  |          | Десятичн.            |
| 2010.25          | Int32 | Falling_Capture_Position1 |          | Десятичн.            |
| 2010.26          | Int32 | Rising_Capture_Position2  |          | Десятичн.            |
| 2010.27          | Int32 | Falling_Capture_Position2 |          | Десятичн.            |

Табл. 5-6: Объекты Fast Capture

Если функция DIN **Fast\_Capture1** сконфигурирована на DIN, и возникает нарастающий фронт DIN, то Rising\_Captured1 изменяется на 1. Одновременно Pos\_Actual сохраняется на Rising\_Capture\_Position1. Если возникает спадающий фронт DIN, Falling\_Captured1 устанавливается на 1. Одновременно Pos\_Actual сохраняется на Falling\_Capture\_Position1. Если Rising\_Captured1 или Falling\_Captured1 изменяется на 1, пользователь должен выполнить их сброс для следующего процесса регистрации на 0, так как следующие фронты после первого не регистрируются.

Fast\_Capture2 функционирует аналогично Fast\_Capture1.

# 5.6 Осциллограф

Функция осциллографа служит для записи выбранных объектов в один из свободно определяемых интервалов времени (**Sample Time**) и в гибко задаваемое общее число образцов (**Samples**). Если во время эксплуатации мощность не соответствует требованиям, или возникают иные неожиданные характеристики работы, рекомендуется использовать функцию осциллографа [Scope] для проведения анализа.

Нажмите на Контроллер-->Осциллограф [Controller-->Scope] или на ۻ, чтобы открыть окно осциллографа

| 🖬 Scope                    |               |     |              |             |                 |                    |          |    |                 |      |      |
|----------------------------|---------------|-----|--------------|-------------|-----------------|--------------------|----------|----|-----------------|------|------|
| Zoom Depth:<br>Scope Mode: | :0<br>:Normal |     |              |             |                 |                    |          |    |                 |      |      |
|                            |               |     |              |             |                 |                    |          |    |                 |      |      |
|                            |               |     |              |             |                 |                    |          |    |                 |      |      |
|                            |               |     |              |             |                 |                    |          |    |                 |      |      |
|                            |               |     |              |             |                 |                    |          |    |                 |      |      |
|                            |               |     |              |             |                 |                    |          |    |                 |      |      |
|                            |               |     |              |             |                 |                    |          |    |                 |      |      |
|                            |               |     |              |             |                 |                    |          |    |                 |      |      |
|                            |               |     |              |             |                 |                    |          |    |                 |      |      |
|                            |               |     |              |             |                 |                    |          |    |                 |      |      |
| Sample Time                | 62.5us        |     | CH Object    | Valu        | ue Unit         | Hide 🔽 Small Scale | Y Offset |    | s<br>V 2 Im Sal | CH . |      |
|                            | Samples       | 500 |              |             | Ap 💌            |                    |          |    |                 |      |      |
| Trig Source                | Trig Offset   | 250 | Speed_QEI_Ba |             | rpm 💌           |                    |          |    | 14 NU<br>X2     | dx I | Unit |
| Null                       | -             |     | Pos_Actual   |             | inc •           |                    |          |    |                 |      | us   |
| Trig Level                 | •             | 2   | Start Rei    | read Export | Import V Single |                    |          | Y1 | Y2              |      | Unit |

Рис. 5-13: Окно осциллографа

Смещение триггера [Trig offset]: Количество образцов перед событием пуска триггера.

**Объект [Object]:** Данные с максимальной длиной 64 бит могут быть взяты в одном образце, например: 2 объекта Int32 или 4 объекта Int16.

Однократно [Single]: 🗹 Single означает считывание только для одного события пуска триггера.

Single означает последовательное считывание.

| Увеличение/Уменьшение изображения на осциллограмме: Нажмите правую кн | юпку мыши и потяните ее вправо |
|-----------------------------------------------------------------------|--------------------------------|
| вниз/влево наверх. Щелчком левой кнопкой мыши на 💿 активируется режи  | м растягивания по горизонтали, |

символ меняется на (1), и в области отображения осциллограммы указатель мыши превращается в палец. Масштабируемую осциллограмму можно растянуть в горизонтальном направлении, нажав левую кнопку мыши и потянув влево/вправо.

Щелчок левой кнопкой мыши на 🖾 либо увеличение или уменьшение изображения автоматически прерывает режим растягивания.

Курсор: До 4 курсоров осциллографа можно выбрать нажатием соответствующей экранной кнопки:

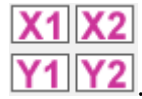

Курсоры осциллографа появляются на осциллограмме. Выберите канал в поле списка **Выбрать канал [Sel CH]**. Переместите указатель мыши к курсору осциллографа. Нажмите левую кнопку мыши и потяните за курсор осциллографа, чтобы переместить его. Значение выборки и разности X1, X2 и Y1, Y2 появятся в следующих полях:

| X1 | X2 | dX | Unit |
|----|----|----|------|
|    |    |    | us   |
| Y1 | Y2 | dY | Unit |
|    |    |    |      |

Рис. 5-14: Данные курсоров

Экспорт [Export]: Экспортирует данные выборки как файл.scope.

**Импорт [Import]:** Импортирует файл.scope и отображает осциллограмму в окне осциллографа.

**Повторное чтение [Reread]:** Снова считывает последние данные осциллографа из контроллера и отображает осциллограмму в окне осциллографа.

**Автоматич. [Auto]:** Если галочка стоит в окошке метки у **Автоматич. [Auto]**, осциллограмма масштабируется автоматически.

Если рядом с **Автоматич. [Auto]** нет галочки, осциллограмма масштабируется с помощью шкалы и смещения в следующем поле:

| 2.1E-01 AV 0.0 |  |
|----------------|--|
|----------------|--|

Рис. 5-15: Данные шкалы и смещения

Значение для шкалы и смещения можно увеличить нажатием экранной кнопки 📠 и уменьшить нажатием

экранной кнопки 🔟. Если в окошке метки стоит галочка рядом с Уменьшенная шкала [Small scale], то шаг изменения для значения шкалы изменяется по сравнению с исходным на 10 %.

**Режим осциллографа [Scope Mode]:** На левой стороне осциллограммы сверху отображается режим осциллографа "Normal" или "Import".

-Normal: все экранные кнопки активны.

# 🗖 Scope

Zoom Depth:0 Scope Mode:Normal

Рис. 5-16: Режим осциллографа: Normal

-Import: Если осциллограмма представляет собой импорт из файла.scope, режим осциллографа называется "Import". В этом режиме экранные кнопки **Запуск [Start], Повторное чтение [Reread]** неактивны. Выйти из режима "Import" можно нажатием на "Here" в примечании.

# 🗆 Scope

Zoom Depth:0;Time Grid:3118.75u5 Scope Mode:Import.Switch to Normal mode press Here

Рис. 5-17: Режим осциллографа: Import

# 5.7 Индикация ошибок и архив ошибок

Ошибка [Error]: Нажмите на Контроллер->Индикация ошибок [Controller->Error Display] или нажмите экранную

кнопку 🔽 (которая становится красной 🚩, если появляется ошибка). Появится окно с индикацией ошибок. Оно отображает последние ошибки.

| Бит | Название ошибки            | Код ошибки | Описание                                          |
|-----|----------------------------|------------|---------------------------------------------------|
| 0   | Extended Error             |            | Сравн. объект "Error_State 2" (2602.00)           |
| 1   | Encoder not connected      | 0x7331     | Энкодер с интерфейсом связи не подключен          |
| 2   | Encoder internal           | 0x7320     | Внутренняя ошибка энкодера                        |
| 3   | Encoder CRC                | 0x7330     | Связь с энкодером нарушена                        |
| 4   | Controller-<br>Temperature | 0x4210     | Температура охлаждающего радиатора слишком высока |
| 5   | Overvoltage                | 0x3210     | Повышенное напряжение шины пост. тока             |

Табл. 5-7: Информация о состоянии ошибки – Error\_State(2601.00)

| 6  | Undervoltage            | 0x3220 | Пониженное напряжение шины пост. тока                               |
|----|-------------------------|--------|---------------------------------------------------------------------|
| 7  | Overcurrent             | 0x2320 | Короткое замыкание выходного каскада или мотора                     |
| 8  | Chop Resistor           | 0x7110 | Перегрузка резистора с тормозным прерывателем                       |
| 9  | Following Error         | 0x8611 | Превышен уровень макс. ошибки рассогласования                       |
| 10 | Low Logic Voltage       | 0x5112 | Слишком низкий уровень электропитания логических схем               |
| 11 | Motor or Controller IIt | 0x2350 | Ошибка IIt мотора или выходного каскада                             |
| 12 | Overfrequency           | 0x8A80 | Слишком высокое входное напряжение сигналов<br>импульса/направления |
| 13 | Motor Temperature       | 0x4310 | Слишком высокая температура мотора                                  |
| 14 | Информация<br>энкодера  | 0x7331 | Энкодер не подсоединен, или нет ответа в коммуникации энкодера      |
| 15 | EEPROM-Data             | 0x6310 | Ошибка контрольной суммы EEPROM                                     |

Табл. 5-8: Информация о состоянии ошибки – Error\_State2(2602.00)

| Бит | Название ошибки       | Код ошибки | Описание                                                                                                    |
|-----|-----------------------|------------|----------------------------------------------------------------------------------------------------|
| 0   | Current sonsor        | 0x5210     | Слишком большое смещение или пульсация сигнала датчика тока                                                                                                    |
| 1   | Watchdog              | 0x6010     | Исключение программного сторожевого таймера                                                                                                    |
| 2   | Wrong Interrupt       | 0x6011     | Недействительное исключение Interrupt                                                                                                    |
| 3   | MCU ID                | 0x7400     | Распознан неверный тип МСИ                                                                                                    |
| 4   | Motor Configuration   | 0x6320     | Нет данных мотора в EEPROM / Мотор никогда не конфигурировался                                                                                                   |
| 5   | Reserved              |            |                                                                                                    |
| 6   | Reserved              |            |                                                                                                    |
| 7   | Reserved              |            |                                                                                                    |
| 8   | External Enable       | 0x5443     | Функция DIN "pre_enable" сконфигурирована, но DIN неактивно, если контроллер активирован / активируется                                                          |
| 9   | Positive Limit        | 0x5442     | Положительный предел позиции (после перемещения к началу<br>отсчета) – Предел позиции вызывает ошибку, только если Limit_Function<br>(2010.19) установлено на 0. |
| 10  | Negative Limit        | 0x5441     | Отрицательный предел позиции (после перемещения к началу<br>отсчета) – Предел позиции вызывает ошибку, только если Limit_Function<br>(2010.19) установлено на 0. |
| 11  | SPI internal          | 0x6012     | Внутренняя ошибка встроенного ПО в SPI-Handling                                                                                                    |
| 12  | Reserved              |            |                                                                                                    |
| 13  | Closed loop Direction | 0x8A81     | Отличающееся направление между энкодером мотора и позиций при<br>эксплуатации в замкнутом контуре регулирования из-за второго<br>энкодера.                       |
| 14  | Reserved              |            |                                                                                                    |
| 15  | Master-Counting       | 0x7306     | Ошибка счета мастер-энкодера                                                                                                    |

# Информация

#### Архив ошибок [Error History]: Нажмите на пункт меню Контроллер->Архив [Controller->Error History].

Появится окно со списком архива ошибок. В нем содержатся коды ошибок и параметры напряжения шины пост. тока, скорости, тока, температуры контроллера, режима работы и рабочего времени контроллера для последних 8 ошибок в момент их возникновения.

Существуют параметры ошибок, указывающие, какие ошибки сохраняются в архиве ошибок (см. табл. 5-9). Табл. 5-9 Ошибки и маска архива ошибок

| Внутрен-<br>ний адрес | Тип    | Имя             | Пояснение (расшифровка бита, см. табл. 5-7<br>и табл. 5-8)                                                                                                    | Стан-<br>дартно |
|-----------------------|--------|-----------------|----------------------------------------------------------------------------------------------------|-----------------|
| 2605.01               | Uint16 | Error_Mask      | Macкa Error_State(2601.00). Бит = 0 означает:<br>соответствующая ошибка игнорируется.                                                                                  | 0xFFFF          |
| 2605.02               | Uint16 | Store_Mask_ON   | Маска ошибки для архива ошибок Error_State(2601.00),<br>если контроллер активирован. Бит = 0 означает:<br>соответствующая ошибка не сохраняется в архиве<br>ошибок     | OxFBFF          |
| 2605.03               | Uint16 | Store_Mask_OFF  | Маска ошибки для архива ошибок Error_State(2601.00),<br>если контроллер не активирован. Бит = 0 означает:<br>соответствующая ошибка не сохраняется в архиве<br>ошибок  | 0x0000          |
| 2605.04               | Uint16 | Error_Mask2     | Маска Error_State2(2602.00). Бит = 0 означает:<br>соответствующая ошибка игнорируется                                                                                  | 0xFFFF          |
| 2605.05               | Uint16 | Store_Mask_ON2  | Маска ошибки для архива ошибок Error_State2(2602.00),<br>если контроллер активирован. Бит = 0 означает:<br>соответствующая ошибка не сохраняется в архиве<br>ошибок    | 0xF1FF          |
| 2605.06               | Uint16 | Store_Mask_OFF2 | Маска ошибки для архива ошибок Error_State2(2602.00),<br>если контроллер не активирован. Бит = 0 означает:<br>соответствующая ошибка не сохраняется в архиве<br>ошибок | 0x003F          |

# Глава 6 Режимы работы и режимы регулирования

Параметры контроллера можно настраивать с помощью панели управления или разъема RS232 (например, с использованием программы CMMB Configurator). В следующей вводной части указываются адрес панели управления (при наличии) и внутренний адрес в таблицах объектов.

# 6.1 Шаги общей процедуры запуска режима регулирования

# Шаг 1: Создание линий связи

Проследите за тем, чтобы требуемая схема линий связи для применяемой системы была выполнена правильно (см. глава 3).

# Шаг 2: Конфигурация функции входов/выходов

См. в разделе 5.5 пояснения функций входов/выходов и полярности.

| Табл. 6-1: | Функция | дискретного | входа |
|------------|---------|-------------|-------|
|------------|---------|-------------|-------|

| Адрес панели<br>управления | Внутренний адрес | Тип    | Имя           | Значение (шестнадцатеричн.):<br>описание                                                                           |
|----------------------------|------------------|--------|---------------|----------------------------------------------------------------------------------------------------|
| d3.01                      | 2010.03          | Uint16 | Din1_Function | 0001: Enable<br>0002: Reset Errors<br>0004: Operation Mode sel                                                     |
| d3.02                      | 2010.04          | Uint16 | Din2_Function | 0008: Kvi Off<br>0010: P Limit+<br>0020: P Limit-<br>0040: Home Signal<br>0080: Invert Direction                   |
| d3.03                      | 2010.05          | Uint16 | Din3_Function | 0100: Din Vel Index0<br>0200: Din Vel Index1<br>1000: Quick Stop<br>2000: Start Homing<br>4000: Activate Command   |
| d3.04                      | 2010.06          | Uint16 | Din4_Function | 8001: Din Vel Index2<br>8004: Multifunction0<br>8008: Multifunction1<br>8010: Multifunction2                       |
| d3.05                      | 2010.07          | Uint16 | Din5_Function | 8020: Gain Switch 0<br>8040: Gain Switch 1<br>8100: Motor Error<br>8200: Pre Enable<br>8400: Fast_Capture1         |
| d3.06                      | 2010.08          | Uint16 | Din6_Function | 9001: Fast_Capture2<br>9001: PosTable Cond0<br>9002: PosTable Cond1<br>9004: Start PosTable<br>9008: PosTable Idx0 |
| d3.07                      | 2010.09          | Uint16 | Din7_Function | 9010: PosTable Idx1<br>9020: PosTable Idx2<br>9040: Abort PosTable                                                 |

Табл. 6-2: Функция дискретного выхода

| Адрес панели<br>управления | Внутренний адрес | Тип    | Имя            | Значение (шестнадцатеричн.):<br>описание                        |
|----------------------------|------------------|--------|----------------|-----------------------------------------------------------------|
| d3.11                      | 2010.0F          | Uint16 | Dout1_Function | 0001: Ready<br>0002: Error                                      |
| d3.12                      | 2010.10          | Uint16 | Dout2_Function | 0004: Pos Reached<br>0008: Zero Speed<br>0010: Motor Brake      |
| d3.13                      | 2010.11          | Uint16 | Dout3_Function | 0020: Speed Reached<br>0040: Enc Index<br>0200: Speed Limit     |
| d3.14                      | 2010.12          | Uint16 | Dout4_Function | 0400: Driver Enable<br>0800: Position Limit<br>0400: Home Found |
| d3.15                      | 2010.13          | Uint16 | Dout5_Function | 8002: Enc Warning<br>9001: PosTable Active                      |

# Табл. 6-3: Настройка полярности

| Адрес панели<br>управления | Внутренний адрес | Тип    | Имя           | Описание                                                     |
|----------------------------|------------------|--------|---------------|--------------------------------------------------------------|
| d3.53                      | 2010.01          | Uint16 | Din_Polarity  | Бит 0: DIN1<br>Бит 1: DIN2<br>Бит 2: DIN3<br><br>Бит 6: DIN7 |
| d3.54                      | 2010.0D          | Uint16 | Dout_Polarity | Бит 0: OUT1<br>Бит 1: OUT2<br>Бит 2: OUT3<br><br>Бит 5: OUT6 |

# Switch\_On\_Auto (только для экспертов)

Если функция **Разблокировка [Enable]** не сконфигурирована на DIN, контроллер при включении или перезапуске может автоматически активироваться со следующей настройкой:

Табл. 6-4: Switch\_On\_Auto

| Адрес панели<br>управления | Внутренний адрес | Тип   | Имя            | Значение |
|----------------------------|------------------|-------|----------------|----------|
| d3.10                      | 2000.00          | Uint8 | Switch_On_Auto | 1        |

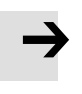

# Примечание

Этот способ не рекомендуется. Перед использованием учитывайте все риски и соответствующие меры по предотвращению несчастных случаев.

# Шаг 3: Настройка требуемых параметров

Пользователь может перейти к списку основных рабочих параметров; для этого нажмите на **Контроллер->** Базовый режим [Controller->Basic Operation]. Для добавления дополнительных параметров см. вводную информацию в параграфе 5.1.5. На следующих страницах этой главы представлены рабочие параметры. См. главу 7 об адаптации показателей мощности. Табл. 6-5: Общие параметры

| Адрес<br>панели<br>управ-<br>ления | Внутрен-<br>ний адрес | Тип    | Имя            | Описание                                                                                                    |
|------------------------------------|-----------------------|--------|----------------|----------------------------------------------------------------------------------------------------|
|                                    | 6083.00               | Uint32 | Profile_Acc    | Ускорение профиля, замедление профиля для Operation_Mode 1                                                                                                    |
|                                    | 6084.00               | Uint32 | Profile_Dec    | и 3                                                                                                    |
| d2.24                              | 6080.00               | Uint16 | Max_Speed_RPM  | Максимальная скорость (единица измерения: об/мин)                                                                                                    |
| d3.16                              | 2020.0D               | Int8   | Din_Mode0      | Если режим работы сконфигурирован на DIN, то                                                                                                    |
| d3.17                              | 2020.0E               | Int8   | Din_Mode1      | Operation_Mode(6060.00)=Din_Mode0 при Din_Internal=0;<br>Operation_Mode=Din_Mode1 при Din_Internal=1                                                                                                    |
|                                    | 6073.00               | Uint16 | CMD_q_Max      | Максимальный выходной ток                                                                                                    |
|                                    | 6040.00               | Uint16 | Controlword    | OxOF/Ox2F: Активировать разблокировку контроллера для<br>Operation_Mode 3, -3, -4, 4 и для режима работы по таблицам<br>позиций<br>Ox2F->Ox3F: Выполнить перемещение к абсолютной позиции<br>в Operation_Mode 1<br>Ox4F->Ox5F: Выполнить перемещение к относительной позиции<br>в Operation_Mode 1<br>Ox0F->Ox1F: Запустить перемещение к началу отсчета<br>в Operation_Mode 6<br>Ox06->Ox86: Квитировать ошибку контроллера<br>Ox06: Удалить разблокировку контроллера |
|                                    | 6060.00               | Int8   | Operation_Mode | <ul> <li>-3: Режим скорости (без контроля ошибки рассогласования)</li> <li>3: Режим скорости профиля</li> <li>1: Режим позиционирования</li> <li>-4: Режим импульса/направления</li> <li>4: Режим крутящего момента</li> </ul>                                                                                                    |

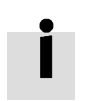

# Информация

Сам Operation\_Mode невозможно сохранить, хотя согласно настройкам в Command\_Type(3041.02) или EAO2 в меню панели управления EASY он устанавливается на специальное значение (см. табл. 4-2 для EAO2). В качестве альтернативы можно сконфигурировать Operation\_Mode так, чтобы он мог настраиваться и/или конфигурироваться через функцию DIN Operate\_Mode\_Sel (см. табл. 5-2).

# Шаг 4: Сохранение и перезапуск

См. главу 5.

# Шаг 5: Запуск в работу

Начните работу с помощью DIN или программных средств ПК.

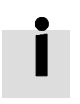

## Информация

Функция DIN имеет наивысший приоритет – значение объекта теперь нельзя изменить вручную, если оно сконфигурировано в DIN, например, если сконфигурирована функция разблокировки [Enable], управляющее слово Controlword(6040.00) нельзя изменить в ручном режиме через программу ПК.

# 6.2 Режим скорости (-3, 3)

Существует 2 типа режима скорости: -3 и 3. Команду скорости можно установить с помощью Target\_Speed или аналогового входа (аналоговый режим скорости) или через дискретный вход (режим скорости DIN).

| Адрес<br>панели<br>управ-<br>ления | Внутрен-<br>ний<br>адрес | Тип    | Имя            | Описание                                                                                                    | Значение                                |
|------------------------------------|--------------------------|--------|----------------|----------------------------------------------------------------------------------------------------|-----------------------------------------|
|                                    | 6060.00                  | Int8   | Operation_Mode | <ul> <li>-3: Команда скорости устанавливается<br/>непосредственно через Target_Speed. Только<br/>регулятор скорости активен.</li> <li>3: Команда скорости устанавливается через<br/>Target_Speed с ускорением профиля<br/>и замедлением профиля. Регуляторы<br/>скорости и положения активны.</li> </ul> | -3 или 3                                |
|                                    | 60FF.00                  | Int32  | Target_Speed   | Заданная скорость                                                                                                    | Опреде-<br>ляется<br>пользо-<br>вателем |
|                                    | 6040.00                  | Uint16 | Controlword    | См. табл. 6-5                                                                                                    | 0x0F, 0x06                              |

Табл. 6-6: Режим скорости

### 6.2.1 Аналоговый режим скорости

Переход к окну с аналоговым объектом скорости в программе ПК осуществляется через пункт меню Контроллер->Режимы регулирования->Аналоговый режим скорости [Controller->Control Modes->Analog Speed Mode].

Табл. 6-7: Аналоговый режим скорости

| Адрес<br>панели<br>управ-<br>ления | Внутрен-<br>ний<br>адрес | Тип                                                 | Имя                 | Описание                                                                                                    | Значение           |
|------------------------------------|--------------------------|-----------------------------------------------------|---------------------|----------------------------------------------------------------------------------------------------|--------------------|
|                                    | 2501.06                  | Uint16                                              | ADC1_Buff[1]        | Реальные данные входа AIN1                                                                                                    |                    |
| d1.13                              | d1.13 2502.0F Int16      |                                                     | Analog1_out         | Действительный вход AIN1; аналоговый<br>входной сигнал 1 (AIN1), входное<br>напряжение после фильтра, зоны<br>нечувствительности и смещения | Только для         |
|                                    | 2501.07                  | 1.07 Uint16 ADC2_Buff[1] Реальные данные входа AIN2 |                     | Реальные данные входа AIN2                                                                                                    | чтения             |
| d1.14                              | 2502.10                  | Int16                                               | Analog2_out         | Действительный вход AIN2; аналоговый<br>входной сигнал 2 (AIN2), входное<br>напряжение после фильтра, зоны<br>нечувствительности и смещения |                    |
| d3.22                              | 2502.01                  | Uint16                                              | Analog1_Filter      | Фильтр AIN1 (единица измерения: мс)                                                                                                    |                    |
| d3.23                              | 2FF0.1D                  | Int16                                               | Analog1_Dead_V      | Зона нечувствительности AIN1<br>(единица измерения: 0,01 В)                                                                                 |                    |
| d3.24                              | 2FF0.1E                  | Int16                                               | Analog1_Offset_V    | Смещение AIN1 (единица измерения: 0,01 В)                                                                                                   | Опреде-            |
| d3.25                              | 2502.04                  | Uint16                                              | Analog2_Filter      | Фильтр AIN2 (единица измерения: мс)                                                                                                    | ляется             |
| d3.26                              | 2FF0.1F                  | Int16                                               | Analog2_Dead_V      | Зона нечувствительности AIN2<br>(единица измерения: 0,01 В)                                                                                 | пользо-<br>вателем |
| d3.27                              | 2FF0.20                  | Int16                                               | Analog2_Offset_V    | Смещение AIN2 (единица измерения: 0,01 В)                                                                                                   |                    |
|                                    | 2502.0A                  | Int16                                               | Analog_Speed_Factor | Коэффициент скорости AIN                                                                                                    |                    |

| d3.28 | 2502.07 | Uint8 | Analog_Speed_Con    | 0: аналоговое управление скоростью ВЫКЛ.,<br>управление скоростью через<br>Target_Speed(60FF.00)<br>1: управление скоростью через AIN1<br>2: управление скоростью через AIN2 | 0, 1, 2                                 |
|-------|---------|-------|---------------------|----------------------------------------------------------------------------------------------------|-----------------------------------------|
|       | 2502.0D | Int16 | Analog_Dead_High    | Стандартно 0, если НЕ 0, то<br>Analog_out>Analog_Dead_High<br>обрабатывается как 0                                                                                           | Опреде-<br>ляется                       |
|       | 2502.0E | Int16 | Analog_Dead_Low     | Стандартно 0, если НЕ 0, то<br>Analog_out‹Analog_Dead_Low<br>обрабатывается как 0                                                                                            | пользо-<br>вателем                      |
| d3.33 | 2FF0.22 | Int16 | Voltage_MaxT_Factor | Коэффициент AIN-MaxTorque<br>(единица измерения: мН·м/В)                                                                                                    | Опреде-<br>ляется<br>пользо-<br>вателем |
| d3.32 | 2502.09 | Uint8 | Analog_MaxT_Con     | 0: Управление Analog_MaxTorque ВЫКЛ.<br>1: Управление макс. моментом через AIN1<br>2: Управление макс. моментом через AIN2                                                   | 0, 1, 2                                 |

С целью упрощения в формуле используется несколько новых обозначений. Определения:

AIN1\_in: входное напряжение AIN1 после фильтра и смещения

AIN2\_in: входное напряжение AIN2 после фильтра и смещения

Analog\_out: Analog1\_out или Analog2\_out, в зависимости от схемы линий и настройки Analog\_Speed\_Con; это результат фактического входа AIN, фильтра, смещения и зоны нечувствительности.

Конечный результат:

Регулирование Analog\_Speed ВКЛ.:

Если Analog\_out не ограничивается Analog\_Dead\_High или Analog\_Dead\_Low:

Заданная скорость [об/мин]=Analog\_out[B]\*Analog\_Speed\_Factor[об/мин/В; в противном случае заданная скорость [об/мин]=0.

Управление Analog\_MaxTorque ВКЛ.:

Максимальный крутящий момент[H·м]=Analog\_out[B]\*Analog\_MaxT\_Factor[H·м/B]

Пример:

Настройка: Analog1\_Dead=1 B, Analog1\_Offset=2 B, Analog\_Speed\_Factor=100 об/мин/B, Analog\_Speed\_Con=1, Analog\_Dead\_High=0 B; Analog\_Dead\_Low=0 B;

Если входное напряжение AIN1 составляет 5 В:

AIN1\_in=5 B-2 B=3 B, IAIN1\_inl >Analog1\_Dead, при этом Analog1\_out=3 B-1 B=2 B;

Заданная скорость=2\*100=200 об/мин.

Если входное напряжение AIN1 составляет -5 В:

AIN1\_in=-5 B-2 B=-7 B, IAIN1\_inl >Analog1\_Dead, при этом Analog1\_out=-7 B-+1 B=-6 B;

Заданная скорость=-6\*100=-600 об/мин.

### 6.2.2 Режим скорости DIN

Переход к окну с объектом Din\_Speed в программе ПК осуществляется через пункт меню Контроллер->Режимы регулирования->Режим скорости DIN [Controller->Control Modes->DIN Speed Mode].

Чтобы режим скорости DIN стал доступен, необходимо настроить (сконфигурировать), как минимум, одну из следующих величин на DIN: **Din Vel Index0, Din Vel Index1, Din Vel Index2**.

| Адрес<br>панели<br>управ-<br>ления | Внутрен-<br>ний<br>адрес | Тип   | Имя          | Описание                            | Значение |
|------------------------------------|--------------------------|-------|--------------|-------------------------------------|----------|
| d3.18                              | 2020.05                  | Int32 | Din_Speed[0] |                                     |          |
| d3.19                              | 2020.06                  | Int32 | Din_Speed[1] | Команда скорости указывается        |          |
| d3.20                              | 2020.07                  | Int32 | Din_Speed[2] | х является двоично-десятичным кодом | 00000    |
| d3.21                              | 2020.08                  | Int32 | Din_Speed[3] | (BCD) из<br>Бит 0: Din Vel Index0   | ляется   |
| d3.44                              | 2020.14                  | Int32 | Din_Speed[4] | Бит 1: Din Vel Index1               | пользо-  |
| d3.45                              | 2020.15                  | Int32 | Din_Speed[5] | Бит 2: Din Vel Index2               | вателем  |
| d3.46                              | 2020.16                  | Int32 | Din_Speed[6] | является 0.                         |          |
| d3.47                              | 2020.17                  | Int32 | Din_Speed[7] |                                     |          |

Табл. 6-8: Режим скорости DIN

### Пример:

Конфигурация I/O

| 1 |      |                  |      |       |          |          |          |
|---|------|------------------|------|-------|----------|----------|----------|
|   | Num  | Function         | ×    | Simul | ate Real | Polarity | Internal |
|   | DIN1 | Enable           | >> 🗙 |       |          |          | •        |
|   | DIN2 | Reset Errors     | >> 🗙 |       |          |          | •        |
|   | DIN3 | Operate Mode Sel | >> 🗙 |       |          |          | •        |
|   | DIN4 | Din Vel Index0   | >> 🗙 |       |          |          | •        |
|   | DIN5 | Din Vel Index1   | >> 🗙 |       |          |          | •        |
|   | DIN6 | Din Vel Index2   | >> × |       | •        |          | •        |
|   |      |                  |      |       |          |          |          |

Рис. 6-1: Пример для скорости DIN

#### Табл. 6-9: Пример для скорости DIN

| Адрес<br>панели<br>управления | Внутренний<br>адрес | Тип   | Имя          | Значение | Единица<br>измерения |
|-------------------------------|---------------------|-------|--------------|----------|----------------------|
| d3.17                         | 2020.0E             | Int8  | Din_Mode1    | -3       |                      |
| d3.20                         | 2020.07             | Int32 | Din_Speed[2] | 500      | об/мин               |

**Din Vel Index0**=0; **Din Vel Index1**=1; **Din Vel Index2**=0. Если DIN1 активно, контроллер перемещает мотор в режиме скорости (Operation\_Mode=-3) при 500 об/мин, если не возникают неожиданные ошибки или пределы.

# 6.3 Режим крутящего момента (4)

В режиме крутящего момента контроллер мотора СММВ позволяет вращать мотор с установленным значением крутящего момента.

| Адрес<br>панели<br>управ-<br>ления | Внутрен-<br>ний<br>адрес | Тип    | Имя            | Описание                                                       | Значение                      |
|------------------------------------|--------------------------|--------|----------------|----------------------------------------------------------------|-------------------------------|
|                                    | 6060.00                  | Int8   | Operation_Mode |                                                                | 4                             |
|                                    | 6071.00                  | Int16  | Target_Torque% | Целевой момент, процентное значение<br>от номинального момента | Определяется<br>пользователем |
|                                    | 6040.00                  | Uint16 | Controlword    | См. табл. 6-5                                                  | 0x0F, 0x06                    |

Табл. 6-10: Режим крутящего момента

### 6.3.1 Аналоговый режим крутящего момента

В аналоговом режиме крутящего момента контроллер мотора СММВ управляет крутящим моментом мотора и/или максимальным моментом посредством напряжения на аналоговом входе.

Переход к окну с аналоговым объектом крутящего момента в программе ПК осуществляется через пункт меню Контроллер->Режимы регулирования->Аналоговый режим крутящего момента [Controller->Control Modes->Analog Torque Mode].

Табл. 6-11: Аналоговый режим крутящего момента

| Адрес<br>панели<br>управ-<br>ления | Внутрен-<br>ний<br>адрес | Тип         | Имя                                                                                                    | Описание                                                                                                    | Значение           |  |  |
|------------------------------------|--------------------------|-------------|----------------------------------------------------------------------------------------------------|----------------------------------------------------------------------------------------------------|--------------------|--|--|
|                                    | 2501.06                  | Uint16      | ADC1_Buff[1]                                                                                                    | ADC1_Buff[1] Фактическое входное напряжение AIN1                                                                                                    |                    |  |  |
| d1.13                              | 2502.0F                  | Int16       | Analog1_out                                                                                                    | Действительный вход AIN1, аналоговый входной<br>сигнал 1 (AIN1), входное напряжение после<br>фильтра, зоны нечувствительности и смещения                                                                      | Только для         |  |  |
|                                    | 2501.07                  | Uint16      | ADC2_Buff[1]                                                                                                    | Реальные данные входа AIN2                                                                                                    | чтения             |  |  |
| d1.14 2502.10 Int16                |                          | Analog2_out | Действительный вход AIN2, аналоговый входной<br>сигнал 2 (AIN2), входное напряжение после<br>фильтра, зоны нечувствительности и смещения |                                                                                                    |                    |  |  |
| d3.22                              | 2502.01                  | Uint16      | Analog1_Filter                                                                                                    | Фильтр AIN1 (единица измерения: мс)                                                                                                    |                    |  |  |
| d3.23                              | 2FF0.1D                  | Int16       | Analog1_Dead_V                                                                                                    | Зона нечувствительности AIN1<br>(единица измерения: 0,01 В)                                                                                                    |                    |  |  |
| d3.24                              | 2FF0.1E                  | Int16       | Analog1_Offset_V                                                                                                    | Смещение AIN1 (единица измерения: 0,01 В)                                                                                                    | Опреде-            |  |  |
| d3.25                              | 2502.04                  | Uint16      | Analog2_Filter                                                                                                    | Фильтр AIN2 (единица измерения: мс)                                                                                                    | ляется             |  |  |
| d3.26                              | 2FF0.1F                  | Int16       | Analog2_Dead_V                                                                                                    | Зона нечувствительности AIN2<br>(единица измерения: 0,01 В)                                                                                                    | пользо-<br>вателем |  |  |
| d3.27                              | 2FF0.20                  | Int16       | Analog2_Offset_V                                                                                                    | Смещение AIN2 (единица измерения: 0,01 В)                                                                                                    |                    |  |  |
| d3.31                              | 2FF0.21                  | Int16       | Voltage_Torque_<br>Factor                                                                                                    | Коэффициент крутящего момента AIN (единица<br>измерения: мН·м/В)                                                                                                    |                    |  |  |
| d3.30                              | 2502.08                  | Uint8       | Analog_Torque_<br>Con                                                                                                    | 0: Аналоговое управление крутящим моментом<br>ВЫКЛ., целевой момент указывается<br>через Target_Torque% (6071.00)<br>1: Управление крутящим моментом через AIN1<br>2: Управление крутящим моментом через AIN2 | 0, 1, 2            |  |  |

| d3.33 | 2FF0.22 | Int16 | Voltage_MaxT_<br>Factor | Коэффициент AIN-MaxTorque<br>(единица измерения: мН·м/В)                                                                     | Опреде-<br>ляется<br>пользова-<br>телем |
|-------|---------|-------|-------------------------|----------------------------------------------------------------------------------------------------|-----------------------------------------|
| d3.32 | 2502.09 | Uint8 | Analog_MaxT_Con         | 0: Управление Analog_MaxTorque ВЫКЛ.<br>1: Управление макс. моментом через AIN1;<br>2: Управление макс. моментом через AIN2; | 0, 1, 2                                 |

С целью упрощения в формуле используется несколько новых обозначений. Соответствующие определения: AIN1\_in: входное напряжение AIN1 после фильтра и смещения.

AIN2\_in: входное напряжение AIN2 после фильтра и смещения.

Analog\_out: Analog1\_out или Analog2\_out, в зависимости от схемы линий и настройки Analog\_Torque\_Con. Это результат фактического входа AIN, фильтра, смещения и зоны нечувствительности.

Конечный результат:

Если управление Analog\_Torque ВКЛ., то целевой момент [H·м]=Analog\_out[B]\*Analog\_Torque\_Factor[H·м/B]. Если управление Analog\_MaxTorque ВКЛ., то макс. момент [H·м]=Analog\_out[B]\*Analog\_MaxT\_Factor[H·м/B].

Пример:

См. параграф 6.2.1, "Аналоговый режим скорости".

# 6.4 Режим позиционирования (1)

В режиме позиционирования контроллер мотора СММВ позволяет перемещать мотор в одну из абсолютных или относительных позиций. Команда позиции/скорости устанавливается через

Target\_Position/Profile\_Speed или таблицу позиций (режим работы по таблицам позиций)

| Адрес<br>панели<br>управ-<br>ления | Внутрен-<br>ний<br>адрес | Тип    | Имя             | Описание                                    | Значение                                 |
|------------------------------------|--------------------------|--------|-----------------|---------------------------------------------|------------------------------------------|
|                                    | 6060.00                  | Int8   | Operation_Mode  |                                             | 1                                        |
|                                    | 607A.00                  | Int32  | Target_Position | Абсолютная/относительная целевая<br>позиция | Опреде-<br>ляется<br>пользова-<br>телем  |
|                                    | 6081.00                  | Int32  | Profile_Speed   | Скорость профиля для<br>позиционирования    | Опреде-<br>ляется<br>пользо-<br>вателем  |
|                                    | 6040.00                  | Uint16 | Controlword     | См. табл. 6-5                               | 0x2F->0x3F,<br>0x4F->0x5F,<br>0x0F, 0x06 |

Табл. 6-12: Режим позиционирования

# 6.4.1 Режим работы по таблицам позиций

Режим работы по таблицам позиций используется для отработки прохода позиционирования с количеством заданий до 32 в режиме позиционирования. Каждое задание содержит информацию о целевой позиции, скорости, ускорении, замедлении, ближайшей остановке/начале задания, ближайшем индексе задания, условии, чтобы перейти к следующему индексу, общих циклах и др.

Функция **Start PosTable** должна быть сконфигурирована на DIN, чтобы получить доступ к режиму работы по таблицам позиций. Другие функции таблиц позиций являются опциональными.

Табл. 6-13: Функции DIN режима работы по таблицам позиций

| Имя            | Описание                                                                                                    |
|----------------|----------------------------------------------------------------------------------------------------|
| PosTable Cond0 | Если Cond0 ON, Condition0 = PosTable Cond0 (см. вводную информацию о Cond0 ON)                                                                                  |
| PosTable Cond1 | Если Cond1 ON, Condition1 = PosTable Cond1 (см. вводную информацию о Cond1 ON)                                                                                  |
| Start PosTable | Запустить проход позиционирования                                                                                                    |
| PosTable Idx0  |                                                                                                    |
| PosTable Idx1  | Индекс записи прохода позиционирования, bit0: PosTable Idx0; bit1: PosTable Idx1;<br>bit2: PosTable Idx2. Битом, который не сконфигурирован на DIN, является 0. |
| PosTable Idx2  |                                                                                                    |
| Abort PosTable | Прервать проход позиционирования                                                                                                    |

## Табл. 6-14: Функции OUT режима работы по таблицам позиций

| Имя            | Описание                                   |
|----------------|--------------------------------------------|
| PosTable Aktiv | Действует режим работы по таблицам позиций |

Нажмите в программе ПК пункт меню Контроллер->Режимы регулирования->Режим работы по таблицам позиций [Controller->Control Modes->Position Table Mode], чтобы вызвать настройки параметров таблиц позиций.

|      | Posit   | ion Tabl   | le Node  |            |           |            |            |               |          |        |       |              |                 |
|------|---------|------------|----------|------------|-----------|------------|------------|---------------|----------|--------|-------|--------------|-----------------|
|      |         |            |          |            |           | CTL Reg    | of index:0 |               |          |        |       |              |                 |
| BitO | -4:Next | Index Bit5 | Bit6 Bit | 7 Bit8:Nex | kt/Stop B | it9:Cond 0 | Bit10:     | Cond 1 Bit 11 | L:And/Or | Bit12- | -13:1 | MODE Bit1    | 4-15:StartCond. |
|      |         | 0          | 0 0      | 0          | 0         |            | 0          | 0             |          | 0      |       | 0            | (               |
| Idx  | MODE    | StartCond. | Pos inc  | Speed rpm  | Delay ms  | Acc idx    | Dec idx    | CTL Reg       | Loops    | Rest   |       | Acc rps/s    | Dec rps/s       |
| 0    | A       | Ignore     | 0        | 0          | 0         | 0          | 0          | 0             | 0        | 0      | 0     |              | 0 0             |
| 1    | A       | Ignore     | 0        | 0          | 0         | 0          | 0          | 0             | 0        | 0      | 1     |              | 0 0             |
| 2    | А       | Ignore     | 0        | 0          | 0         | 0          | 0          | 0             | 0        | 0      | 2     |              | 0 0             |
| 3    | А       | Ignore     | 0        | 0          | 0         | 0          | 0          | 0             | 0        | 0      | 3     |              | 0 0             |
| 4    | А       | Ignore     | 0        | 0          | 0         | 0          | 0          | 0             | 0        | 0      | 4     |              | 0 0             |
| 5    | А       | Ignore     | 0        | 0          | 0         | 0          | 0          | 0             | 0        | 0      | 5     |              | 0 0             |
| 6    | A       | Ignore     | 0        | 0          | 0         | 0          | 0          | 0             | 0        | 0      | 6     |              | 0 0             |
| - 7  | A       | Ignore     | 0        | 0          | 0         | 0          | 0          | 0             | 0        | 0      | 7     |              | 0 0             |
| 8    | A       | Ignore     | 0        | 0          | 0         | 0          | 0          | 0             | 0        | 0      |       |              |                 |
| 9    | A       | Ignore     | 0        | 0          | 0         | 0          | 0          | 0             | 0        | 0      |       |              |                 |
| 10   | A       | Ignore     | 0        | 0          | 0         | 0          | 0          | 0             | 0        | 0      | ∥ Cu  | rrent Index  | 0               |
| 11   | A       | Ignore     | 0        | 0          | 0         | 0          | 0          | 0             | 0        | 0      |       |              | · · ·           |
| 12   | A       | Ignore     | 0        | 0          | 0         | 0          | 0          | 0             | 0        | 0      |       | Read Table   |                 |
| 13   | A       | Ignore     | 0        | 0          | 0         | 0          | 0          | 0             | 0        | 0      |       |              |                 |
| 14   | A       | Ignore     | 0        | 0          | 0         | 0          | 0          | 0             | 0        | 0      |       | Weite Table  | 1               |
| 15   | A       | Ignore     | 0        | 0          | 0         | 0          | 0          | 0             | 0        | 0      |       | write rable  |                 |
| 16   | A       | Ignore     | 0        | 0          | 0         | 0          | 0          | 0             | 0        | 0      |       |              | -1              |
| 17   | A       | Ignore     | 0        | 0          | 0         | 0          | 0          | 0             | 0        | 0      |       | Import Table | :               |
| 18   | A       | Ignore     | 0        | 0          | 0         | 0          | 0          | 0             | 0        | 0      |       |              | _               |
| 19   | A       | Ignore     | 0        | 0          | 0         | 0          | 0          | 0             | 0        | 0      |       | Export Table | .               |
| 20   | A       | Ignore     | 0        | 0          | 0         | 0          | 0          | 0             | 0        | 0      |       |              |                 |
| 21   | A       | Ignore     | 0        | 0          | 0         | 0          | 0          | 0             | 0        | 0      |       | Clear Table  |                 |
| 22   | A       | Ignore     | 0        | 0          | 0         | 0          | 0          | 0             | 0        | 0      |       |              |                 |
| 23   | A       | Ignore     | 0        | 0          | 0         | 0          | 0          | 0             | 0        | 0      |       |              |                 |
| 24   | A       | Ignore     | 0        | 0          | 0         | 0          | 0          | 0             | 0        | 0      | 1     |              |                 |
| 25   | A       | Ignore     | 0        | 0          | 0         | 0          | 0          | 0             | 0        | 0      |       |              |                 |
| 26   | A       | Ignore     | 0        | 0          | 0         | 0          | 0          | 0             | 0        | 0      |       |              |                 |
| 27   | A       | Ignore     | 0        | 0          | 0         | 0          | 0          | 0             | 0        | 0      |       |              |                 |
| 28   | A       | Ignore     | 0        | 0          | 0         | 0          | 0          | 0             | 0        | 0      |       |              |                 |
| 29   | A       | Ignore     | 0        | 0          | 0         | 0          | 0          | 0             | 0        | 0      |       |              |                 |
| 30   | A       | Ignore     | 0        | 0          | 0         | 0          | 0          | 0             | 0        | 0      |       |              |                 |
| 31   | A       | Ignore     | 0        | 0          | 0         | 0          | 0          | 0             | 0        | 0      |       |              |                 |

Рис. 6-2: Окно режима работы по таблицам позиций

Сигнал DIN **Start PosTable** (нарастающий фронт) запускает задание индекса записи (указано через функцию DIN). Но то, будет ли выполняться задание, зависит от условия запуска (**CTL reg**, бит 14-15). После завершения задания происходит переход к следующему индексу (**CTL reg**, бит 0-4) или остановка, в зависимости от Next/Stop (**CTL reg**, бит 8), условия (**CTL reg**, бит 9-11) и циклов **Loops**. В текущем окне индекса отображается индекс задания, которое в данный момент выполняется.

Можно настроить до 32 наборов позиций, при этом каждое задание содержит следующие пункты: **Индекс [Idx]:** Номер набора позиции [0-31].

Целевая позиция [Posinc]: Целевая позиция в инкрементах.

Скорость об/мин [Speed rpm]: Скорость во время позиционирования.

**Задержка мс [Delay ms]:** Время задержки перед продолжением движения к следующему индексу (единица измерения: мс).

**Индекс ускор., Индекс замедл. [Accidx, Dec idx]:** Диапазон: 0-7, индекс ускорения профиля, замедление во время позиционирования, соответствующее значение настраивается в следующих полях диапазона:

|   | Acc rps/s | Dec rps/s |
|---|-----------|-----------|
| 0 | 0         | 0         |
| 1 | 0         | 0         |
| 2 | 0         | 0         |
| 3 | 0         | 0         |
| 4 | 0         | 0         |
| 5 | 0         | 0         |
| 6 | 0         | 0         |
| 7 | 0         | 0         |

Рис. 6-3: Таблица ускорения и замедления

**CTL Reg:** Содержит следующие биты:

Биты 0-4: Следующий индекс, определяет индекс ближайшего задания на регулирование позиций Биты 5-7: Резерв

Бит 8: Далее/Остановка,

1: Далее; к следующему заданию, если условие (см. бит 9-11) = 1, и проверка цикла в порядке (ОК) (см. **Loops**), после завершения текущего задания на позиционирование.

0: Остановка; остановка после завершения текущего задания на позиционирование.

Бит 9: Cond0 ON,

1: Cond0 ON; condition0 соответствует логическому состоянию функции DIN PosTable Cond0.

0: Cond0 OFF.

Бит 10: Cond1 ON,

1: Cond1 ON; condition1 = нарастающий фронт функции DIN **PosTable Cond1**.

0: Cond1 OFF.

Бит 11: И/или; только если оба Cond0 и Cond1 = ON,

1: И; условие = (Condition0&&Condition1).

0: ИЛИ; условие = (Condition0llCondition1).

Условие = 1, если ни Cond0, ни Cond1 = ON.

Условие = Condition0, если только Cond0 = ON.

Условие = Condition1, если только Cond1 = ON.

Биты 12-13: МОДЕ, режим команды позиционирования,

0 (A): **Posinc** – это абсолютная позиция.

1 (RN): **Posinc** – это позиция относительно последней целевой позиции.

2 (RA): **Posinc** – это позиция относительно текущей фактической позиции.

Биты 14-15: **StartCond,** условие запуска. Если это задание запускается сигналом **Start PosTable**, контроллер обычно выполняет его безотлагательно. Но если выполняется еще одно задание на позиционирование:

- 0 (ignore): игнорировать.
- 1 (ожидание): выполнить это задание после завершения текущего задания (без задержки).
- 2 (прерывание): прервать текущее задание и безотлагательно выполнить эту команду.

С целью упрощения можно поставить все биты **CTL\_Reg** в следующие поля:

| CTL Reg of index:2 |      |      |      |                |             |              |              |               |                     |
|--------------------|------|------|------|----------------|-------------|--------------|--------------|---------------|---------------------|
| Bit0-4:Next Index  | Bit5 | Bit6 | Bit7 | Bit8:Next/Stop | Bit9:Cond 0 | Bit10:Cond 1 | Bit11:And/Or | Bit12-13:MODE | Bit14-15:StartCond. |
| 0                  | 0    | 0    | 0    | 0              | 0           | 0            | 0            | 0             | 0                   |

#### Рис. 6-4: Обработка CTL Reg

**Циклы [Loops]:** Определяет предел цикла для задания, которое выполняется в циклах;

0: нет предела,

≥ 1: макс. количество отработок задания в текущем проходе позиционирования. Если задание уже выполнено столько раз, сколько существует **Циклов [Loops]**, проход позиционирования остановится при следующей попытке снова принять это задание.

Оставш. [Rest]: Отображает оставшееся количество возможных отработок задания в выполняемом процессе позиционирования, если Циклы [Loops] ≥ 1;

0: нет дальнейшей отработки этого задания, если цикл [Loops] ≥ 1,

≥ 1: оставшееся количество возможных отработок задания в выполняемом процессе позиционирования.

Информацию о задании на регулирование позиций можно скопировать в другую строку. Нажмите справа на выбранную строку, и появится следующее окно выбора:

| Idx | MODE | StartCond. | Pos inc |  |  |
|-----|------|------------|---------|--|--|
| 0   | A    | Wait       | 400     |  |  |
| 1   | A    | Cone Row   | 1       |  |  |
| 2   | A    | Cope Now   |         |  |  |
| 3   | A    | faste Now  |         |  |  |

Рис. 6-5: Копирование таблицы позиций

Нажмите на Копировать строку [Copy Row] и затем на Вставить строку [Paste Row] в другой выбранной строке.

Если таблица позиций заполнена, нажмите экранную кнопку Write Table, чтобы записать ее в контроллер.

Запустите таблицу через DIN с помощью функции **Start PosTable**. Задание индекса записи будет запущено, и начнется процесс отработки позиций (по правилу **StartCond**).

Сигнал DIN **AbortPosTable** (нарастающий фронт) или удаление конфигурации функции **Start PosTable** в DIN прерывает текущий процесс позиционирования после того, как выполняемое задание завершилось. Процесс позиционирования сразу прерывается, если произошла ошибка, или режим работы [Operation\_Mode] изменился.

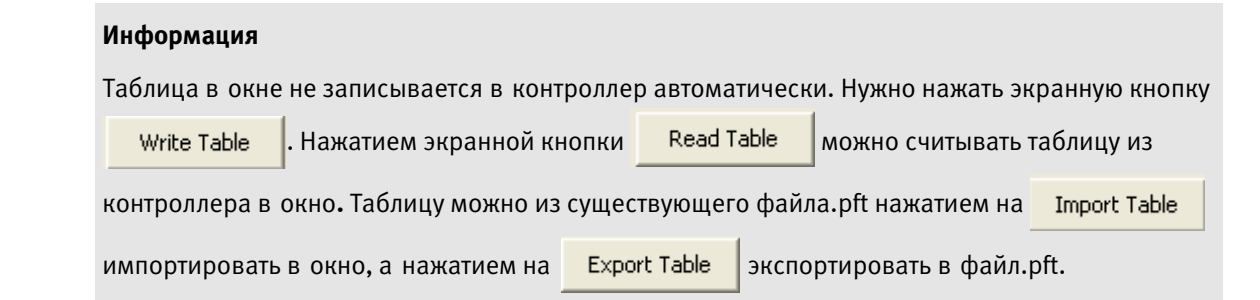

# 6.5 Режим импульса/направления (-4)

В режиме импульса/направления команда заданной скорости с передаточным числом редуктора указывается через тактовый вход.

| Адрес<br>панели<br>управ-<br>ления | Внутрен-<br>ний<br>адрес | Тип    | Имя             | Описание                                                                                                    | Значение                     |
|------------------------------------|--------------------------|--------|-----------------|----------------------------------------------------------------------------------------------------|------------------------------|
|                                    | 6060.00                  | Int8   | Operation_Mode  |                                                                                                    | -4                           |
| d3.34                              | 2508.01                  | Int16  | Gear_Factor[0]  |                                                                                                    | Опреде-                      |
| d3.35                              | 2508.02                  | Uint16 | Gear_Divider[0] | Gear_ratio=Gear_Factor/Gear_Divider                                                                                                    | ляется<br>пользо-<br>вателем |
|                                    | 6040.00                  | Uint16 | Controlword     | См. табл. 6-5                                                                                                    | 0x0F,<br>0x06                |
| d3.36                              | 2508.03                  | Uint8  | PD_CW           | Режим импульса/направления<br>0: CW / CCW (по часовой стрелке/против<br>часовой стрелки)<br>1: Импульс/Направление<br>2: А / В (инкрементный энкодер) | 0, 1, 2                      |
| d3.37                              | 2508.06                  | Uint16 | PD_Filter       | Фильтр импульса/направления (мс)                                                                                                    | 00000                        |
| d3.38                              | 2508.08                  | Uint16 | Frequency_Check | Предел частоты (инкр./мс), если счетчик<br>импульсов (в 1 мс) превышает<br>Frequency_Check, возникает ошибка<br>повышенной частоты.                   | ляется<br>пользо-<br>вателем |

Табл. 6-15: Импульсный режим

Табл. 6-16: Схема направлений PD\_CW

| Импульсный режим | Вперед | Назад |
|------------------|--------|-------|
| P / D            |        |       |
| cw / ccw         |        |       |
| А/В              |        |       |

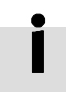

# Информация

"Вперед" означает, что задано положительное направление отсчета позиций для направления против часовой стрелки (ССW). Вы можете установить Invert\_Dir(607E.00) на 1, чтобы изменить направление вращения вала мотора на обратное.

# График PD\_filter:

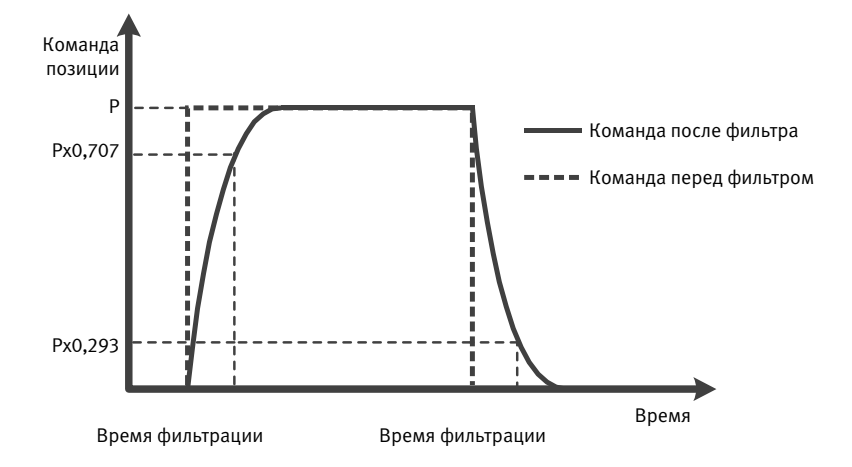

Рис. 6-6: График фильтра импульса/направления

#### 6.5.1 Режим мастер-станции/слейв-станции:

Режим мастера/слейва – это разновидность режима импульса/направления – PD\_CW = 2. Тактовый вход для слейв-контроллера направлен от внешнего инкрементного датчика или выхода энкодера мастер-контроллера. Разрешение выходного сигнала энкодера (ENCO) мастер-контроллера указывается через Encoder\_Out\_Res.

| Адрес<br>панели<br>управ-<br>ления | Внутрен-<br>ний<br>адрес | Тип   | Имя             | Описание                                                                           | Значение                                |
|------------------------------------|--------------------------|-------|-----------------|------------------------------------------------------------------------------------|-----------------------------------------|
|                                    | 2340.0F                  | Int32 | Encoder_Out_Res | Указать количество выходных<br>импульсов энкодера для 1 оборота<br>энкодера мотора | Опреде-<br>ляется<br>пользо-<br>вателем |

Табл. 6-17: Режим мастера/слейва

Для настройки параметров слейв-контроллера см. вводное описание к режиму импульса/направления, приведенное немного выше.

Схема линий мастера и слейва выглядит следующим образом:

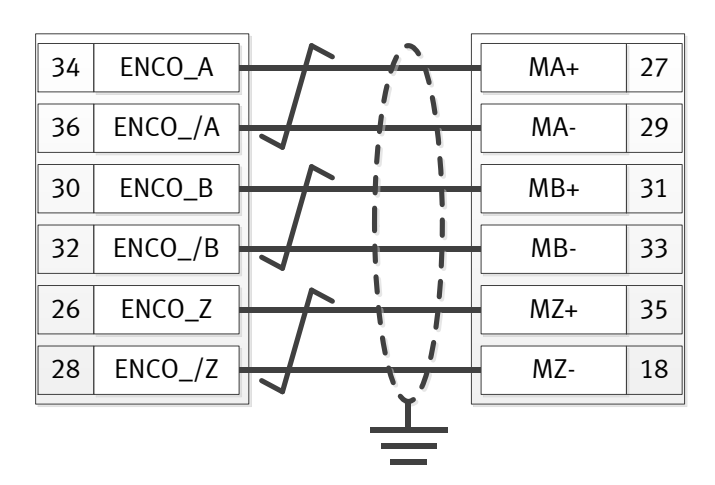

Рис. 6-7: Схема линий мастер-/слейв-станции (Пример: от одного контроллера СММВ к другому)

# 6.6 Режим определения начала отсчета (6)

Если применений много, система должна запускаться каждый раз после включения из одной и той же позиции. В режиме определения начала отсчета пользователь может установить основную позицию и нулевую точку (начальную точку).

Нажмите на пункт меню Контроллер->Режимы регулирования->Определение перемещения к началу отсчета [Controller->Control Modes->Homing definition], и появится следующее окно:

| Homing Trigger       |                        |                                   |                          |            |  |
|----------------------|------------------------|-----------------------------------|--------------------------|------------|--|
|                      | Configration           |                                   |                          |            |  |
| Use the Index Signal | Origin Search Dirction | Limit Switch                      | Home Switch              |            |  |
| C Use Limit Switch   | Positive Dir.          | Use Limit Switch                  | Use Home Switch          |            |  |
| C Use Home Switch    | C Negative Dir.        | Positive Limit     Negative Limit |                          |            |  |
| C By Special Method  |                        |                                   |                          |            |  |
| C Disabled           | Actual Home Method 0   | Pre-Set Home Meth                 | nod 34                   | Write Down |  |
| ۸                    |                        | Home Offset                       | 0                        | DEC        |  |
| v                    |                        | Home back spe                     | ed 300.00                | rpm        |  |
|                      |                        | Home speed                        | 100.00                   | rpm        |  |
|                      |                        | Home ACC                          | 50.00                    | rps/s      |  |
|                      | <u>33</u>              | Home Current                      | 5.68                     | Ар         |  |
| Index Signal         |                        | Home offset M                     | ig When Power o<br>ethod | 'n         |  |
|                      |                        | 0:Run to Home                     | -Offset                  | •          |  |
|                      |                        | Home Blind                        | 0:0 Rev                  | •          |  |

Рис.: 6-8: Настройки перемещения к началу отсчета

Выберите триггер для перемещения к началу отсчета под **Триггер перемещения к началу отсчета [Homing Trigger]**. Нужный элемент появится в области **Конфигурация [Configuration]**. Выберите подходящий элемент в соответствии с механической конструкцией и схемой линий. Соответствующий метод перемещения к началу отсчета появится в поле **Предварительно заданный метод перемещения к началу отсчета [Pre-Set Home Method]**. Если под триггером перемещения к началу отсчета [Homing Trigger] выбрано **Деактивировано [Disabled]**, вы можете ввести число непосредственно в поле **Предварительно заданный метод перемещения к началу отсчета [Pre-Set Home Method]**. Нажмите на **Write Down**, чтобы настроить его для контроллера. В середине появится специальное изображение предустановленного метода перемещения к началу отсчета.

Все объекты метода перемещения к началу отсчета приведены в следующей таблице:

| Адрес<br>панели<br>управле-<br>ния | Внутрен-<br>ний<br>адрес | Тип   | Имя           | Описание                            | Значение |
|------------------------------------|--------------------------|-------|---------------|-------------------------------------|----------|
|                                    | 607C.00                  | Int32 | Home_Offset   | Нулевая точка координатного привода | Опреде-  |
|                                    | 6098.00                  | Int8  | Homing_Method | См. рис. 6-8                        | ляется   |

| 6099.01 | Uint32 | Homing_Speed_Switch | Скорость для поиска концевого<br>выключателя/датчика начала отсчета                                                                                                    | пользова-<br>телем  |
|---------|--------|---------------------|----------------------------------------------------------------------------------------------------|---------------------|
| 6099.02 | Uint32 | Homing_Speed_Zero   | Скорость для нахождения основной позиции и нулевой позиции                                                                                                    |                     |
| 6099.03 | Uint8  | Homing_Power_On     | 1: Начать перемещение к началу отсчета<br>после включения или после перезапуска<br>и первой разблокировки контроллера                                                                                                    | 0,1                 |
| 609A.00 | Uint32 | Homing_Accelaration | Замедление и ускорение во время перемещения к началу отсчета                                                                                                    | Опреде-<br>ляется   |
| 6099.04 | Int16  | Homing_Current      | Макс. ток во время перемещения к началу отсчета                                                                                                    | пользова-<br>телем  |
| 6099.05 | Uint8  | Home_Offset_Mode    | 0: Перемещение к нулевой точке<br>координатного привода. Фактической<br>позицией будет 0.<br>1: Перемещение к точке начала отсчета.<br>Фактической позицией будет отрица-<br>тельная нулевая точка координатного<br>привода. | 0, 1                |
| 6099.06 | Uint8  | Home_N_Blind        | Глухое окно основной позиции<br>0: 0 об<br>1: 0,25 об<br>2: 0,5 об                                                                                                    | 0, 1, 2             |
| 6060.00 | Int8   | Operation_Mode      |                                                                                                    | 6                   |
| 6040.00 | Uint16 | Controlword         | См. табл. 6-5                                                                                                    | 0x0F->0x1F,<br>0x06 |

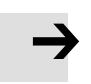

# Примечание

Homing\_Power\_On=1 позволяет запустить мотор, если контроллер активирован после включения или перезапуска. Перед использованием примите все меры безопасности.

### Home\_N\_Blind:

Если homing\_method требует сигнала Home (концевой выключатель/датчик начала отсчета) и сигнала Index, функция Home\_N\_Blind может предотвратить получение разных результатов перемещения к началу отсчета при одинаковой механической системе, когда сигнал Index очень близок к сигналу Home. Благодаря установке на 1 перед перемещением к началу отсчета контроллер распознает специальное глухое окно для автоматического перемещения к началу отсчета. Это можно использовать, чтобы обеспечить всегда одинаковые результаты перемещения к началу отсчета.

Во время перемещения к началу отсчета сигнал Index внутри этого глухого окна игнорируется, как только найден сигнал Home. Home\_N\_Blind (0:0 об;1:0,25 об;2:0,5 об) предварительно устанавливается на 0. Если установить его на 1, то после перемещения к началу отсчета он окажется на 0 или 2, в зависимости от позиции сигнала Index относительно сигнала перемещения к началу отсчета. Этот параметр следует сохранить в памяти. В случае проведенного изменения механического узла или замены мотора просто снова установите его на 1 для первого перемещения к началу отсчета.

| Метод<br>переме-<br>щения<br>к началу<br>отсчета | Описание                                                                                                    | Схема с пиктограммами                   |
|--------------------------------------------------|----------------------------------------------------------------------------------------------------|-----------------------------------------|
| 1                                                | Перемещение к началу отсчета<br>с концевым выключателем<br>в отрицательной позиции<br>и индексным импульсом | Сигнал Index<br>Отрицательный<br>предел |
| 2                                                | Перемещение к началу отсчета<br>с концевым выключателем<br>в положительной позиции<br>и индексным импульсом | Сигнал Index<br>Положительный<br>предел |
| 3                                                | Перемещение к началу отсчета<br>с датчиком начала отсчета<br>и индексным импульсом                          | Сигнал Index<br>Сигнал Home             |
| 4                                                | Перемещение к началу отсчета<br>с датчиком начала отсчета<br>и индексным импульсом                          | Сигнал Index<br>Сигнал Home             |

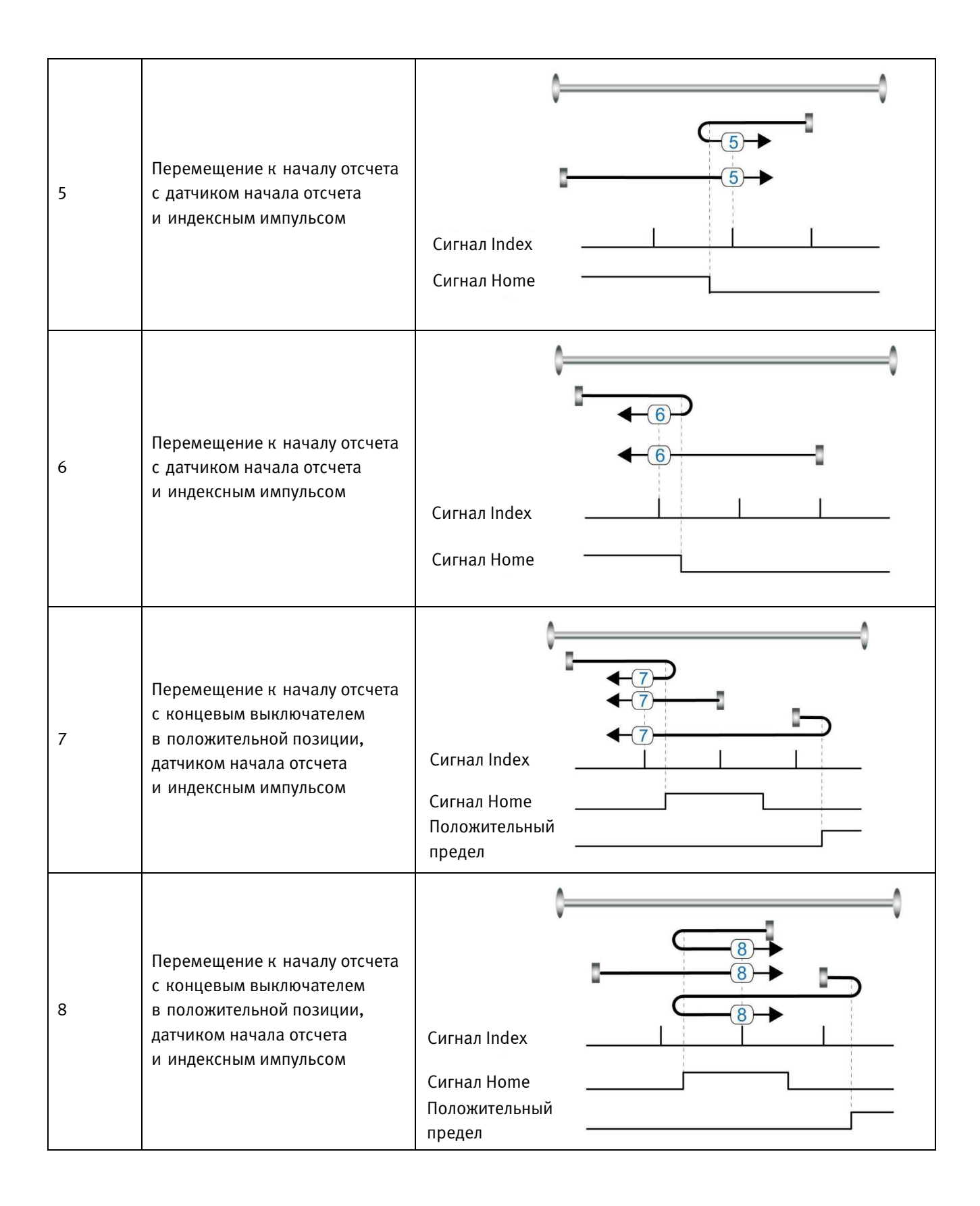

| 9  | Перемещение к началу отсчета<br>с концевым выключателем<br>в положительной позиции,<br>датчиком начала отсчета<br>и индексным импульсом | Сигнал Index<br>Сигнал Home<br>Положительный<br>предел |
|----|----------------------------------------------------------------------------------------------------|--------------------------------------------------------|
| 10 | Перемещение к началу отсчета<br>с концевым выключателем<br>в положительной позиции,<br>датчиком начала отсчета<br>и индексным импульсом | Сигнал Index<br>Сигнал Home<br>Положительный<br>предел |
| 11 | Перемещение к началу отсчета<br>с концевым выключателем<br>в отрицательной позиции,<br>датчиком начала отсчета<br>и индексным импульсом | Сигнал Index<br>Сигнал Home<br>Отрицательный<br>предел |
| 12 | Перемещение к началу отсчета<br>с концевым выключателем<br>в отрицательной позиции,<br>датчиком начала отсчета<br>и индексным импульсом | Сигнал Index<br>Сигнал Home<br>Отрицательный<br>предел |

| 13 | Перемещение к началу отсчета<br>с концевым выключателем<br>в отрицательной позиции,<br>датчиком начала отсчета<br>и индексным импульсом | Сигнал Index<br>Сигнал Home<br>Отрицательный<br>предел |
|----|----------------------------------------------------------------------------------------------------|--------------------------------------------------------|
| 14 | Перемещение к началу отсчета<br>с концевым выключателем<br>в отрицательной позиции,<br>датчиком начала отсчета<br>и индексным импульсом | Сигнал Index<br>Сигнал Home<br>Отрицательный<br>предел |
| 17 | Перемещение к началу отсчета<br>с концевым выключателем<br>в отрицательной позиции                                                      | Отрицательный                                          |
| 18 | Перемещение к началу отсчета<br>с концевым выключателем<br>в положительной позиции                                                      | Положительный                                          |
| 19 | Перемещение к началу отсчета<br>с датчиком начала отсчета                                                                               | Сигнал Home                                            |

| 20 | Перемещение к началу отсчета<br>с датчиком начала отсчета                                                       | Сигнал Ноте                            |
|----|----------------------------------------------------------------------------------------------------|----------------------------------------|
| 21 | Перемещение к началу отсчета<br>с датчиком начала отсчета                                                       | Сигнал Home                            |
| 22 | Перемещение к началу отсчета<br>с датчиком начала отсчета                                                       | Сигнал Home                            |
| 23 | Перемещение к началу отсчета<br>с концевым выключателем<br>в положительной позиции<br>и датчиком начала отсчета | Сигнал Ноте<br>Положительный<br>предел |
| 24 | Перемещение к началу отсчета<br>с концевым выключателем<br>в положительной позиции<br>и датчиком начала отсчета | Сигнал Ноте<br>Положительный<br>предел |

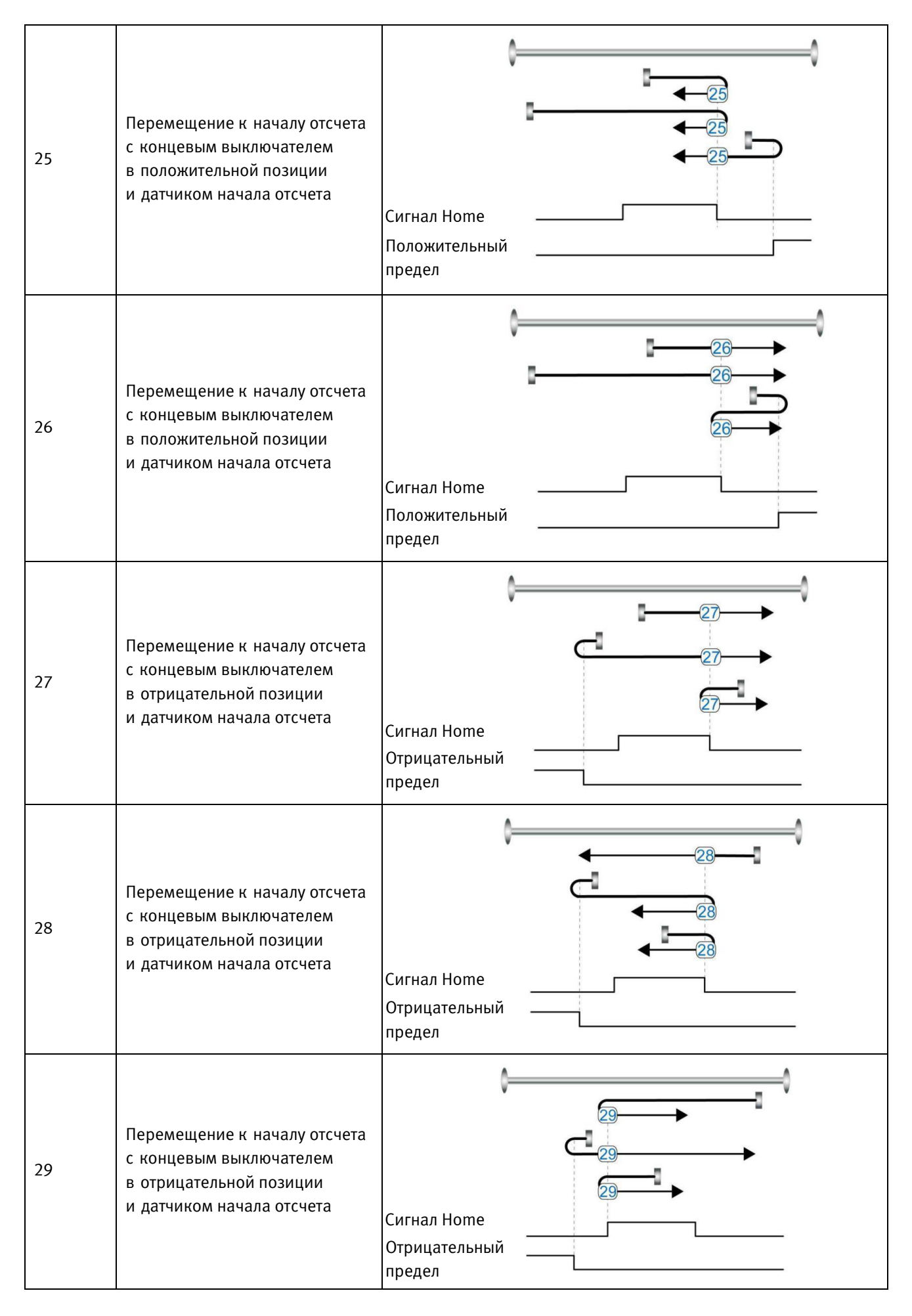
| 30       | Перемещение к началу отсчета<br>с концевым выключателем<br>в отрицательной позиции<br>и датчиком начала отсчета | Сигнал Ноте<br>Отрицательный<br>предел  |
|----------|----------------------------------------------------------------------------------------------------|-----------------------------------------|
| 33, 34   | Перемещение к началу отсчета<br>с индексным импульсом                                                           | Сигнал Index                            |
| 35       | Перемещение к началу отсчета<br>по фактической позиции                                                          |                                         |
| -17, -18 | Перемещение к началу отсчета<br>до упора                                                                        | (17) (18)<br>Отрицательный<br>упор упор |

# Глава 7 Процесс настройки каскадов регулирования сервосистемы

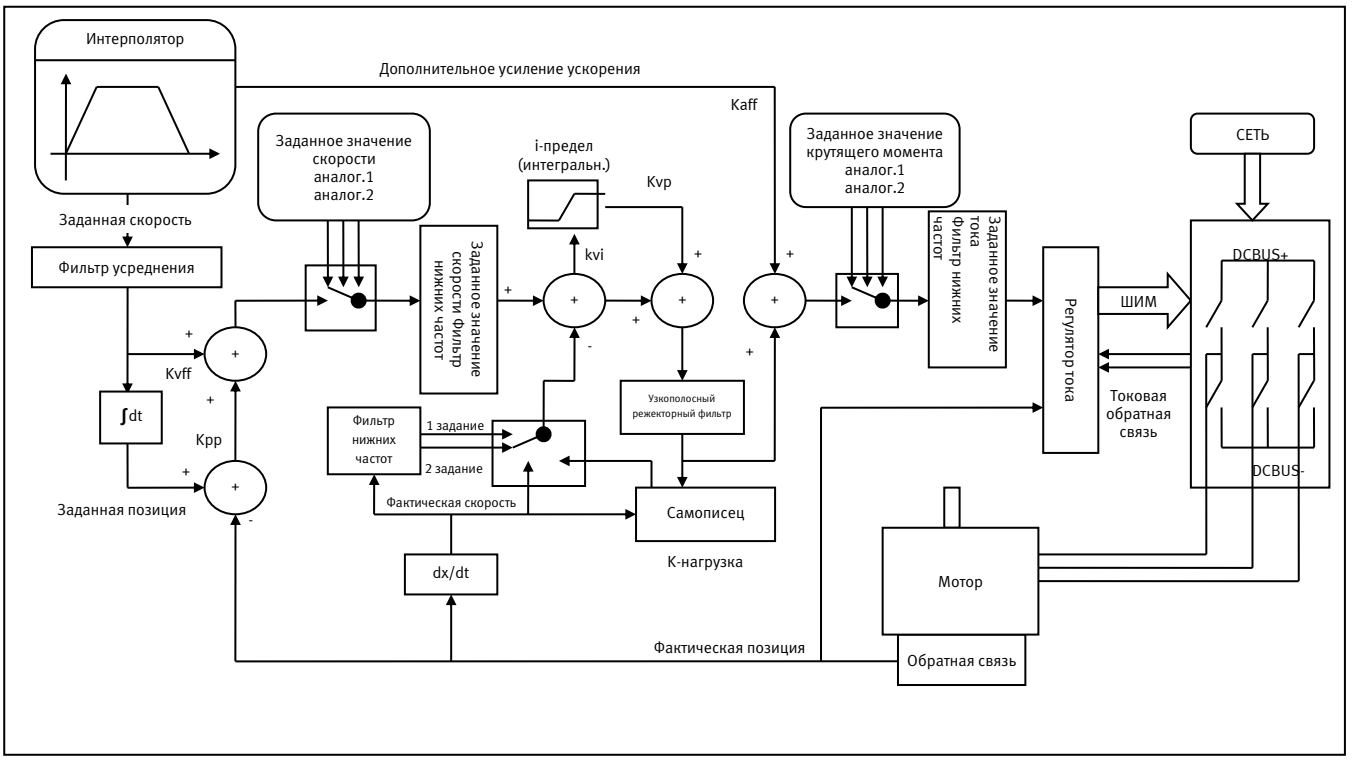

Рис. 7-1: Принципиальная блок-схема управления сервосистемы

На рис. 7.1 представлена принципиальная блок-схема каскадов регулирования сервосистемы. На иллюстрации наглядно показано, что сервосистема обычно включает в себя три цикла (контура) регулирования: регулятор тока, регулятор скорости и регулятор положения.

Процесс настройки сервосистемы используется для такой настройки параметров регуляторов и фильтров, чтобы они соответствовали механическим характеристикам и предотвращали вибрацию всей системы, позволяя быстро выполнять команды и не допускать шума, выходящего за пределы норм.

# 7.1 Автонастройка

Функция автоматической настройки пытается за несколько перемещений вызвать реакцию мотора и системы нагрузок и получить момент инерции масс из нагрузки. Если автонастройка проведена успешно, жесткость автоматически настраивается согласно соотношению моментов инерции масс.

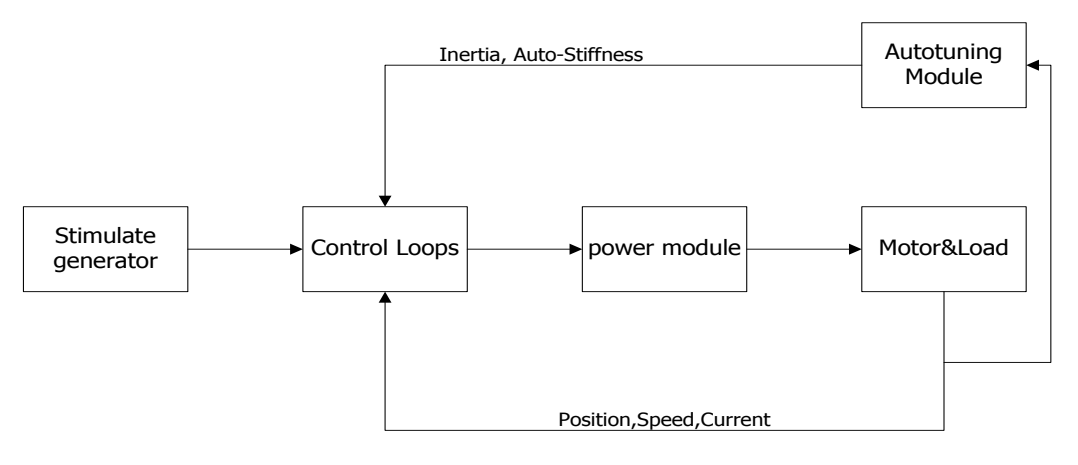

Рис. 7-2: Автонастройка

Осторожно: автонастройка приводит к тому, что мотор примерно 1 секунду вибрирует, при этом максимальный диапазон осцилляции составляет приблизительно 0,5 оборота; обеспечьте, чтобы ваша машинная система выдерживала такую вибрацию.

# 7.1.1 Параметры для автонастройки

| Табл. 7-1: Параметры | флнкнии | автонастройки   |
|----------------------|---------|-----------------|
| iuoni, i inapamerph  | функции | abionacipointin |

| Адрес<br>панели<br>управ-<br>ления | Внут-<br>ренний<br>адрес | Имя               | Описание                                                                                                    | Стан-<br>дартно | Диапа-<br>зон | R: чтение<br>W: запись<br>S: сохранение<br>в памяти |
|------------------------------------|--------------------------|-------------------|----------------------------------------------------------------------------------------------------|-----------------|---------------|-----------------------------------------------------|
| tn01                               | 3040.08                  | Stiffness         | Диапазон: 0-31. См. табл. 4-5.                                                                                                    | 12              | 0-31          | RWS                                                 |
| tn02                               | 3040.0B                  | Inertia_Ratio     | Inertia_Ratio=(J_Load+J_Motor)*10/<br>J_Motor                                                                                                    | 30              | 10-500        | RWS                                                 |
| tn03                               | 3040.01                  | Tuning_<br>Method | Запись значения 1 запускает процесс<br>настройки и измерение момента<br>инерции масс. Если после настройки<br>появляется "1", настройка<br>выполнена успешно.                                                                                                    |                 |               | RW                                                  |
| tn04                               | 3040.06                  | Safe_Dist         | Единица измерения: 0,01 об<br>Этот параметр соответствует<br>теоретическому диапазону переме-<br>щения во время автонастройки.<br>Настройка этого параметра на более<br>высокое значение снижает влияние<br>помех и повышает надежность<br>результатов, что, однако, приводит<br>к более сильной вибрации. | 22              | 0-40          | RWS                                                 |

## 7.1.2 Запуск автонастройки

Со светодиодной панели управления (см. раздел 4.3):

Откройте меню tunE на светодиодной панели управления и перейдите к tn03.

Запишите 1 на tn03. Мотор колеблется с меньшей амплитудой, вибрация длится менее 1 с.

Если tn03 по окончании автонастройки остается на 1, автонастройка проведена успешно. В противном случае она окончилась неудачей (см. 7.1.3).

С помощью программы ПК:

Нажмите в CMMB Configurator на пункт меню Контроллер->Режим работы->Автонастройка [Controller->Operation Modes->Auto-tuning]

| 🖽 A | utoTunin | 9      |                    |       |      |
|-----|----------|--------|--------------------|-------|------|
| NUM | Index    | Туре   | Name               | Value | Unit |
| 0   | 304001   | int8   | Tuning_Method      | 0     | DEC  |
| 1   | 304006   | uint16 | Safe_Dist          | 22    | DEC  |
| 2   | 304007   | int32  | EASY KLOAD         | 992   | DEC  |
| 3   | 304009   | int8   | Inertia_Get_Result | 0     | DEC  |
| 4   | 304008   | uint8  | Stiffness          | 12    | DEC  |
| 5   | 30400B   | int16  | Inertia_Ratio      | 30    | DEC  |
| 6   | 304105   | uint8  | WriteFUN_CTL       | 0     | DEC  |

Рис. 7-3: Автонастройка

Запишите 1 в TUN CTL (3041.05) и затем 1 в метод настройки [Tuning Method] (3040.01). Мотор вибрирует менее 1 с, и появляются результаты. Если Inertia\_Get\_Result(3040.09) = 1, то процесс настройки достиг действительного

Inertia\_Ratio(3040.0В). В противном случае процесс настройки окончился неудачей, см. полезные советы в п. 7.1.3. Снова запишите 1 в Tuning\_Method(3041.01), чтобы проверить, воспроизводится ли результат для Inertia\_Ratio. Если нет, осторожно повышайте Safe\_Dist(3040.06), чтобы достичь более точных результатов. Если машина вибрирует слишком сильно, уменьшите Safe\_Dist, чтобы снизить вибрацию.

## 7.1.3 Проблемы при автонастройке

Если процесс настройки прошел неудачно, указанием причины служит событие ошибки tn03 / Inertia\_Get\_Result(3040.09)

- 0: По какой-либо причине не удалось активировать контроллер.
- -1: Невозможно измерить момент инерции масс из-за слишком слабого движения или низкого тока.
- -2: Измеренное значение момента инерции масс выходит за пределы допустимого диапазона.
- -3: Полученное значение Inertia\_Ratio (соотношение моментов инерции) превышает 250 (соотношение моментов инерции масс > 25). Такой результат возможен в том случае, если контур регулирования все же не был настроен.
- -4: Полученное значение Inertia\_Ratio (соотношение моментов инерции) превышает 500 (соотношение моментов инерции масс > 50). Это неясный результат.

В случае 0, -1, -2, -4 параметр Inertia\_Ratio (соотношение моментов инерции) устанавливается на 30, а в случае -3 – на измеренное значение; жесткость устанавливается на 7-10

В случае ошибки параметры контура регулирования устанавливаются следующим образом: Inertia\_Ratio (соотношение моментов инерции) 30, настроенная жесткость. Чтобы измеренное Inertia\_Ratio начало применяться для -3, нужно подтвердить значение tnO2 при помощи кнопки SET, или требуется однократно записать Inertia\_Ratio(3040.0B).

| • |  |
|---|--|
|   |  |
|   |  |

## Информация

Причины неудачи при автонастройке:

- Неправильная схема линий сервосистемы СММВ
- Функция DIN Pre\_Enable сконфигурирована, но не активна
- На настраиваемый координатный привод воздействует слишком высокое трение или внешняя сила
- Слишком большой зазор в механической схеме пути между мотором и нагрузкой
- Соотношение моментов инерции масс слишком велико
- Механическая система пути перемещения содержит слишком мягкие элементы (гибкие ленты или соединительные муфты)

Если нет ни одной из этих причин, можно повысить Safe\_Dist, чтобы устранить проблемы. Если автонастройка по-прежнему проводится безуспешно, рекомендуется настройка в ручном режиме (см. раздел 7.2).

## 7.1.4 Адаптация после автонастройки.

После автонастройки жесткость устанавливается на показатель в диапазоне между 4 и 12. Чем больше соотношение моментов инерции масс, тем меньше будет жесткость.

| Жесткость | Крр/[0,01 Гц] | Кvp/[0,1 Гц] | Выходной<br>фильтр [Гц] | Жесткость | Крр/[0,01 Гц] | Кvp/[0,1 Гц] | Выходной<br>фильтр [Гц] |
|-----------|---------------|--------------|-------------------------|-----------|---------------|--------------|-------------------------|
| 0         | 70            | 25           | 18                      | 16        | 1945          | 700          | 464                     |
| 1         | 98            | 35           | 24                      | 17        | 2223          | 800          | 568                     |
| 2         | 139           | 50           | 35                      | 18        | 2500          | 900          | 568                     |
| 3         | 195           | 70           | 49                      | 19        | 2778          | 1000         | 733                     |
| 4         | 264           | 95           | 66                      | 20        | 3334          | 1200         | 733                     |
| 5         | 334           | 120          | 83                      | 21        | 3889          | 1400         | 1032                    |
| 6         | 389           | 140          | 100                     | 22        | 4723          | 1700         | 1032                    |
| 7         | 473           | 170          | 118                     | 23        | 5556          | 2000         | 1765                    |

Табл. 7-2: Настройки жесткости и контура регулирования

| 8  | 556  | 200 | 146 | 24 | 6389  | 2300 | 1765 |
|----|------|-----|-----|----|-------|------|------|
| 9  | 639  | 230 | 164 | 25 | 7500  | 2700 | 1765 |
| 10 | 750  | 270 | 189 | 26 | 8612  | 3100 | 1765 |
| 11 | 889  | 320 | 222 | 27 | 9445  | 3400 | ∞    |
| 12 | 1056 | 380 | 268 | 28 | 10278 | 3700 | ∞    |
| 13 | 1250 | 450 | 340 | 29 | 11112 | 4000 | ∞    |
| 14 | 1500 | 540 | 360 | 30 | 12500 | 4500 | ∞    |
| 15 | 1667 | 600 | 392 | 31 | 13889 | 5000 | ∞    |

Жесткость требуется настроить согласно фактическим требованиям.

При слишком медленной реакции → Увеличить жесткость. Если уровень вибрации или шума повышается → Уменьшить жесткость.

Если команда от контроллера (например ПЛК) для машины является недостоверной или неприемлемой, следует изменить некоторые фильтры, чтобы уменьшить вибрацию (ручной режим настройки см. в разделе 7.2).

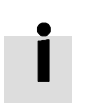

## Информация

Если настройка жесткости или соотношение инерции масс Кvp повышается до величины более 4000, то нецелесообразно дальше повышать жесткость, что уменьшит ширину полосы пропускания, если соотношение моментов инерции масс будет дополнительно повышено. При изменении жесткости через средства коммуникации требуется сначала установить WriteFUN\_CTL(3041.05) на 1, а после изменения жесткости снова вернуть на 0.

## 7.2 Ручная настройка

Если функция автонастройки не подходит для конкретного применения, или для применения характерны разные моменты инерции либо очень гибкое соединение, то ручная настройка – надежный выбор.

В ручном процессе настройки используются пробные перемещения. Адаптируйте контроллер на базе опыта работы с конкретной системой и существующего объема данных по конкретной системе, изменяя параметры регуляторов и настройки фильтров.

Поскольку параметры регулятора тока рассчитываются внутри, исходя из параметров мотора, их, как правило, не требуется настраивать вручную.

#### 7.2.1 Настройка регулятора скорости

Шаги, требуемые для адаптации:

Обеспечьте ограничение ширины полосы пропускания регулятора скорости, поскольку она ограничивает ширину полосы пропускания регулятора положения

Ограничение ширины полосы пропускания регулятора скорости можно оценивать под разным углом.

1) Исходя из вибрации и шума, ощущаемых пальцами и органами слуха. Этот способ базируется на опыте сенсорного восприятия и, тем не менее, эффективен. Пользователь может прикасаться или прислушиваться к машине и одновременно повышать либо понижать Кvp. Когда найдено приемлемое максимальное значение для Kvp, можно установить текущую настройку как максимальную ширину полосы пропускания регулятора скорости.

2) В соответствии с изображением на осциллографе: пользователь может создать команду перехода для управления скоростью и испытывать пробные варианты фактической скорости и тока во время изменения Кvp. Правильно выбранный режим скорости должен обеспечить быстрое выполнение команды без вибрации и нетипичных шумов.

Табл. 7-3: Список параметров регулятора скорости

| Адрес<br>панели<br>управ-<br>ления | Внут-<br>ренний<br>адрес | Имя             | Описание                                                                                                    | Стан-<br>дартно | Диапазон |
|------------------------------------|--------------------------|-----------------|----------------------------------------------------------------------------------------------------|-----------------|----------|
|                                    | 60F901                   | Kvp[0]          | Пропорциональная<br>составляющая (усиление) регулятора скорости<br>В программе ПК может отображаться в Гц, если<br>соотношение моментов инерции масс является<br>правильным.                                                                                                    | /               | 1-32767  |
| d2.01                              | 2FF00A                   | Velocity_BW     | Ширина полосы пропускания регулятора<br>скорости<br>Изменение этого параметра изменяет Kvp[0]<br>через соотношение моментов инерции масс.                                                                                                    | /               | 1-700    |
|                                    | 60F902                   | Kvi[0]          | Интегральная составляющая (постоянная<br>времени) регулятора скорости                                                                                                    | /               | 0-1023   |
|                                    | 60F907                   | Kvi/32          | Интегральная составляющая (постоянная<br>времени) регулятора скорости в меньших<br>единицах измерения                                                                                                    | /               | 0-32767  |
| d2.02                              | 2FF019                   | Kvi_Mix         | Запись этого параметра устанавливает Kvi[0]<br>на 0, и значение передается на Kvi/32.                                                                                                    | /               | 0-16384  |
| d2.05                              | 60F905                   | Speed_Fb_N      | Для настройки ширины полосы пропускания<br>фильтра для обратной связи скорости<br>Ширина полосы пропускания фильтра<br>=100+Speed_Fb_N*20                                                                                                    | 25              | 0-45     |
| d2.06                              | 60F906                   | Speed_Mode      | Для настройки режима обратной связи скорости<br>0: 2-й порядок полосы пропускания фильтра<br>(FB) для фильтра нижних частот (LPF)<br>1: Непосредственная обратная связь по<br>исходной скорости<br>2: Обратная связь скорости по самописцу<br>скорости<br>4: Обратная связь скорости по фильтру нижних<br>частот 1-го порядка<br>10: Обратная связь скорости по фильтру нижних<br>частот 2-го порядка, причем команда скорости<br>фильтруется фильтром нижних частот 1-го<br>порядка. Оба фильтра имеют одинаковую<br>ширину полосы пропускания. 11: Команда<br>скорости фильтруется фильтром нижних частот<br>1-го порядка<br>12: Обратная связь скорости по самописцу<br>скорости, причем команда скорости фильтруется<br>фильтром нижних частот 1-го порядка<br>14: Обратная связь скорости по фильтру нижних<br>частот 1-го порядка, причем команда скорости<br>фильтруется фильтром нижних частот<br>1-го порядка. Оба фильтра имеют одинаковую<br>ширину полосы пропускания. | 1               | /        |
|                                    | 60F915                   | Output_Filter_N | Фильтр нижних частот 1-го порядка на пути<br>движения вперед регулятора скорости                                                                                                    | 1               | 1-127    |
|                                    | 60F908                   | Kvi_Sum_Limit   | Интегральный выходной предел регулятора<br>скорости                                                                                                    | /               | 0-2^15   |

# Настройка фильтра обратной связи по скорости

Фильтр для обратной связи по скорости может снизить уровень шумов (помех) от пути обратной связи, например, шумов разрешения энкодера. Фильтр для обратной связи по скорости можно сконфигурировать

с помощью Speed\_Mode для разных применений как устройство 1-го и 2-го порядка. Фильтр 1-го порядка снижает уровень шума немного слабее, но также вызывает уменьшение сдвига фаз, благодаря чему можно настроить усиление регулятора скорости выше. Фильтр 2-го порядка снижает уровень шума сильнее, но также вызывает увеличение сдвига фаз, благодаря чему можно ограничить усиление регулятора скорости. Если конструкция машины – жесткая и легкая, то, как правило, можно использовать 1-й фильтр обратной связи или деактивировать фильтр обратной связи. Если конструкция машины – гибкая и тяжелая, мы можем применить фильтр 2-го порядка.

Если шум мотора при адаптации усиления регулятора скорости слишком сильный, можно соответственно уменьшить параметры для фильтра обратной связи по скорости Speed\_Fb\_N. При этом ширина полосы пропускания для фильтра обратной связи по скорости F должна быть вдвое больше ширины полосы пропускания регулятора скорости. В противном случае возможна вибрация. Ширина полосы пропускания фильтра для обратной связи по скорости F=Speed\_Fb\_N\*20+100 [Гц].

## Настройка выходного фильтра

Выходной фильтр – это фильтр крутящего момента 1-го порядка. Он может уменьшить действие регулятора скорости для выдачи крутящего момента высокой частоты, позволяя создать резонанс всей системы.

Пользователь может попытаться адаптировать Output\_Filter\_N от малых величин до больших, чтобы понизить уровень шума.

Ширину полосы пропускания фильтра можно рассчитать по следующей формуле.

$$\frac{1}{2} \frac{\ln\left(1 - \frac{1}{Output\_Filter\_N}\right)}{Ts \pi}, Ts = 62.5 us$$

### Расчет ширины полосы пропускания контура скорости

Пользуйтесь следующей формулой для расчета ширины полосы пропускания:

| lan - | $1.85335808010^5J\pi^2Fbw$                                                   |
|-------|------------------------------------------------------------------------------|
| κvp-  | I <sub>Max</sub> kt encoder                                                  |
| kt    | постоянная крутящего момента мотора, единица измер.: Н·м/Асреднеквадр.*100   |
| J     | момент инерции масс, единица измер.: кг*м^2*10^6                             |
| Fbw   | ширина полосы пропускания контура регулирования скорости, единица измер.: Гц |
| Imax  | макс. ток мотора I_max(6510.03) как десятичн. значение                       |
| encod | er разрешение энкодера                                                       |

#### Настройка коэффициента усиления (интегральная составляющая)

Коэффициент усиления используется, чтобы устранить статическую ошибку. Он может повысить усиление низких частот регулятора скорости, причем более высокий коэффициент усиления может ослабить реакцию на низкочастотные помехи.

Как правило, если машина имеет значительные показатели трения, коэффициент усиления (Kvi) следует установить на более высокое значение.

Если вся система должна быстро реагировать, нужно установить коэффициент усиления на низкое значение или даже на 0 и использовать Gain\_Switch 0 или 1 (по DIN).

## Hастройка Kvi\_sum\_limit

Как правило, предустановленные значения подобраны оптимально. Этот параметр необходимо повысить, если применяемая система предъявляет высокие требования к силе, или снизить, если имеется некоторое количество насыщенного выходного тока, и насыщенный выходной ток вызывает вибрацию с низкой частотой.

#### 7.2.2 Настройка регулятора положения

| Адрес<br>панели<br>управ-<br>ления | Внут-<br>ренний<br>адрес | Имя                        | Описание                                                                                                    | Стан-<br>дартно | Диа-<br>пазон |
|------------------------------------|--------------------------|----------------------------|----------------------------------------------------------------------------------------------------|-----------------|---------------|
| d2.07                              | 60FB.01                  | Крр[0]                     | Пропорциональная составляющая<br>(усиление) регулятора положения<br>Единица измерения: 0,01 Гц                                                                                                    | 10              | 0-32767       |
| d2.08                              | 2FF0.1A                  | K_Velocity_FF‰             | Дополнительное усиление скорости<br>О означает отсутствие дополнительного<br>усиления, 1000 означает 100-процентное<br>дополнительное усиление.                                                                                                    | 1000            | 0-4000        |
| d2.09                              | 2FF0.1B                  | K_Acc_FF‰                  | Дополнительное усиление ускорения<br>Единица измерения является правильной<br>только в том случае, если правильно<br>настроено соотношение моментов<br>инерции масс.<br>Если соотношение моментов инерции масс<br>неизвестно, настройте вместо этого<br>K_Acc_FF(60FB.03). | /               | 0-4000        |
| d2.26                              | 60FB.05                  | Pos_Filter_N               | Постоянная времени заданного значения<br>позиции фильтра нижних частот<br>Единица измерения: мс                                                                                                    | 1               | 1-255         |
| d2.25                              | 2FF0.0E                  | Max_Following_<br>Error_16 | Максимально допустимая ошибка<br>paccoгласования, Max_Following_Error<br>(6065.00) = 100 * Max_Following_Error_16                                                                                                    | 5242            | /             |

Табл. 7-4: Список параметров регулятора положения

#### Настройка усиления (пропорциональная составляющая)

Повышение коэффициента усиления может улучшить характеристику ширины полосы пропускания и тем самым сократить время позиционирования и уменьшить ошибку рассогласования. Но слишком высокое значение приводит к появлению шумов и даже вибрации. Его следует настроить согласно условиям нагрузки. Крр = 103 \* Pc\_Loop\_BW, Pc\_Loop\_BW является шириной полосы пропускания. Эта ширина не может быть выше, чем ширина полосы пропускания регулятора скорости. Рекомендуемая ширина полосы пропускания регулятора скорости: Pc\_Loop\_BW.Vc\_Loop\_BW / 4, Vc\_Loop\_BW.

#### Настройка дополнительного усиления скорости регулятора положения

Увеличение дополнительного усиления скорости регулятора положения может уменьшить ошибку рассогласования, но вызвать повышенное перерегулирование. Если характеристика позиции не сглажена, снижение степени дополнительного усиления скорости может уменьшить вибрацию мотора.

Дополнительное усиление скорости позволяет вышестоящему устройству управления напрямую управлять скоростью в режиме позиционирования. За счет этой функции ограничивается способность регулятора скорости реагировать, что при неподходящей настройке усиления регулятора положения и регулятора скорости приводит к перерегулированию.

Кроме того, скорость, дополнительно усиливающая контур регулирования скорости, может быть несглаженной, и при появлении шумового сигнала большое значение дополнительного усиления скорости также будет усиливать шум.

### Дополнительное усиление ускорения регулятора положения

Рекомендуется, чтобы пользователь адаптировал этот параметр. Если требуется очень большое усиление регулятора положения, то дополнительное усиление ускорения K\_Acc\_FF можно адаптировать соответственно, чтобы увеличить мощность.

За счет дополнительного усиления ускорения вышестоящее устройство управления в режиме позиционирования может непосредственно влиять на крутящий момент. Но тем самым ограничивается

способность регулятора тока реагировать, что при неподходящей настройке регулятора положения и скорости приводит к перерегулированию. Кроме того, ускорение, дополнительно усиливающее регулятор тока, может быть несглаженным, и при появлении шумового сигнала большое значение дополнительного усиления ускорения также будет усиливать шум.

Дополнительное усиление ускорения можно рассчитать по следующей формуле:

### ACC\_%=6746518/ K\_Acc\_FF/ EASY\_KLOAD\*100

АСС\_%: процентное отношение, используемое для дополнительного усиления ускорения.

К\_Асс\_FF(60FB.03): последний внутренний коэффициент для расчета дополнительного усиления.

EASY\_KLOAD(3040.07): коэффициент нагрузки, который рассчитывается в результате автонастройки или точного ввода соотношения моментов инерции масс.

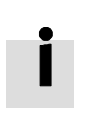

### Информация

Чем меньше K\_Acc\_FF, тем больше дополнительное усиление ускорения.

### Сглаживающий фильтр

Сглаживающий фильтр – это фильтр скользящего среднего. Он фильтрует заданное значение скорости от генератора скорости и сглаживает заданные значения скоростей и позиций. Это приводит к замедлению заданного значения скорости в контроллере.

Сглаживающий фильтр может ослаблять влияние машинного оборудования, так как сглаживает заданные значения. Параметр Pos\_Filter\_N определяет постоянную времени этого фильтра в мс. Обычно рекомендуется большая величина Pos\_Filter\_N, если машинная система вибрирует при запуске и остановке.

#### Узкополосный режекторный фильтр

Узкополосный режекторный фильтр может подавлять резонансы, сокращая усиление на величину резонансной частоты.

#### Антирезонансная частота=Notch\_N\*10+100

Показателем Notch\_On, установленным на 1, включается узкополосный режекторный фильтр. Если резонансная частота неизвестна, пользователь может настроить максимальную величину заданного значения тока d2.14 небольшой, чтобы амплитуда колебаний системы находилась в приемлемом диапазоне. После этого попытайтесь адаптировать Notch\_N и наблюдайте, чтобы проверить, изчезнет ли резонанс.

Может проводиться грубое измерение резонансной частоты по кривой IQ, если возникает резонанс на программном осциллографе.

| Адрес<br>панели<br>управ-<br>ления | Внутрен-<br>ний<br>адрес | Название | Описание                                                                                                    | Стан-<br>дартные<br>значе-<br>ния | Диа-<br>пазон |
|------------------------------------|--------------------------|----------|----------------------------------------------------------------------------------------------------|-----------------------------------|---------------|
| d2.03                              | 60F9.03                  | Notch_N  | Для настройки частоты внутреннего узкополосного<br>режекторного фильтра, чтобы устранить механический<br>резонанс, возникающий, когда мотор приводит в действие<br>машину. Применяется формула F=Notch_N*10+100.<br>Если механическая резонансная частота F=500 Гц,<br>настройка параметра должна составлять, например, 40. | 45                                | 0-90          |
| d2.04                              | 60F9.04                  | Notch_On | Для включения или выключения узкополосного<br>режекторного фильтра.<br>0: Включить узкополосный режекторный фильтр<br>1: Выключить узкополосный режекторный фильтр                                                                                                    | 0                                 | 0-1           |

Табл. 7-5: Список узкополосного режекторного фильтра

# 7.3 Факторы, влияющие на результаты настройки

### Конструкция машины:

В конкретных условиях применения мощность, как правило, ограничивается машинным оборудованием. Зазор между шестернями, гибкие соединения лент, трение в шпинделе, резонанс в системе – все это, в конечном итоге, может повлиять на регулируемую мощность. Регулируемая мощность воздействует на мощность, точность, реакционную способность и стабильность машины. Хотя окончательная мощность машины определяется не только регулируемой мощностью.

# Глава 8 Аварийная сигнализация и локализация неисправностей

Когда контроллер выдает аварийный сигнал, на панели управления мигают номера кодов аварийной сигнализации.

Если вам нужна подробная информация об ошибках и архиве ошибок, подсоедините контроллер через RS232 к ПК и см. указания раздела 5.7.

Табл. 8-1: Коды аварийной сигнализации Error\_State1

| Аварийный<br>сигнал | Название                                | Причина                                                                                                    | Локализация неисправности                                                                                                    |
|---------------------|-----------------------------------------|----------------------------------------------------------------------------------------------------|----------------------------------------------------------------------------------------------------|
| FFF.F               | Неверная<br>модель мотора               | Текущий тип мотора отличается от типа<br>мотора, сохраненного в контроллере.                                                                                                    | Способ 1: С помощью кода КЕҮ перейдите на<br>EA01 и подтвердите тип мотора, затем<br>перейдите на EA00, настройте 2.<br>Способ 2: Перейдите в программе ПК на<br>EASY_MT_TYPE (0x304101), подтвердите<br>значение и затем сохраните параметр. |
| 000.1               | Расширенная<br>ошибка                   | Ошибка в Error_State2                                                                                                    | Нажмите кнопку SET, чтобы вызвать<br>Error_State2 (d1.16), прочтите бит ошибки,<br>проверьте расшифровку ошибки в табл. 8-2.                                                                                                    |
| 000.2               | Энкодер не<br>подсоединен               | Схема линий энкодера неверна или<br>разъединена.                                                                                                    | Используйте мультиметр, чтобы проверить<br>соединение сигнального кабеля энкодера                                                                                                    |
| 000.4               | Энкодер внутри                          | Внутренняя ошибка энкодера, энкодер<br>поврежден.                                                                                                    | 1. Вызовите адрес панели управления d3.51<br>Encoder_OP кнопкой и установите на 1.<br>2. Попытайтесь выполнить сброс ошибки<br>контроллера. Если ошибка остается,<br>замените мотор.                                                          |
| 000.8               | Encoder CRC                             | Ошибка энкодера CRC                                                                                                    | Обеспечьте, чтобы установка была хорошо<br>заземлена                                                                                                    |
| 001.0               | Температура<br>контроллера              | Температура сетевого модуля контроллера<br>достигла значения аварийной<br>сигнализации.                                                                                                    | Улучшите среду охлаждения контроллера.                                                                                                    |
| 002.0               | Повышенное<br>напряжение                | Напряжение питания выходит за верхний<br>предел допустимого диапазона входного<br>напряжения<br>При аварийной остановке отсутствует<br>внешний тормозной резистор или<br>торможение.                                                                                                    | Проверьте, не является ли напряжение<br>питания нестабильным, и подсоединен ли<br>специальный тормозной резистор.                                                                                                    |
| 004.0               | Пониженное<br>напряжение                | Вход сетевого напряжения ниже значения<br>аварийной сигнализации защиты от<br>низкого напряжения.                                                                                                    | Проверьте, не является ли напряжение<br>питания нестабильным.                                                                                                    |
| 008.0               | Перегрузка по<br>току                   | Мгновенный ток превышает значение<br>защиты от перегрузки по току.                                                                                                    | Проверьте кабели мотора на отсутствие<br>короткого замыкания.<br>Замените контроллер.                                                                                                    |
| 010.0               | Сопротивление<br>прерывателя            | Тормозной резистор перегружен, или его<br>параметры настроены неправильно.                                                                                                    | Настройте сопротивление и мощность<br>внешнего тормозного резистора с помощью<br>d5.04 и d5.05.                                                                                                    |
| 020.0               | Ошибка<br>рассогласования               | <ul> <li>Текущая ошибка рассогласования<br/>превышает значение настройки</li> <li>Max_Following_Error.</li> <li>1. Слишком малая жесткость или контур<br/>регулирования.</li> <li>2. Контроллер и мотор вместе не могут<br/>выполнить требования варианта<br/>применения.</li> <li>3. Max_Following_Error (d2.25) слишком<br/>мала.</li> <li>4. Настройки дополнительного усиления<br/>недостоверны.</li> <li>5. Неправильная укладка электропроводки<br/>мотора.</li> </ul> | Проверьте и устраните причины<br>соответственно.                                                                                                    |
| 040.0               | Низкое<br>напряжение<br>логических схем | Слишком низкое напряжение питания логических схем.                                                                                                    | Проверьте, не является ли напряжение питания логических схем нестабильным.                                                                                                    |
| 080.0               | llt мотора или<br>контроллера           | Тормоз не отпускается, когда вращается<br>вал мотора                                                                                                    | Измерьте, правильно ли напряжение клемм<br>тормоза, и отпущен ли тормоз, когда                                                                                                    |

|       |                        | Оснащение машины неподвижно, или<br>слишком сильное трение.<br>Стойкость к длительным нагрузкам с точки<br>зрения перегрузки мотора превышает<br>номинальную мощность мотора                                                                                               | контроллер активирован.<br>Устраните механическую проблему<br>прилипания, добавьте смазочный материал.<br>Понизьте ускорение или момент инерции<br>нагрузки. |
|-------|------------------------|----------------------------------------------------------------------------------------------------|----------------------------------------------------------------------------------------------------|
| 100.0 | Повышенная<br>частота  | Внешняя частота входных импульсов<br>слишком высока.                                                                                                    | Понизьте частоту импульсов.<br>Повысьте значение Frequency_Check (d3.38).                                                                                    |
| 200.0 | Температура<br>мотора  | Температура мотора превышает указанное<br>значение.                                                                                                    | Понизьте температуру окружающей среды<br>мотора и улучшите условия охлаждения либо<br>уменьшите ускорение и замедление или<br>нагрузку.                      |
| 400.0 | Информация<br>энкодера | <ol> <li>Ошибка связи, когда энкодер<br/>иницализирован.</li> <li>Неверный тип энкодера, например,<br/>подсоединен неизвестный энкодер.</li> <li>Сохраненные в энкодере данные<br/>неверны.</li> <li>Контроллер не может поддерживать<br/>текущий тип энкодера.</li> </ol> | Проверьте и устраните причины<br>соответственно.                                                                                                    |
| 800.0 | Данные EEPROM          | Данные повреждены, если произошло<br>включение, и считываются данные из<br>EEPROM.                                                                                                    | Данные повреждены, если данные при<br>включении считываются из EEPROM.                                                                                       |

Табл. 8-2: Коды аварийной сигнализации Error\_State2 (расширено)

| Аварийный<br>сигнал | Название                                              | Причина                                                                                                    | Устранение неполадок                                                                               |
|---------------------|-------------------------------------------------------|----------------------------------------------------------------------------------------------------|----------------------------------------------------------------------------------------------------|
| 000.1               | Датчик тока                                           | Слишком большое смещение или<br>пульсация сигнала датчика тока                                                                                                    | Контур датчика тока поврежден, обратитесь<br>к поставщику.                                         |
| 000.2               | Сторожевой<br>таймер                                  | Исключение программного сторожевого<br>таймера                                                                                                    | Обратитесь к поставщику и попытайтесь обновить встроенное ПО.                                      |
| 000.4               | Неверный<br>Interrupt                                 | Недействительное исключение прерывания<br>(Interrupt)                                                                                                    | Обратитесь к поставщику и попытайтесь обновить встроенное ПО.                                      |
| 000.8               | MCU ID                                                | Распознан неверный тип MCU                                                                                                    | Обратитесь к поставщику.                                                                           |
| 001.0               | Конфигурация<br>мотора                                | Тип мотора не распознается автомати-<br>чески, нет данных мотора в EEPROM /<br>Мотор никогда не конфигурировался                                                   | Установите правильный тип мотора для<br>контроллера и выполните перезапуск.                        |
| 010.0               | Внешняя<br>разблокировка                              | Функция DIN "pre_enable" сконфигури-<br>рована, но вход неактивен, если<br>контроллер активирован или должен<br>активироваться                                     | Устраните в соответствии с причиной.                                                               |
| 020.0               | Положительный<br>предел                               | Положительный предел позиции (после<br>перемещения к началу отсчета), предел<br>позиции вызывает ошибку, только если<br>Limit_Function (2010.19) установлено на 0. | Устраните условие, вызывающее сигнал<br>предела                                                    |
| 040.0               | Отрицательный<br>предел                               | Отрицательный предел позиции (после<br>перемещения к началу отсчета), предел<br>позиции вызывает ошибку, только если<br>Limit_Function (2010.19) установлено на 0. | Устраните условие, вызывающее сигнал<br>предела                                                    |
| 080.0               | SPI внутри                                            | Внутренняя ошибка встроенного ПО в SPI-<br>Handling                                                                                                    | Обратитесь к поставщику.                                                                           |
| 200.0               | Направление<br>замкнутого<br>контура<br>регулирования | Отличающееся направление между<br>энкодером и мотором                                                                                                    | Измените направление подсчета энкодера                                                             |
| 800.0               | Процесс<br>подсчета<br>мастер-станции                 | Ошибка счета мастер-энкодера                                                                                                    | Убедитесь в том, что соединение заземления<br>и экран энкодера функционируют согласно<br>правилам. |

# Глава 9 Список параметров контроллера мотора серии СММВ

# 9.1 F001

Меню панели управления содержит все значения контроллера, которые могут отображаться световым индикатором в режиме мониторинга без индикации ошибок или предупреждений (см. 4.2). Выберите на светодиодной панели управления адрес панели управления для отображаемого значения и нажмите SET. После выхода из меню на экране появится выбранное значение. Чтобы результат выбор оставался на длительное время, его нужно сохранить с помощью d2.00 в F002.

| Адрес<br>панели<br>управ-<br>ления | Внутрен-<br>ний адрес | Имя              | Описание                                                                                                    | Стан-<br>дартно | Диапазон | R/W/<br>S |
|------------------------------------|-----------------------|------------------|----------------------------------------------------------------------------------------------------|-----------------|----------|-----------|
| F001                               | 2FF00408              | Key_Address_F001 | Внутреннее значение для значения<br>панели управления<br>0 d1.00<br>2 d1.02<br>4 d1.04<br><br>Расшифровку d1.xx см.<br>в следующей таблице 9-1-2 | 25              | /        | RWS       |

Табл. 9-1-1: Панель управления F001

Табл. 9-1-2: Наладка панели управления F001

| Адрес<br>панели<br>управ-<br>ления | Внутрен-<br>ний адрес | Имя              | Описание                                                                           | Стан-<br>дартно | Диапазон | RWS |
|------------------------------------|-----------------------|------------------|------------------------------------------------------------------------------------|-----------------|----------|-----|
| d1.00                              | 2FF00F20              | Soft_Version_LED | Версия встроенного ПО, индикация на светодиоде.                                    | /               | /        | R   |
| d1.02                              | 2FF01008              | Motor_IIt_Rate   | Отображает значение фактического<br>iit и макс. iit мотора.                        | 0               | 0-100 %  | R   |
| d1.04                              | 2FF01108              | Driver_IIt_Rate  | Отображает значение фактичес-<br>кого iit и макс. iit контроллера.                 | 0               | 0-100 %  | R   |
| d1.06                              | 2FF01208              | Chop_Power_Rate  | Отображает значение фактической<br>мощности и номинальной<br>мощности прерывателя. | 0               | 0-100 %  | R   |
| d1.08                              | 60F70B10              | Temp_Device      | Температура контроллера, единица<br>измерения: ℃                                   | /               | /        | R   |
| d1.09                              | 60F71210              | Real_DCBUS       | Напряжение промежуточного контура, единица измерения: В                            | /               | /        | R   |
| d1.11                              | 20100010              | Din_Real         | Состояние физического входа<br>Бит 0: Din 1<br>Бит 1: Din 2<br>Бит 2: Din 3<br>    | /               | /        | R   |
| d1.12                              | 20101410              | Dout_Real        | Бит 0: Dout 1<br>Бит 1: Dout 2<br>Бит 2: Dout 3<br>                                | /               | /        | R   |
| d1.13                              | 2FF01610              | AN_V1            | Напряжение аналогового сигнала 1,<br>единица измерения 0,01 В                      | /               | /        | R   |
| d1.14                              | 2FF01710              | AN_V2            | Напряжение аналогового сигнала 2, единица измерения 0,01 В                         | /               | /        | R   |
| d1.15                              | 26010010              | Error_State      | См. раздел 5.7, табл. 5-7                                                          | 0               | 0-65535  | R   |
| d1.16                              | 26020010              | Error_State2     | См. раздел 5.7, табл. 5-8                                                          | 0               | 0-65535  | R   |
| d1.17                              | 60410010              | Слово состояния  | Слово состояния контроллера                                                        | /               | /        | R   |

| d1.18 | 60610008 | Operation_Mode_Buff | Режим работы в буфере                                                                                                    | 0 | /                | R |
|-------|----------|---------------------|----------------------------------------------------------------------------------------------------|---|------------------|---|
| d1.19 | 60630020 | Pos_Actual          | Фактическая позиция мотора                                                                                                    | 0 | -2^31-<br>2^31-1 | R |
| d1.20 | 60FB0820 | Pos_Error           | Ошибка рассогласования позиции                                                                                                    | 0 | -2^31-<br>2^31-1 | R |
| d1.21 | 25080420 | Gear_Master         | Величина входного импульса перед<br>электронным редуктором                                                                                                 | 0 | -2^31-<br>2^31-1 | R |
| d1.22 | 25080520 | Gear_Slave          | Величина импульса выполнения после электронного редуктора                                                                                                  | 0 | -2^31-<br>2^31-1 | R |
| d1.25 | 2FF01410 | Real_Speed_RPM      | Фактическая скорость, единица<br>измерения: об/мин                                                                                                    | 0 | 0-5000           | R |
| d1.26 | 60F91910 | Real_Speed_RPM2     | Фактическая скорость, единица<br>измерения: 0,01 об/мин                                                                                                    | 0 | -10-10           | R |
| d1.28 | 60F60C10 | CMD_q_Buff          | q текущего буфера команд                                                                                                    | 0 | -2048-<br>2047   | R |
| d1.29 | 2FF01800 | I_q_Arms            | Фактический ток в координатном приводе q, единица измерения 0,1 А среднеквадр.                                                                             | 0 | /                | R |
| d1.48 | 26800010 | Warning_Word        | Слово состояния предупреждения<br>энкодера:<br>Бит 0: Предупреждение батареи<br>Бит 1: Смешанное предупреждение<br>Бит 2: Полная загруженность<br>энкодера | 0 | 0-7              | R |
| d1.49 | 30440008 | Cur_IndexofTable    | Диапазон: 0-31, текущий индекс<br>в таблице позиций                                                                                                    | 0 | 0-31             | R |

# 9.2 F002

L

В этом меню панели управления содержатся параметры для каскадов регуляторов. Контроллер->Меню панели управления->Каскады регуляторов(F002) [Controller->Panel Menu->Control Loop Setting(F002)]

| Адрес<br>панели<br>управления | Внутренний<br>адрес | Имя            | Описание                                                                                                    | Стандартно | Диапазон | RWS |
|-------------------------------|---------------------|----------------|----------------------------------------------------------------------------------------------------|------------|----------|-----|
| d2.00                         | 2FF00108            | Store_Data     | Сохранить или инициали-<br>зировать параметры<br>1: Сохранить параметры<br>регулирования<br>10: Инициализировать<br>параметры регулирования                                                                                                    | 0          | 0-255    | RW  |
| d2.01                         | 2FF00A10            | Velocity_BW    | Ширина полосы пропускания<br>регулятора скорости<br>Единица измерения: Гц.                                                                                                    | /          | 1-700    | RWS |
| d2.02                         | 2FF01910            | Kvi_Mix        | Постоянная времени регулятора<br>скорости как комбинация<br>32*Kvi(60F9.02) + Kvi/32(60F9.07).<br>Если записано, устанавливает<br>Kvi(60F9.02)=0, и значение<br>переходит к Kvi/32(60F9.07).                                                                                                    | /          | 0-65535  | RWS |
| d2.03                         | 60F90308            | Notch_N        | Частота узкополосного<br>режекторного фильтра<br>BW=Notch_N*10+100[Гц]                                                                                                    | 45         | 0-127    | RWS |
| d2.04                         | 60F90408            | Notch_On       | Разблокировка узкополосного<br>режекторного фильтра                                                                                                    | 0          | 0-1      | RWS |
| d2.05                         | 60F90508            | Speed_Fb_N     | Ширина полосы пропускания<br>фильтра для обратной связи<br>скорости<br>BW=Speed_Fb_N*20+100[Гц]                                                                                                    | 25         | 0-45     | RWS |
| d2.06                         | 60F90608            | Speed_Mode     | Стандартно: 0, означает<br>использование фильтра нижних<br>частот 2-го порядка<br>0: 2-й порядок полосы<br>пропускания фильтра (FB) для<br>фильтра нижних частот (LPF)<br>1: Нет FB для LPF<br>2: Самописец FB<br>4: 1-й порядок FB LPF<br>10: 2-й LPF+SPD_CMD FT<br>11: SPD_CMD FT<br>12: SPD_CMD FT<br>12: SPD_CMD FT+самописец<br>14: 1-й LPF+самописец | 1          | 0-255    | RWS |
| d2.07                         | 60FB0110            | Крр            | Кр регулятора положения.<br>Единица измерения: 0,01 Гц                                                                                                    | 1000       | 0-32767  | RWS |
| d2.08                         | 2FF01A10            | K_Velocity_FF‰ | Дополнительное усиление<br>скорости регулятора положения,<br>единица измерения: 0,1 %                                                                                                    | 0          | 0-1500   | RWS |
| d2.09                         | 2FF01B10            | K_Acc_FF‰      | Дополнительное усиление уско-<br>рения регулятора положения,<br>единица измерения: 0,1 %                                                                                                    | 0          | 0-1500   | RWS |
| d2.12                         | 60F60110            | Кср            | Усиление регулятора тока                                                                                                    | /          | 1-32767  | RWS |
| d2.13                         | 60F60210            | Ксі            | Постоянная времени регулятора тока                                                                                                    | /          | 0-1000   | RWS |

Табл. 9-2: Панель управления F002

| d2.14 | 2FF01C10 | CMD_q_Max_Arms         | Максимальный ток в коорди-<br>натном приводе q, единица<br>измерения 0,1 А среднеквадр.                                                                                   | /    | 0-32767   | RWS |
|-------|----------|------------------------|----------------------------------------------------------------------------------------------------|------|-----------|-----|
| d2.15 | 60F60310 | Speed_Limit_Factor     | Коэффициент для ограничения<br>максимальной скорости<br>в режиме крутящего момента                                                                                        | 10   | 0-1000    | RWS |
| d2.16 | 607E0008 | Invert_Dir             | Изменить перемещение<br>на обратное<br>О: Против часовой стрелки<br>(ССW) как положительное<br>направление<br>1: По часовой стрелке (СW) как<br>положительное направление | 0    | 0 – 1     | RWS |
| d2.24 | 60800010 | Max_Speed_RPM          | Максимальная скорость мотора,<br>единица измерения: об/мин                                                                                                    | 5000 | 0 – 15000 | RWS |
| d2.25 | 2FF00E10 | Max_Following_Error_16 | Max_Following_Error=<br>100*Max_Following_Error_16                                                                                                    | 5242 | 1 – 32767 | RWS |
| d2.26 | 60FB0510 | Pos_Filter_N           | Параметры фильтра типа<br>"скользящего среднего"                                                                                                    | 1    | 1 – 255   | RWS |
| d2.27 | 20101810 | Zero_Speed_Window      | Функция Dout Zero_Speed<br>активна, если фактическая<br>скорость меньше или равна<br>этому значению<br>Единица измерения: инкр./мс                                        | 0    | 0 – 65535 | RWS |

# 9.3 F003

В этом меню панели управления содержатся параметры для конфигурирования функций аналоговых и дискретных входов/выходов.

Контроллер->Меню панели управления->F003 DI/DO и настройка режима работы (F003) [Controller->Panel Menu-> F003 DI/DO & Operation Mode Setting(F003)]

| Адрес<br>панели<br>управ-<br>ления | Внутрен-<br>ний адрес | Имя            | Описание                                                                                                    | Стан-<br>дартно | Диапа-<br>зон    | RWS |
|------------------------------------|-----------------------|----------------|----------------------------------------------------------------------------------------------------|-----------------|------------------|-----|
| d3.00                              | 2FF00108              | Store_Data     | Сохранить или инициализировать<br>параметры<br>1: Сохранить параметры<br>регулирования<br>10: Инициализировать параметры<br>регулирования                             | 0               | 0-255            | RW  |
| d3.01                              | 20100310              | Din1_Function  | См. раздел 6.1, табл. 6-1                                                                                                    | 0x0001          | 0-65535          | RWS |
| d3.02                              | 20100410              | Din2_Function  | См. раздел 6.1, табл. 6-1                                                                                                    | 0x0002          | 0-65535          | RWS |
| d3.03                              | 20100510              | Din3_Function  | См. раздел 6.1, табл. 6-1                                                                                                    | 0x2000          | 0-65535          | RWS |
| d3.04                              | 20100610              | Din4_Function  | См. раздел 6.1, табл. 6-1                                                                                                    | 0x0010          | 0-65535          | RWS |
| d3.05                              | 20100710              | Din5_Function  | См. раздел 6.1, табл. 6-1                                                                                                    | 0x0020          | 0-65535          | RWS |
| d3.06                              | 20100810              | Din6_Function  | См. раздел 6.1, табл. 6-1                                                                                                    | 0               | 0-65535          | RWS |
| d3.07                              | 20100910              | Din7_Function  | См. раздел 6.1, табл. 6-1                                                                                                    | 0x0040          | 0-65535          | RWS |
| d3.10                              | 20000008              | Switch_On_Auto | 0: Нулевая операция<br>1: Авторазблокировка, когда запу-<br>щена логическая схема. Может<br>настраиваться, только если<br>разблокировка функции DIN не<br>определена. | 0               | 0-255            | RWS |
| d3.11                              | 20100F10              | Dout1_Function | См. раздел 6.1, табл. 6-2                                                                                                    | 0x0001          | 0-65535          | RWS |
| d3.12                              | 20101010              | Dout2_Function | См. раздел 6.1, табл. 6-2                                                                                                    | 0x0010          | 0-65535          | RWS |
| d3.13                              | 20101110              | Dout3_Function | См. раздел 6.1, табл. 6-2                                                                                                    | 0x0004          | 0-65535          | RWS |
| d3.14                              | 20101210              | Dout4_Function | См. раздел 6.1, табл. 6-2                                                                                                    | 0x0008          | 0-65535          | RWS |
| d3.15                              | 20101310              | Dout5_Function | См. раздел 6.1, табл. 6-2                                                                                                    | 0x0002          | 0-65535          | RWS |
| d3.16                              | 20200D08              | Din_Mode0      | Режим работы канала 0: выбрать через входной разъем                                                                                                    | -4              | -128-127         | RWS |
| d3.17                              | 20200E08              | Din_Mode1      | Режим работы канала 1: выбрать через входной разъем                                                                                                    | -3              | -128-127         | RWS |
| d3.18                              | 20200910              | Din_Speed0_RPM | См. параграф 6.2.2, табл. 6-8<br>Единица измерения: об/мин                                                                                                    | 0               | -32768-<br>32767 | RWS |
| d3.19                              | 20200010              | Din_Speed1_RPM | См. параграф 6.2.2, табл. 6-8<br>Единица измерения: об/мин                                                                                                    | 0               | -32768-<br>32767 | RWS |
| d3.20                              | 20200B10              | Din_Speed2_RPM | См. параграф 6.2.2, табл. 6-8<br>Единица измерения: об/мин                                                                                                    | 0               | -32768-<br>32767 | RWS |
| d3.21                              | 20200C10              | Din_Speed3_RPM | См. параграф 6.2.2, табл. 6-8<br>Единица измерения: об/мин                                                                                                    | 0               | -32768-<br>32767 | RWS |
| d3.22                              | 25020110              | Analog1_Filter | Параметры фильтра аналогового<br>сигнала 1                                                                                                    | 5               | 1-127            | RWS |
| d3.23                              | 2FF01D10              | Analog1_Dead_V | Единица измерения: 0,01 В                                                                                                    | 0               | -1000-           | RWS |

Табл. 9-3: Параметры меню панели управления F003

| d3.24 | 2FF01E10 | Analog1 Offset V             | Единица измерения: 0,01 В                                                                                                    | 0    | -1000-           | RWS |
|-------|----------|------------------------------|----------------------------------------------------------------------------------------------------|------|------------------|-----|
| 42.25 | 25020/10 | Analog2 Filtor               | Параметры фильтра аналогового                                                                                                    | E    | 1 1 2 7          |     |
| u3.25 | 25020410 | Analog2_Filler               | сигнала 2                                                                                                    | 5    | -1000-           | RWJ |
| d3.26 | 2FF01F10 | Analog2_Dead_V               | Единица измерения: 0,01 В                                                                                                    | 0    | 1000             | RWS |
| d3.27 | 2FF02010 | Analog2_Offset_V             | Единица измерения: 0,01 В                                                                                                    | 0    | -1000-<br>1000   | RWS |
| d3.28 | 25020708 | Analog_Speed_Con             | Аналоговый сигнал регулирует<br>скорость, действительно<br>в режиме работы 3 или -3<br>О: аналоговое регулирование<br>скорости ВЫКЛ.,<br>регулирование скорости<br>через Target_Speed(60FF.00)<br>1: скорость регулируется<br>через AIN1<br>2: скорость регулируется<br>через AIN2        | 0    | 0-255            | RWS |
| d3.29 | 30410410 | EASY_Analog_Speed            | коэффициент передачи<br>аналогового задания по скорости                                                                                                    | /    | -32768-<br>32767 | RWS |
| d3.30 | 25020808 | Analog_Torque_Con            | Аналоговый сигнал регулирует<br>крутящий момент, действительно<br>в режиме работы 4<br>0: Analog_Torque_control BЫКЛ.,<br>целевой момент определяется<br>через Target_Torque% (6071.00)<br>1: крутящий момент регулируется<br>через AIN1<br>2: крутящий момент регулируется<br>через AIN2 | 0    | 0-255            | RWS |
| d3.31 | 2FF02110 | Voltage_Torque_Factor        | Аналоговый коэффициент<br>крутящего момента,<br>единица измерения: мН·м/В                                                                                                    | /    | -32768-<br>32767 | RWS |
| d3.32 | 25020908 | Analog_MaxT_Con              | Аналоговый сигнал регулирует<br>макс. крутящий момент<br>О: недействительно<br>1: макс. крутящий момент<br>регулируется через AIN1<br>2: макс. крутящий момент<br>регулируется через AIN2                                                                                                 | 0    | 0-255            | RWS |
| d3.33 | 2FF02210 | Voltage_MaxT_Facto<br>r      | Аналоговый макс. коэффициент<br>крутящего момента,<br>единица измерения: мН·м/В                                                                                                    | /    | -32768-<br>32767 | RWS |
| d3.34 | 25080110 | Gear_Factor0                 | Числитель электронного<br>редуктора                                                                                                    | 1000 | -32768-<br>32767 | RWS |
| d3.35 | 25080210 | Gear_Divider0                | Знаменатель электронного редуктора                                                                                                    | 1000 | 1-32767          | RWS |
| d3.36 | 25080308 | PD_CW                        | Режим импульсного управления<br>0: режим CW/CCW<br>1: режим импульса/направления<br>2: режим инкрементного датчика                                                                                                    | 1    | 0-255            | RWS |
| d3.37 | 25080610 | PD_Filter                    | Параметры фильтра тактового<br>входа                                                                                                    | 3    | 0-255            | RWS |
| d3.38 | 25080810 | Frequency_Check              | Максимальная частота входного<br>импульса, единица измерения:<br>импульсов/мс                                                                                                    | 600  | 0-3000           | RWS |
| d3.39 | 25080910 | Target_Reach_Time_<br>Window | Окно времени цели достигнуто<br>(позиция, скорость). Единица<br>измерения: мс                                                                                                    | 10   | 0-32767          | RWS |
| d3.43 | 20200F10 | Din_Controlword              | Вход сигнала "Разблокировка"<br>регулирует настройку                                                                                                    | 0X2F | 0-65535          | RWS |

|       |          |                    | управляющего слова Controlword                                                                                                    |       |                  |     |
|-------|----------|--------------------|----------------------------------------------------------------------------------------------------|-------|------------------|-----|
| d3.44 | 20201820 | Din_Speed4_RPM     | См. параграф 6.2.2, табл. 6-8<br>Единица измерения: об/мин                                                                                                    | 0     | -32768-<br>32767 | RWS |
| d3.45 | 20201920 | Din_Speed5_RPM     | См. параграф 6.2.2, табл. 6-8<br>Единица измерения: об/мин                                                                                                    | 0     | -32768-<br>32767 | RWS |
| d3.46 | 20201020 | Din_Speed6_RPM     | См. параграф 6.2.2, табл. 6-8<br>Единица измерения: об/мин                                                                                                    | 0     | -32768-<br>32767 | RWS |
| d3.47 | 20201B20 | Din_Speed7_RPM     | См. параграф 6.2.2, табл. 6-8<br>Единица измерения: об/мин                                                                                                    | 0     | -32768-<br>32767 | RWS |
| d3.48 | 30450010 | Enc_COMM_State     | Проверьте состояние связи<br>энкодера, если энкодер<br>инициализирован                                                                                                    | 0     | 0-65535          | R   |
| d3.49 | 30460008 | CPLD_Filter        | Сконфигурируйте фильтр в CPLD.<br>Для сигнала продолжительности<br>включения 50 %:<br>0: 125 нс<br>1: 156 нс<br>2: 250 нс<br>3: 313 нс<br>4: 1 мс<br>5: 1,5 мс<br>6: 2 мс<br>7: 4 мс | 4     | 0-7              | RWS |
| d3.50 | 30510110 | Enc_ALM            | Отображает полное состояние ошибки энкодера Nikon.                                                                                                    | 0     | 0-65535          | R   |
| d3.51 | 26900008 | Encoder_Data_Reset | <ol> <li>Удалить состояние ошибки<br/>энкодера.</li> <li>Читать полное состояние<br/>ошибки.</li> <li>Удалить состояние ошибки<br/>и МТ-данные.</li> </ol>                           | 0     | 0-255            | RW  |
| d3.52 | 2FF02310 | Jog_RPM            | Настроить шаговую скорость.<br>Единица измерения: об/мин,<br>невозможно сохранить в памяти.                                                                                          | 30    | -32767-<br>32768 | RW  |
| d3.53 | 20100110 | Din_Polarity       | Определить полярность<br>сигнала DIN,<br>0: размыкатель; 1: замыкатель<br>Бит 0: DIN1<br>Бит 1: DIN2<br>Бит 2: DIN3<br>                                                              | 65535 | 0-65535          | RWS |
| d3.54 | 20100D10 | Dout_Polarity      | Определить полярность сигнала<br>Dout,<br>O: размыкатель;<br>1: замыкатель<br>Бит 0: Dout1<br>Бит 1: Dout2<br>Бит 2: Dout3<br>                                                       | 65535 | 0-65535          | RWS |

# 9.4 F004

В этом меню панели управления содержатся параметры для мотора. Контроллер->Меню панели управления->Настройка мотора(F004) [Controller->Panel Menu->Motor Setting(F004)]

| Адрес<br>панели<br>управ-<br>ления | Внутрен-<br>ний адрес | Имя              | Описание                                                                                                    | Стан-<br>дартно | Диапа-<br>зон  | RWS |
|------------------------------------|-----------------------|------------------|----------------------------------------------------------------------------------------------------|-----------------|----------------|-----|
| d4.00                              | 2FF00308              | Store_Motor_Data | Сохранить параметры мотора<br>1: Сохранить параметры мотора                                                                                                    | 0               | 0-255          | RW  |
| d4.01                              | 64100110              | Motor_Num        | КодТипСветодиодымоторамотораJYEMMB-AS-40-01594AYOEMMB-AS-60-023059Y1EMMB-AS-60-043159Y2EMMB-AS-80-073259                                                              | 0               | 0-65535        | RWS |
| d4.02                              | 64100208              | Feedback_Type    | Тип энкодера<br>Бит0: контроль жил UVW<br>Бит1: Nikon многооборотный<br>Бит2: Nikon однооборотный<br>Бит4: контроль жил ABZ<br>Бит5: энкодер для экономии<br>на жилах | /               | 0-255          | R   |
| d4.03                              | 64100508              | Motor_Poles      | Пары полюсов мотора<br>Единица измерения: 2 пары                                                                                                    | /               | 0-255          | R   |
| d4.04                              | 64100608              | Commu_Mode       | Режим коммутации                                                                                                    | /               | 0-255          | R   |
| d4.05                              | 64100710              | Commu_Curr       | Ток для коммутации<br>Единица измерения: десятичн.                                                                                                    | /               | -2048-<br>2047 | R   |
| d4.06                              | 64100810              | Commu_Delay      | Время для коммутации<br>Единица измерения: мс                                                                                                    | /               | 0-32767        | R   |
| d4.07                              | 64100910              | Motor_IIt_I      | Ток для защиты мотора l²t<br>Единица измерения:<br>0,0707 Асреднеквадр.                                                                                               | /               | 1-1500         | R   |
| d4.08                              | 64100010              | Motor_IIt_Filter | Постоянная времени защиты-I²t<br>мотора<br>Единица измерения: 0,256 с                                                                                                 | 100             | 2-32767        | R   |
| d4.09                              | 64100B10              | Imax_Motor       | Максимальный ток мотора<br>Единица измерения: 0,0707 А<br>среднеквадр.                                                                                                | /               | 0-32767        | R   |
| d4.10                              | 64100C10              | L_Motor          | Индуктивность катушки мотора<br>Единица измерения: 0,1 мГн                                                                                                    | /               | 1-32767        | R   |
| d4.11                              | 64100D08              | R_Motor          | Сопротивление обмотки мотора<br>Единица измерения: 0,1 Ом                                                                                                    | /               | 0-32767        | R   |
| d4.12                              | 64100E10              | Ke_Motor         | Противодействующий<br>коэффициент ЭДС мотора<br>Единица измерения: 0,1 Vp/тыс.<br>об/мин                                                                              | /               | 0-32767        | R   |
| d4.13                              | 64100F10              | Kt_Motor         | Коэффициент крутящего момента<br>мотора<br>Единица измерения:<br>0,01 Н·м/Асреднеквадр.                                                                               | /               | 1-32767        | R   |

Табл. 9-4: Панель управления F004

| d4.14 | 64101010 | Jr_Motor            | Момент инерции масс ротора                 | /   | 2-32767                                                                                                    | R        |
|-------|----------|---------------------|--------------------------------------------|-----|----------------------------------------------------------------------------------------------------|----------|
|       |          | -                   | Единица измерения: 0,01 кг см <sup>2</sup> |     |                                                                                                    |          |
|       |          |                     | Задержка срабатывания тормоза              |     |                                                                                                    |          |
| d4.16 | 64101210 | Brake_Delay         | мотора                                     | 150 | 0-32767                                                                                                    | R        |
|       |          |                     | Единица измерения: мс                      |     |                                                                                                    |          |
| d/ 18 | 64101610 | Motor Using         | Используемый в данное время                | 1   | 0-65535                                                                                                    | P        |
| u4.10 | 04101010 |                     | мотор                                      | 1   | 0 0 0 0 0 0 0 0 0 0 0 0 0 0 0 0 0 0 0 0                                                                                                    | ĸ        |
|       |          |                     | Для энкодеров мотора ЕММВ                  |     |                                                                                                    |          |
|       |          |                     | этот параметр всегда составляет            |     |                                                                                                    |          |
|       |          |                     | 65536. При регулировании                   |     |                                                                                                    |          |
| 16.21 | (1100220 | Feedback Decelution | позиции контроллер использует              | ,   | 2-32767       R         50       0-32767       R         0-65535       R         1-2^31-1       R         500-2500       R         500-2500       R         0-65535       R         0-65535       R         1       1         0-65535       R         1       1         1       1         1       1         1       1         1       1         1       1         1       1         1       1         1       1         1       1         1       1         1       1         1       1         1       1         1       1         1       1         1       1         1       1         1       1         1       1         1       1         1       1         1       1         1       1         1       1         1       1         1       1 <td><b>D</b></td> | <b>D</b> |
| 04.21 | 64100320 | Feedback_Resolution | 65536/об как свое разрешение.              | /   |                                                                                                    | к        |
|       |          |                     | При регулировании скорости                 |     |                                                                                                    |          |
|       |          |                     | контроллер использует свое                 |     |                                                                                                    |          |
|       |          |                     | полное разрешение 20 бит.                  |     |                                                                                                    |          |
| 14.22 | (1100100 |                     |                                            |     | 0-2^31-                                                                                                    | 5        |
| d4.22 | 64100420 | Feedback_Period     | проверка энкодера с сигналом 2             | /   | 1                                                                                                    | к        |
|       |          |                     | Ширина полосы пропускания                  |     | 500                                                                                                    |          |
| d4.23 | 64101510 | Motor_BW            | контура регулирования тока                 | /   | 500-                                                                                                    | R        |
|       |          |                     | мотора                                     |     | 2500                                                                                                    |          |
|       |          |                     | Указывает, существует ли у мотора          |     |                                                                                                    |          |
|       |          |                     | дополнительное устройство;                 |     |                                                                                                    |          |
|       |          |                     | Бит 0: Тормоз мотора.                      |     |                                                                                                    |          |
| 11.21 | (1101710 | Addition Device     | Бит 0 = 0: Мотор без тормоза               | 0   | 0 (5505                                                                                                    |          |
| 04.24 | 64101710 | Addition_Device     | Бит 0 = 1: Мотор снабжен тормо-            | 0   | 0-05555                                                                                                    | RW       |
|       |          |                     | зом, контроллер функционирует на           |     |                                                                                                    |          |
|       |          |                     | Brake_Delay(d4.16) мс дольше, пока         |     |                                                                                                    |          |
|       |          |                     | тормоз полностью не замкнется.             |     |                                                                                                    |          |
|       |          |                     | Коэффициент усиления регуля-               |     |                                                                                                    |          |
| d4.25 | 64101010 | Gain_Factor         | тора тока зависит от фактического          | 16  | 16-127                                                                                                    | R        |
|       |          |                     | тока ab                                    |     |                                                                                                    |          |
| 1     | 1        | 1                   |                                            | 1   | 1                                                                                                    | 1        |

# 9.5 F005

В этом меню панели управления содержатся различные параметры контроллера.

Контроллер->Меню панели управления->Настройка контроллера(F005) [Controller->Panel Menu->Controller Setting(F005)]

| Габл  | 0.5. | Паноль | vп | האווסתסכמ |      |
|-------|------|--------|----|-----------|------|
| гаол. | 9-2: | панель | уп | равления  | FUU5 |

| Адрес<br>панели<br>управ-<br>ления | Внутрен-<br>ний адрес | Имя                   | Описание                                                                                                    | Стан-<br>дартные<br>значе-<br>ния | Диапа-<br>зон | RWS |
|------------------------------------|-----------------------|-----------------------|----------------------------------------------------------------------------------------------------|-----------------------------------|---------------|-----|
| d5.00                              | 2FF00108              | Store_Data            | Сохранить или инициализировать<br>параметры<br>1: Сохранить параметры<br>регулирования<br>10: Инициализировать параметры<br>регулирования                                                  | 0                                 | 0-255         | RW  |
| d5.01                              | 100B0008              | Node_ID               | Идентификатор контроллера                                                                                                    | 1                                 | 0-255         | RWS |
| d5.02                              | 2FE00010              | RS232_Baudrate        | Скорость передачи данных в бодах<br>последовательного интерфейса<br>540: 19200<br>270: 38400<br>185: 56000<br>180: 57600<br>Вступает в действие после<br>перезапуска                       | 270                               | 0-65535       | RWS |
| d5.03                              | 2FE10010              | U2BRG                 | Скорость передачи данных<br>в бодах последовательного<br>интерфейса<br>540: 19200<br>270: 38400<br>185: 56000<br>180: 57600<br>Сразу вступает в действие,<br>невозможно сохранить в памяти | 270                               | 0-65535       | RWS |
| d5.04                              | 60F70110              | Chop_Resistor         | Значение сопротивления<br>тормозного резистора<br>Единица измерения: Ом                                                                                                    | 0                                 | 0-32767       | RWS |
| d5.05                              | 60F70210              | Chop_Power_<br>Rated  | Номинальная мощность<br>тормозного резистора<br>Единица измерения: Вт                                                                                                    | 0                                 | 0-32767       | RWS |
| d5.06                              | 60F70310              | Chop_Filter           | Для расчета мощности<br>прерывателя.                                                                                                    | 60                                | 1-32767       | RWS |
| d5.15                              | 65100B08              | RS232_Loop_<br>Enable | Управление связью RS232<br>0: от 1 до 1<br>1: от 1 до N                                                                                                    | 0                                 | 0-255         | RWS |
| d5.16                              | 2FFD0010              | Резерв                |                                                                                                    |                                   |               |     |
|                                    |                       |                       |                                                                                                    |                                   |               |     |

# Глава 10 Связь

Возможно управление, конфигурирование и мониторинг контроллера мотора СММВ с помощью следующего описания интерфейса и протокола через диалоговый интерфейс RS232 (X3).

# 10.1 Схема линий RS232

Если управлять контроллером мотора должен программируемый логический контроллер (ПЛК) или другие устройства управления через диалоговый интерфейс RS485, необходимо использовать преобразователь из RS485 в RS232.

## 10.1.1 Соединение "от точки к точке"

| PC-CO | М | C | ИМВ ХЗ |
|-------|---|---|--------|
| RXD   | 2 | 3 | TXD    |
| TXD   | 3 | 6 | RXD    |
| GND   | 5 | 4 | GND    |

Рис. 10-1: Схема линий связи между ПК (D-Sub, 9-конт.) и контроллером СММВ

## 10.1.2 Многоточечное соединение

Протокол передачи данных обеспечивает режим работы сети с хост-компьютером, функционирующим как мастер, и несколькими контроллерами CMMB в качестве слейвов (следует установить RS232\_Loop\_Enable(d5.15) на 1; сохранить в памяти после настройки и перезапустить контроллер). В этом случае кабельное подключение RS232 должно иметь следующую структуру контура:

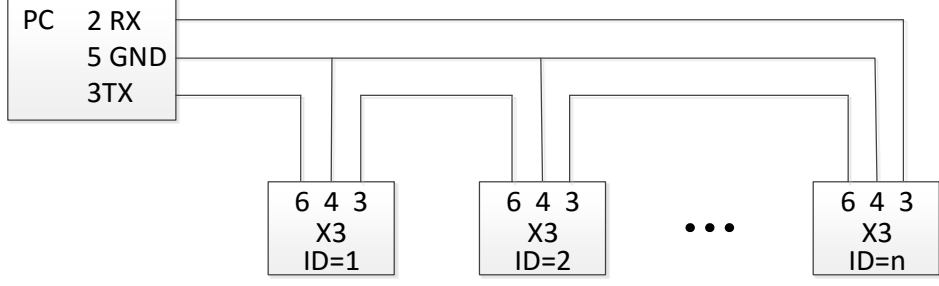

Рис. 10-2: Схема линий связи между ПК (D-Sub, 9-конт.) и несколькими контроллерами СММВ

# 10.2 Транспортный протокол

Связь RS232 контроллера мотора CMMB строго базируется на протоколе мастера/слейва. Хост-компьютер отправляет данные к контроллеру CMMB. Контроллер проверяет данные с точки зрения контрольной суммы и правильного идентификационного номера, обрабатывает данные и отправляет ответ. Стандартные настройки связи для контроллера мотораCMMB:

Скорость передачи данных в бодах = 38 400 бит/с

Биты данных = 8

Стоповые биты = 1

Без проверки четности

Скорость передачи данных в бодах можно изменить в RS232 BaudRate(d5.02). После изменения значения требуется сохранить настройку и перезапустить систему.

Идентификатор контроллера можно изменить под Node ID(d5.02).

Транспортный протокол использует телеграмму с фиксированной длиной 10 байтов.

| Байт О | Байт 1Байт 8 | Байт 9 |
|--------|--------------|--------|
| ID     | Данные       | CHKS   |

ID: идентификационный номер слейва

СНКS: контрольная сумма телеграммы, СНКS = - SUM(Byte 0 .... Byte 8)

## 10.2.1 Протокол "от точки к точке"

Хост обменивается данными с контроллером, RS232\_Loop\_Enable(d5.15)=0)

Хост отправляет:

| Байт О | Байт 1Байт 8 | Байт 9 |
|--------|--------------|--------|
| ID     | Данные хоста | CHKS   |

Слейв отправляет / Хост получает

| Байт О | Байт 1Байт 8  | Байт 9 |
|--------|---------------|--------|
| ID     | Данные слейва | CHKS   |

Если слейв найдет свой собственный ID в телеграмме хоста, он проверит значение CHKS. Если контрольная сумма не совпадает, слейв не генерирует ответ, и телеграмма хоста отменяется.

#### 10.2.2 Многоточечный протокол

Хост обменивается данными с несколькими контроллерами, RS232\_Loop\_Enable(d5.15)=1 Хост отправляет:

| Байт О | Байт 1 Байт 8 | Байт 9 |
|--------|---------------|--------|
| ID     | Данные хоста  | CHKS   |

Слейв отправляет / Хост получает (RS232\_Loop\_Enable(d5.15)=1):

| Байт О | Байт 1 Байт 8 | Байт 9 | Байт О | Байт 1 Байт 8 | Байт 9 |
|--------|---------------|--------|--------|---------------|--------|
| ID     | Данные хоста  | CHKS   | ID     | Данные слейва | CHKS   |

Если хост отправляет телеграмму с неиспользуемым ID, то данные передаются через контур (цикл) RS232, но ответ слейва не приходит.

Слейв, который найдет свой собственный ID в телеграмме хоста, проверит значение CHKS. Если контрольная сумма не совпадает, слейв не генерирует ответ, и телеграмма хоста отменяется этим слейвом.

# 10.3 Протокол данных

Содержимое данных транспортного протокола представляет собой протокол данных. Он содержит 8 байт. Определение протокола данных RS232 контроллера мотора CMMB совместимо с протоколом SDO CANopen, также выполняет требования внутренней организации данных стандарта CANopen. Все параметры, значения и функции доступны через 24-битный адрес, который состоит из 16-битного индекса и 8-битного субиндекса.

## 10.3.1 Загрузка (из хоста в слейв)

"Загрузка" означает, что хост отправляет команду, чтобы записать значения на объекты в слейве. Слейв генерирует сообщение об ошибке, если значение загружается на несуществующий объект. Хост отправляет:

| Байт О | Байт 1 | Байт 2 | Байт 3       | Байт 4 | Байт 5 | Байт 6 | Байт 7 |
|--------|--------|--------|--------------|--------|--------|--------|--------|
| CMD    | INE    | DEX    | SUB<br>INDEX |        | DA     | TA     |        |

СМD: Указывает направление передачи данных и размер данных.
23 (шестнадцатеричн.) Отправляет 4-байтовые данные (Байты 4...7 содержат 32 бита)
2b (шестнадцатеричн.) Отправляет 2-байтовые данные (Байты 4 и 5 содержат 16 бит)
2f (шестнадцатеричн.) Отправляет 1-байтовые данные (Байт 4 содержит 8 бит)
INDEX: Индекс в каталоге объектов, в который нужно отправить данные
SUB INDEX: Субиндекс в каталоге объектов, в который нужно отправить данные
DATA: 8-, 16- или 32-битное значение

# Слейв отвечает:

| Байт О                        | Байт 1                                                           | Байт 2     | Байт З     | Байт 4    | Байт 5     | Байт 6     | Байт 7    |          |  |  |
|-------------------------------|------------------------------------------------------------------|------------|------------|-----------|------------|------------|-----------|----------|--|--|
| RES                           | INE                                                              | INDEX      |            | PE3EPB    |            |            |           |          |  |  |
| RES: Отображает ответ слейва: |                                                                  |            |            |           |            |            |           |          |  |  |
|                               | 60(шестнадцатеричн.) Данные успешно отправлены                   |            |            |           |            |            |           |          |  |  |
|                               | 80                                                               | О(шестнад  | цатеричн.  | ) Ошибка, | байты 4    | .7 содержа | ат причин | у ошибки |  |  |
| INDEX:                        | 16                                                               | б-битное з | начение, і | копия инд | екса в тел | еграмме з  | хоста     |          |  |  |
| SUBINDE                       | SUBINDEX: 8-битное значение, копия субиндекса в телеграмме хоста |            |            |           |            |            |           |          |  |  |
| PE3EPB:                       | РЕЗЕРВ: Не используется                                          |            |            |           |            |            |           |          |  |  |

## 10.3.2 Выгрузка (из слейва в хост)

"Выгрузка" означает, что мастер отправляет команду, чтобы читать значение объекта от слейва. Слейв генерирует ошибку, если запрашивается несуществующий объект.

Мастер отправляет:

| Байт О                                     | Байт 1 | Байт 2     | Байт 3       | Байт 4     | Байт 5     | Байт 6     | Байт 7    |                     |  |
|--------------------------------------------|--------|------------|--------------|------------|------------|------------|-----------|---------------------|--|
| CMD                                        | INE    | DEX        | SUB<br>INDEX |            | PE3EPB     |            |           |                     |  |
| СМD: Указывает направление передачи данных |        |            |              |            |            |            |           |                     |  |
| 40(шестнадцатеричн.) всегда                |        |            |              |            |            |            |           |                     |  |
| INDEX:                                     | 16     | 5-битное з | начение, і   | индекс в н | каталоге о | бъектов, в | в котором | сохранены запрошен  |  |
|                                            | Да     | анные.     |              |            |            |            |           |                     |  |
| SUBINDE                                    | X: 8-  | битное зн  | ачение, и    | ндекс, суб | индекс в   | каталоге с | объектов, | в котором сохранены |  |
|                                            | 38     | прошенни   | ые данные    | 2.         |            |            |           |                     |  |
| PE3EPB:                                    | Ба     | айты 47 і  | не исполь:   | зуются     |            |            |           |                     |  |

Слейв отвечает:

| Байт О                                                  | Байт 1                       | Байт 2     | Байт 3     | Байт 4     | Байт 5     | Байт 6     | Байт 7    |           |  |  |
|---------------------------------------------------------|------------------------------|------------|------------|------------|------------|------------|-----------|-----------|--|--|
| RES                                                     | INE                          | INDEX      |            |            |            |            |           |           |  |  |
| RES:                                                    | ES: Отображает ответ слейва: |            |            |            |            |            |           |           |  |  |
| 43(шестнадцатеричн.) Байты 47 содержат 32-битные данные |                              |            |            |            |            |            |           |           |  |  |
|                                                         | 4                            | В(шестнад  | цатеричн   | .) Байты 4 | и 5 содер  | жат 16-би  | тные данн | ые        |  |  |
|                                                         | 41                           | f(шестнадь | цатеричн.) | Байт 4 со  | держит 8-  | битные да  | анные     |           |  |  |
|                                                         | 80                           | О(шестнад  | цатеричн.  | ) Ошибка,  | байты 4 .  | 7 содеру   | кат причи | ну ошибки |  |  |
| INDEX:                                                  | 16                           | б-битное з | начение, і | копия инд  | екса в тел | еграмме :  | хоста     |           |  |  |
| SUBINDE                                                 | X: 8-                        | битное зна | ачение, ко | опия суби  | ндекса в т | елеграмм   | е хоста   |           |  |  |
| DATA:                                                   | Да                           | анные или  | причина    | ошибки, в  | зависим    | ости от RE | S         |           |  |  |

# 10.4 Пример телеграммы RS232

В следующей таблице показан пример телеграммы RS232.

| ID | R/W | Index | Sub Index | Data        | Контрольная<br>сумма | Пояснение                                             |
|----|-----|-------|-----------|-------------|----------------------|-------------------------------------------------------|
| 01 | 2B  | 40 60 | 00        | 2F 00 00 00 | 05                   | Задать Controlword = 0x2F,<br>активировать контроллер |
| 01 | 2F  | 60 60 | 00        | 06 00 00 00 | 0A                   | Задать Operation_Mode = 0x06                          |
| 01 | 23  | 7A 60 | 00        | 50 C3 00 00 | EF                   | Задать Target_position= 50000                         |
| 01 | 40  | 41 60 | 00        | 00 00 00 00 | 1E                   | Читать слово состояния                                |

Табл. 10-1: Пример телеграммы RS232